## प्रारम्भिक सेटअप चरण म्यानुअल र वारेन्टी सूचना कागजात <sub>आईष्णड</sub>

[उपकरण वारेन्टी अवधि जानकारी]

उपकरण वारेन्टी आईप्याड पहिलो पटक संचालित भएको मितिमा सुरु हुन्छ।

तपाईं आफैलाई प्रारम्भिक पावर-अनको समय निर्धारण गर्न सक्नुहुनेछ र परिचालन जाँचहरू र प्रारम्भिक सेटअप कार्यहरूको साथ अगाडि बढ्न सक्नुहुनेछ।

प्रारम्भिक त्रुटिको घटनामा, कृपया उपकरण पहिलो पटक संचालित भएको मितिबाट एक हप्ताभित्र यसलाई रिपोर्ट गर्नुहोस्।

विस्तृत जानकारीको लागि कृपया पृष्ठ 8 हेर्नुहोस् ।

### सावधानी [सम्पादन गर्ने]

जब तपाईं यस म्यानुअलमा सेटअप चरणहरू मार्फत जानुहुन्छ, तपाईंले यस पृष्ठमा सिर्जना गर्नुभएको कुनै पनि आईडी, पासवर्ड, वा अन्य जानकारी नोट गर्न निश्चित गर्नुहोस् ताकि तपाईं तिनीहरूलाई नबिर्सनुहोस्। यो पृष्ठ सुरक्षित रूपमा भण्डारण गर्नुहोस्।

अाफनो पासवर्ड कसैसँग शेयर नगर्नुहोस् ।

अर्डर नम्बर \_\_\_\_ एप्पल अकाउन्ट आईडी 🔄 एप्पल अकाउन्ट पासवर्ड आईप्याड पासवर्ड

### सावधानी [सम्पादन गर्ने]

यदि तपाईंको स्कूलले विशेष निर्देशनहरू प्रदान गरेको छ भने, कृपया तिनीहरूलाई पालन गर्नुहोस्।

बिर्सिएको पासवर्ड एउटा सामान्य समस्या बनेको छ । कृपया तपाईंले सेट गर्नुभएको पासवर्ड नबिर्सनुहोस् । यदि तपाईं समर्थन डेस्कमा सम्पर्क गर्नुहुन्छ भने पनि, हामी तपाईंको पासवर्ड पुनः प्राप्त गर्न सक्दैनौं। यदि तपाईंले आफ्नो पासवर्ड बिर्सनुभयो भने, यसलाई रिसेट गर्न आवश्यक छ। सावधानी[सम्पादन गर्ने]

यो म्यानुअल आईप्याडओएस 18.1 प्रयोग गरेर सिर्जना गरिएको थियो । यदि तपाईंको आईप्याडओएस संस्करण फरक छ भने, पृष्ठभूमि, प्रतिमाहरू, र अन्य तत्वहरू फरक हुन सक्छ, र यो म्यानुअलमा छविहरू ठ्याक्कै मेल खाँदैनन्। यद्यपि, सेटअप प्रक्रिया समान छ।

यस म्यानुअलमा स्क्रिनसटहरू कन्फिगरेसनमा आधारित छन् जहाँ उपकरण वाई-फाईमा जडान गरिएको छ, त्यसैले यदि उपकरण वाई-फाईमा जडान गरिएको छैन भने स्क्रिन लेआउट फरक हुन सक्छ।

## सामग्री तालिका

| 1 | कृपया पहिला पढ्नुहोस्                                                   | 1  |
|---|-------------------------------------------------------------------------|----|
|   | सावधानी[सम्पादन गर्ने]                                                  | 2  |
|   | खरिद गरिएका उत्पादनहरूको सूची                                           | 7  |
|   | प्रारम्भिक सेटअप सुरु गर्नु अघि (प्रारम्भिक दोष उत्पादनहरूको हयान्डलिङ) | 8  |
|   | कुञ्जीपाटी संलग्न गर्दै                                                 | 10 |
| 2 | बुनियादी संचालन                                                         | 11 |
|   | आधारभूत आईप्याड सञ्चालन                                                 | 12 |
|   | आईप्याड बटनको बारेमा                                                    | 14 |
|   | स्टाइलसलाई पावर अन/अफ गर्ने चरणहरू                                      | 15 |
|   | टच पेन ब्याट्री स्तर र चार्जिङ चरणहरू जाँच गर्दै                        | 16 |
|   | पावर-अन चरणहरू                                                          | 17 |
|   | चरण बन्द गर्नुहोस्                                                      | 18 |
|   | स्लिप चरणहरू                                                            | 19 |
|   | वेक-अप चरणहरू                                                           | 20 |
|   |                                                                         |    |
| 3 | प्रारम्भिक सेटअप                                                        | 21 |
|   | यस अध्यायको व्याख्या र टिप्पणीहरू                                       | 22 |
|   | प्रारम्भिक सेटअपका लागि कार्यहरू                                        | 24 |
|   | आईप्याड प्रारम्भिक सेटअप चरणहरू                                         | 25 |
|   | एप्पल अकाउन्ट भएका प्रयोगकर्ताहरूका लागि चरणहरू सेटअप गर्नुहोस्         | 58 |
|   |                                                                         |    |

## सामग्री तालिका

| 4 | प्रारम्भिक सेटअप पछि कार्यहरू              | 67  |
|---|--------------------------------------------|-----|
|   | यस अध्यायको व्याख्या र टिप्पणीहरू          | 68  |
|   | वाई-फाईमा जडान गर्न चरणहरू                 | 70  |
|   | आईडी सेटअप चरणहरू टच गर्नुहोस्             | 74  |
|   | आईप्याडओएस अद्यावधिक गर्न चरणहरू           | 79  |
|   | अनुप्रयोगहरू डाउनलोड गर्दैछ                | 84  |
|   | भाषा प्रदर्शन सेटिङ चरणहरू                 | 86  |
|   | एप्पल अकाउन्ट साइन-इन चरणहरू               | 90  |
|   | तपाईँको पासवर्ड परिवर्तन गर्न चरणहरू       | 96  |
| 5 | खराबी सेटअपको मामलामा                      | 101 |
|   | यस अध्यायको व्याख्या र टिप्पणीहरू          | 102 |
|   | आईप्याड रिसेट चरणहरू                       | 103 |
|   | उपभोग्य वस्तुहरू प्रतिस्थापन गर्ने उपायहरू | 109 |
| 6 | उपकरण मर्मतको बारेमा                       | 110 |
|   | प्रयोग अवधिको क्रममा यन्त्र वारेन्टी       | 111 |

## खरिद गरिएका उत्पादनहरूको सूची

| <section-header></section-header>       | 1) आईप्याड 10 जनरेशन वाई-फाई मोडेल<br>(1 युनिट)<br>2) 20W USB-C पावर एडाप्टर (1 युनिट)<br>USB-C केबल (1 युनिट)<br>3) म्यानुअल (2 पाना, 1 युनिट)<br>एप्पल स्टिकर (1 युनिट) |
|-----------------------------------------|----------------------------------------------------------------------------------------------------|
| कुञ्जीपाटी मुख्य बाकस<br><u>(</u>       | 4) कुञ्जीपाटी (1 युनिट)                                                                                                    |
| आईप्याड स्टाइलस मुख्य<br>बाकस<br>रिट्टि | 5) आइप्याड स्टाइलस (1 युनिट)<br>चार्जिंग केबल (1 युनिट)<br>प्रतिस्थापन सुझावहरू (2 युनिट)                                                                                 |

#### प्रारम्भिक सेटअप सुरु गर्नु अघि (प्रारम्भिक दोष उत्पादनहरूको हयान्डलिङ) (1/2)

प्रारम्भिक सेटअप सुरु गर्नु अघि, कृपया चेकलिस्टमा सूचीबद्ध सबै वस्तुहरू अवस्थित छन् भनेर पुष्टि गर्नुहोस्, र सुनिश्चित गर्नुहोस् कि उपस्थिति वा शक्तिसँग कुनै समस्या छैन।

एक पटक प्रमाणित भएपछि, प्रारम्भिक सेटअपको साथ अगाडि बढ्न्होस्।

※कृपया ध्यान दिनुहोस् कि प्रारम्भिक दोषहरूको कारण एक्सचेन्जहरूको लागि सीमित अवधि छ, त्यसैले कृपया सकेसम्म चाँडो जाँच गर्नुहोस्।

※समावेश गरिएका वस्तुहरूको सूची पृष्ठ 7 मा दिइएको छ। कृपया यसलाई पार गर्नुहोस्।

ध्यान दिनुपर्ने बुँदाहरू

- कृपया उपकरणको प्रारम्भिक पावर-अन मितिबाट एक हप्ता भित्र अर्को पृष्ठमा वर्णन गरिएको विधि प्रयोग गरेर तपाईंको अन्रोध पेश गर्नुहोस्।
- यदि उपकरणको पावर-अन मितिबाट एक हप्ता भन्दा बढी बितिसकेको छ भने, यसलाई प्रारम्भिक दोषको रूपमा स्वीकार गर्न सकिदैन।
- विनिमयको मामलामा, दोषपूर्ण उपकरण मात्र होइन तर प्याकेजिङ, एडाप्टर, र अन्य सामानहरू, साथै वारेन्टी कार्ड पनि आवश्यक हुनेछ। कृपया सबै कुरा राख्न निश्चित गर्नुहोस् र कुनै पनि वस्तुहरू डिस्पोज नगर्नुहोस्।
- यदि समयसीमा बितिसकेको छ भने, कृपया यस कागजातको पृष्ठ ११२ मा उल्लिखित वारेन्टी सेवा केन्द्र मार्फत मर्मतको लागि अनुरोध गर्नुहोस्।

(यन्त्रसँग समावेश गरिएको कलम वा कुञ्जीपाटीको प्रारम्भिक त्रुटिहरूको बारेमा)

• समावेश गरिएको कलम वा किबोर्ड आवरणको प्रारम्भिक दोषहरूको लागि एक्सचेन्जहरू उत्पादनको प्रयोग मितिबाट एक हप्ताभित्र स्वीकार गरिन्छ।

• कलम वा किबोर्डको प्रयोग मितिबाट एक हप्ता भन्दा बढी बितिसकेको छ भने, यसलाई प्रारम्भिक दोषको रूपमा स्वीकार गर्न सकिदैन।

#### प्रारम्भिक सेटअप सुरु गर्नु अघि (प्रारम्भिक दोष उत्पादनहरूको हयान्डलिङ) (2/2)

यदि प्रारम्भिक त्रुटि पुष्टि भएको छ भने, हामी कृपया अनुरोध गर्दछौं कि तपाईं तल "∎ हामीलाई सम्पर्क गर्नुहोस्" अन्तर्गत उल्लिखित चरणहरू प्रयोग गरेर हामीलाई सम्पर्क गर्नुहोस्।

💥 कृपया ध्यान दिनुहोस् कि हामी फोनद्वारा अनुरोधहरू हयान्डल गर्न असमर्थ छौं।

माथिको अतिरिक्त, हामीले अन्य विवरणहरू संकलित गरेका छौं जुन तपाईंलाई पुष्टि गर्न आवश्यक छ, त्यसैले कृपया तिनीहरूलाई पुनरावलोकन गर्नुहोस्।

- हामीलाई सम्पर्क गर्नुहोस्
- 1. "सोधपुछ" पृष्ठमा लग इन गर्नुहोस्।

https://sumasuku2025.metro.tokyo.lg.jp/store/mypage/inquiry/

(तपाईंले आफ्नो अर्डर नम्बर र पासवर्ड प्रयोग गरेर लग इन गर्नुपर्नेछ।)

<QR कोड>

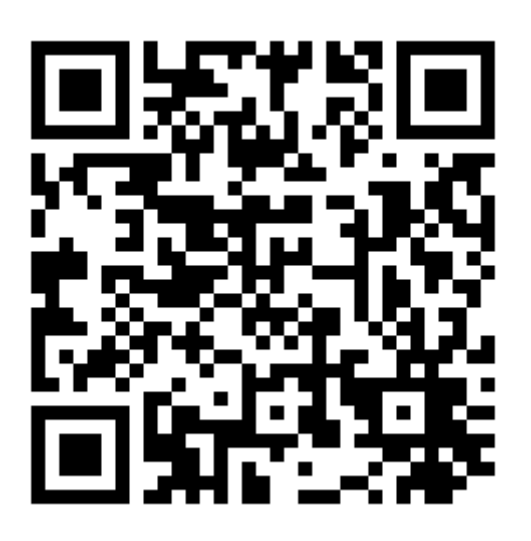

2. सोधपुछ श्रेणीमा "प्रारम्भिक दोष" चयन गर्नुहोस् ।

→ महत्वपूर्ण नोटहरू र इनपुटका लागि आवश्यक क्षेत्रहरू देखा पर्नेछन्। कृपया आफ्नो जाँच पेश गर्नु अघि महत्त्वपूर्ण नोटहरू पुनरावलोकन गर्न निश्चित गर्नुहोस्।

### कुञ्जीपाटी संलग्न गर्दै

आईप्याडमा स्क्रीन सेकशन घुसाउनुहोस्, बायाँमा कुञ्जीपाटी पोर्शनको साथ। यसलाई संलग्न गरेर, कुञ्जीपाटी स्वचालित रूपमा जडान हुनेछ र प्रयोगको लागि तयार हुनेछ। कृपया मर्मतगर्दा कुञ्जीपाटी हटाउन निश्चित हुनुहोस् ।

उपकरण वारेन्टीले मान्दछ कि आईप्याड सुरक्षित (संलग्न) छ र रगड कम्बो 4 सुरक्षात्मक किबोर्ड केस (आईप्याड 10 औं पुस्ताको लागि) को साथ प्रयोग गरिन्छ। कृपया कुञ्जीपाटी संलग्न गर्न निश्चित गर्नुहोस् र सञ्चालनको समयमा यसलाई प्रयोग गर्नुहोस् ।

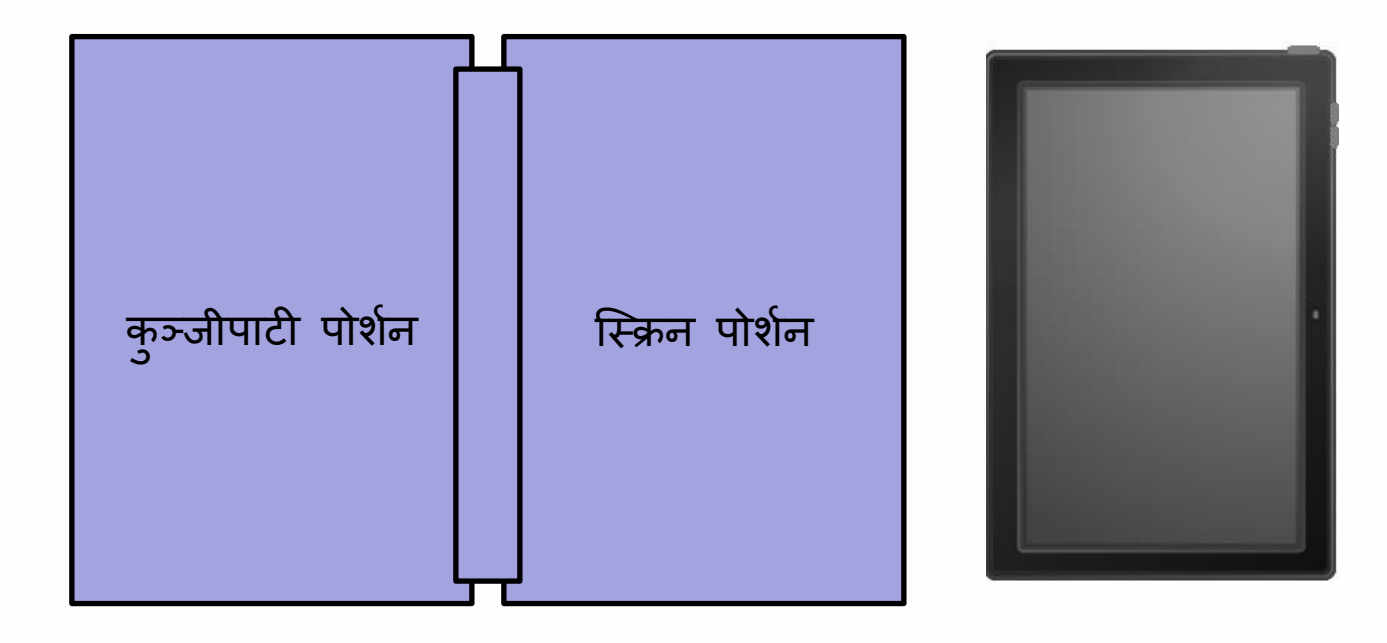

## 2 आधारभूत सञ्चालन

## अाधारभूत आईप्याड सञ्चालन

| ट्याप<br>गर्नुहोस्  | आफ्नो औंलाले हल्का ट्याप गर्नुहोस्।<br>यो माउस क्लिकसँग मिल्दोजुल्दो छ ।                                                    |  |
|---------------------|----------------------------------------------------------------------------------------------------|--|
| डबल ट्याप           | आफ्नो औंलाले दुई पटक हल्का ट्याप<br>गर्नुहोस्।                                                                              |  |
|                     | यो माउस डबल-क्लिकसँग मेल खान्छ।                                                                                             |  |
| लामो प्रेस          | यसलाई जारी गर्नु अघि एक क्षणको<br>लागि आफ्नो औंलाले स्क्रिनलाई लामो<br>थिच्नुहोस्।                                          |  |
|                     | यो माउससँग दायाँ-क्लिकसँग मेल<br>खान्छ।                                                                                     |  |
| यसलाई<br>तान्नुहोस् | यो आफ्नो औंलालाई स्क्रिनमा समातेर<br>माथि, तल, बायाँ वा दायाँ सार्ने कार्य<br>हो।                                           |  |
|                     | थप रूपमा, कुनै पनि इच्छित स्थानमा<br>स्क्रिनबाट तपाईंको औंला जारी गर्दा<br>ड्रैग-एन्ड-ड्रप प्रकार्यको लागि अनुमति<br>दिन्छ। |  |

## आधारभूत आईप्याड सञ्चालन

| यसलाई<br>स्वाइप<br>गर्नुहोस् | यो तपाईंको औंलाले स्क्रिन स्वाइप गर्ने<br>कार्य हो।<br>यो प्रकार्य स्क्रिन प्रदर्शन स्विच गर्नका<br>लागि प्रयोग गरिन्छ । |  |
|------------------------------|----------------------------------------------------------------------------------------------------|--|
| पिन्च इन                     | यो दुई औंलाले स्क्रिन थिच्ने र<br>तिनीहरूबीचको दूरी कम गर्ने कार्य हो।<br>स्क्रिनमा रहेको डिस्प्ले जुम आउट<br>हुनेछ ।    |  |
| पिन्च<br>आउट                 | यो दुई औंलाले स्क्रिन थिच्ने र<br>तिनीहरूलाई अलग-अलग फैलाउने कार्य<br>हो।<br>सिकनमा दिस्प्ले जम दन दनेछ ।                |  |
|                              | ן עשיש איז איז איז איז איז איז איז איז איז איז                                                                           |  |

#### आईप्याड बटन र सञ्चालनको व्याख्या।

यस खण्डले आईप्याडको बटन र सञ्चालनको व्याख्या गर्दछ।

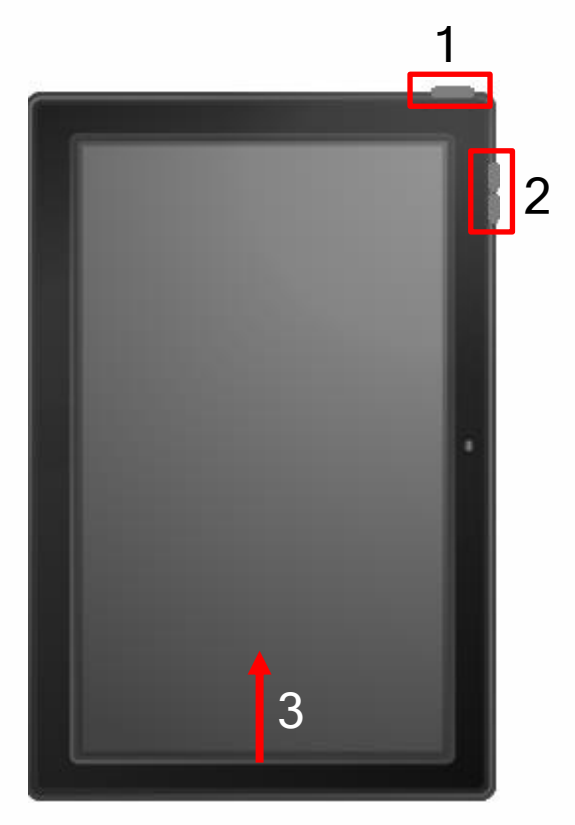

1 माथिल्लो बटन

यसलाई एकपटक थिच्दा या त आईप्याडलाई स्लिप मोडबाट ब्यूँझाउने वा स्लीप मोडमा राख्ने ।

लामो प्रेसले या त आईप्याडमा शक्ति प्रदान गर्दछ वा, जब भोल्युम बटनहरूसँग संयुक्त हुन्छ, यसलाई बन्द गर्दछ।

2 भोल्युम समायोजन बटन

भोल्युम समायोजन गर्न यो बटन प्रयोग गरिन्छ ।

3 होम स्क्रिनमा फर्कने

होम स्क्रिनमा आइप्याड फर्कने क्रममा स्क्रिनको तल्लो किनाराबाट माथितिर स्वाइप गर्नुहोस् ।

### स्टाइलसलाई पावर अन/अफ गर्ने चरणहरू

यस खण्डले स्टाइलसमा कसरी शक्ति / बन्द गर्ने भनेर वर्णन गर्दछ।यस खण्डले स्टाइलसमा कसरी शक्ति / बन्द गर्ने भनेर वर्णन गर्दछ।

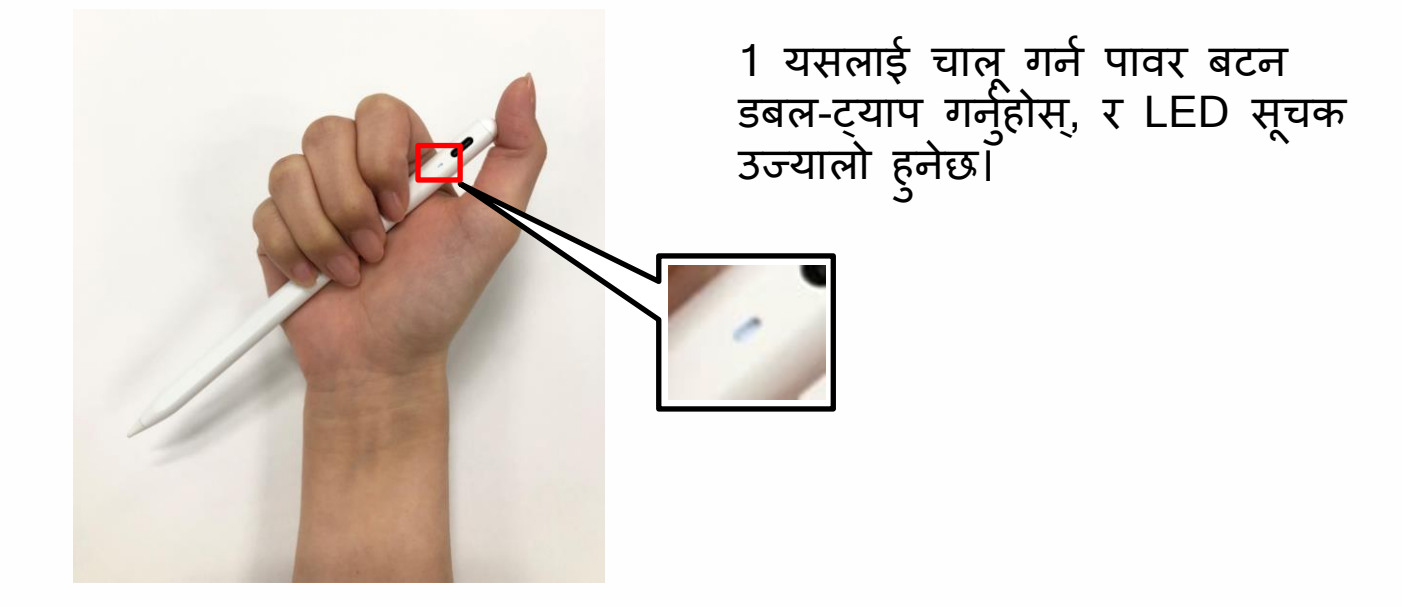

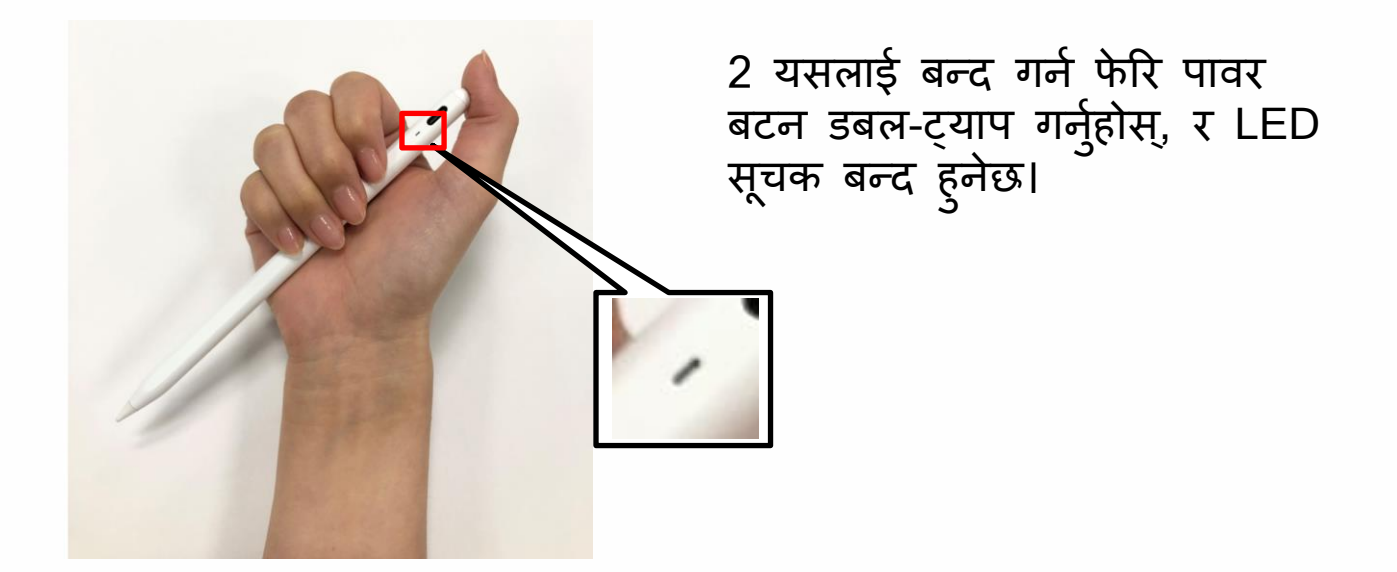

### टच पेन ब्याट्री स्तर र चार्जिङ चरणहरू जाँच गर्दै

यो खण्डले ब्याट्री स्तर कसरी जाँच गर्ने र स्टाइलस चार्ज गर्ने भनेर वर्णन गर्दछ।

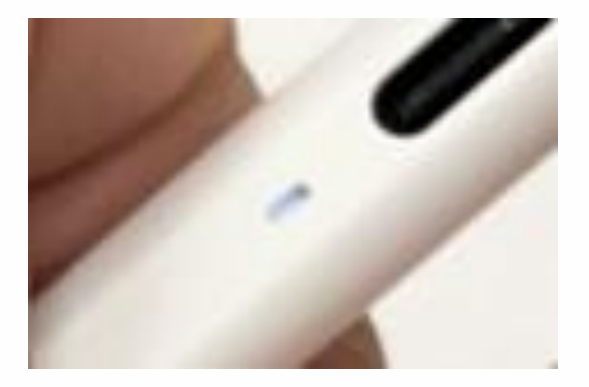

1 LED सूचकको रङ प्रयोग गरेर ब्याट्री स्तर जाँच गर्नुहोस्।

सेतो: 60% भन्दा बढी नीलो: 20% देखि 60% रातो: 20% भन्दा कम

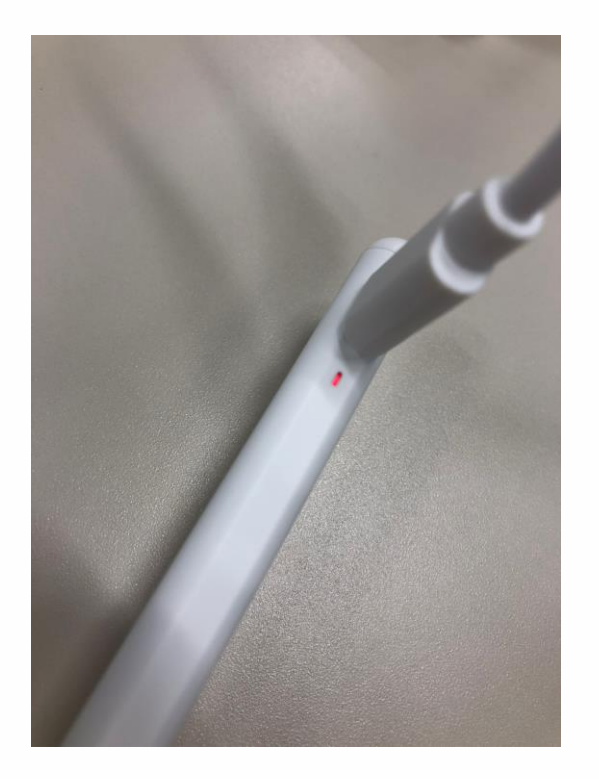

2 USB टाइप-सी पोर्टमा चार्जिंग केबल जडान गर्नुहोस्।

चार्ज गर्दा LED इन्डिकेटर रातो रङको हुनेछ । जब पूर्ण रूपमा चार्ज हुन्छ, LED सूचक सेतो प्रकाश हुनेछ।

### पावर-अन चरणहरू

यस खण्डले आईप्याडमा कसरी पावर-अन गर्ने भनेर बताउँछ।

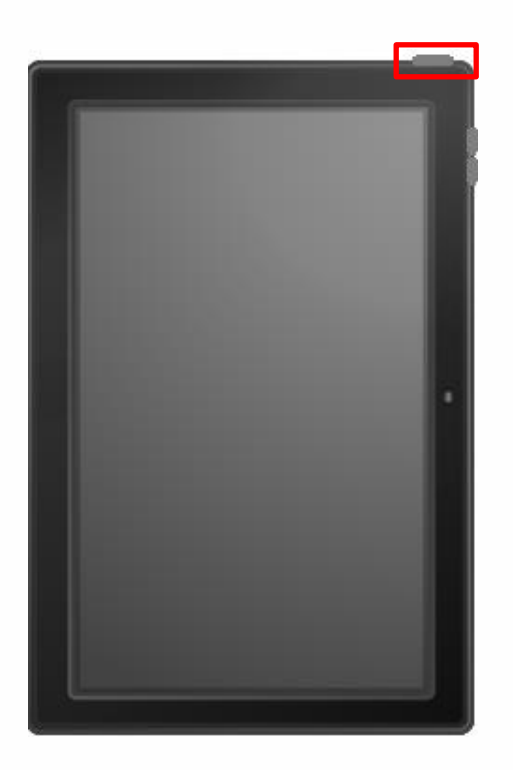

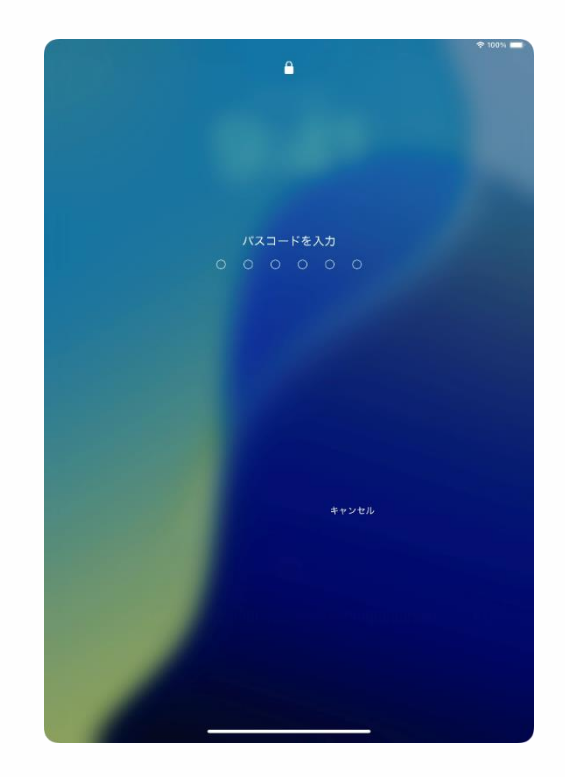

1 जब उपकरण बन्द हुन्छ, स्क्रिनमा एप्पलको लोगी 🗳 नदेखिँदासम्म माथिल्लो बटन थिच्नुहोस् र होल्ड गर्नुहोस् ।

2 "पासवर्ड प्रविष्ट गर्नुहोस्" स्क्रिन देखा पर्दा तपाईँको पासवर्ड प्रविष्ट गर्नुहोस् ।

3 प्रक्रिया समाप्त हुन्छ। ※पासवर्डको प्रारम्भिक सेटअपको लागि, कृपया पृष्ठ 36 वा पृष्ठ 96 हेर्नुहोस्।

### चरण बन्द गर्नुहोस्

यस खण्डले आईप्याड कसरी बन्द गर्ने भनेर बताउँछ।

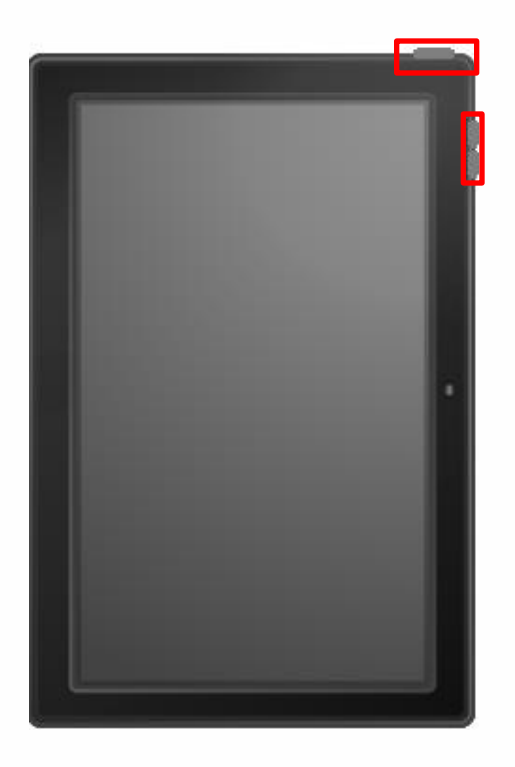

1 लामो माथि बटन थिच्नुहोस् र भोल्युम नियन्त्रण बटनहरू मध्ये कुनै एकसाथ थिच्नुहोस्।

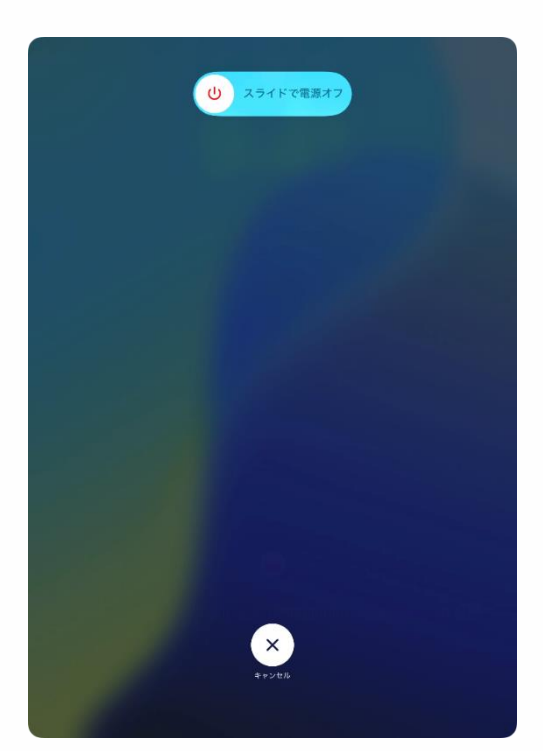

2 पावर आइकनलाई "पावर अफमा स्लाइड" स्क्रिनमा दायाँतिर स्लाइड गर्नुहोस्।

3 प्रक्रिया समाप्त हुन्छ।

#### स्लिप चरणहरू

यस खण्डले आईप्याड स्लिप प्रकार्य कसरी प्रयोग गर्ने भनेर वर्णन गर्दछ।

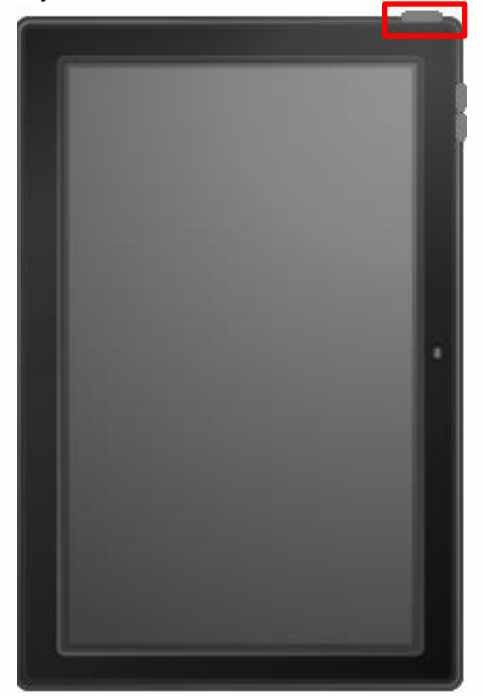

1 स्क्रिन प्रदर्शन हुँदा एक पटक माथिको बटन थिच्नुहोस् ।

2 यन्त्रले स्लिप मोड प्रविष्ट गर्नेछ, र स्क्रिन बन्द हुनेछ ।

3 प्रक्रिया समाप्त हुन्छ।

#### वेक-अप चरणहरू

यस खण्डले आईप्याड वेक-अप प्रकार्य कसरी प्रयोग गर्ने भनेर वर्णन गर्दछ।

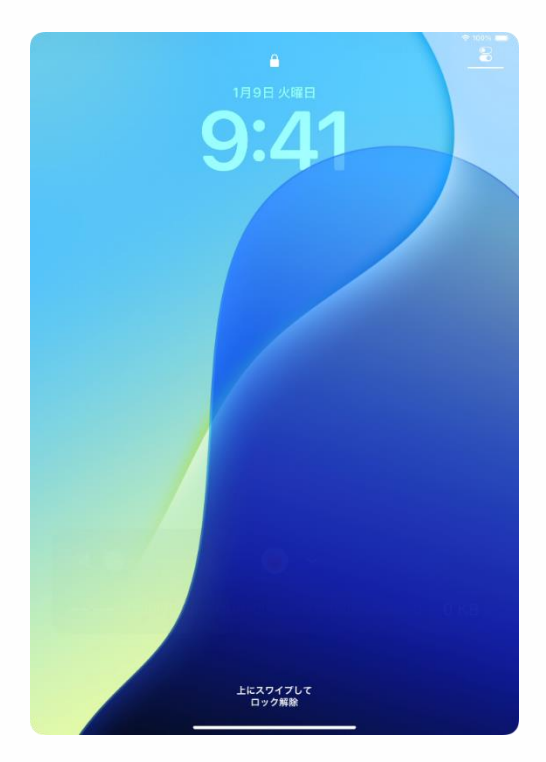

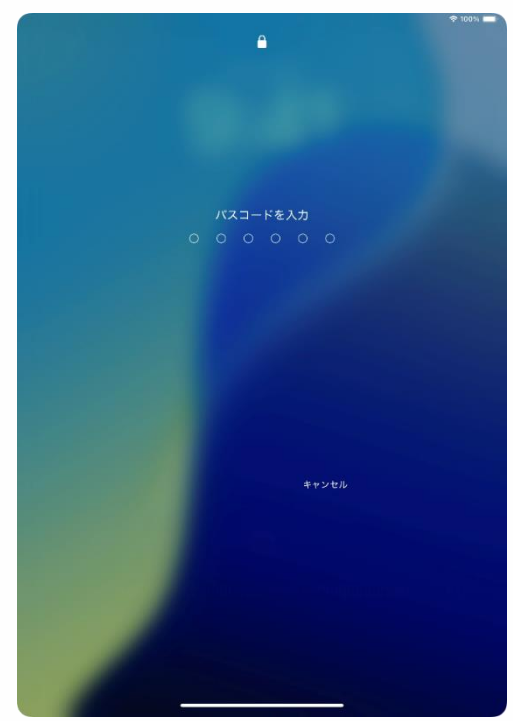

1 स्लिप मोडमा हुँदा माथिको बटन थिच्नुहोस् वा स्क्रिनमा ट्याप गर्नुहोस् ।

2 "लक स्क्रिन" देखा पर्नेछ। 3 स्क्रिनको तलबाट माथि स्वाइप गर्नुहोस् ।

4 "पासवर्ड प्रविष्ट गर्नुहोस्" स्क्रिन देखा पर्नेछ।

5 पासवर्ड प्रविष्ट गर्नुहोस् । 6 ताल्चा खोलिनेछ, र होम स्क्रिन देखा पर्नेछ।

7 प्रक्रिया समाप्त हुन्छ। ※पासवर्डको प्रारम्भिक सेटअपको लागि, कृपया पृष्ठ 36 वा पृष्ठ 96 हेर्नुहोस्।

### यस अध्यायको व्याख्या र टिप्पणी (1/2)

<यस अध्यायको बारेमा>

यस अध्यायले आईप्याड प्रयोग गर्न आवश्यक प्रारम्भिक सेटअप प्रक्रियाहरू वर्णन गर्दछ।

<ध्यान दिनुपर्ने बुँदाहरू>

1 यदि स्कूलबाट कुनै निर्देशनहरू छन् भने, कृपया तिनीहरूलाई पालन गर्नुहोस्।

2 यस अध्यायमा चरणहरू पूरा गर्न तपाईंलाई वाई-फाईमा जडान गर्न आवश्यक छ।

3 यदि तपाईको घरमा वाईफाई छैन भने स्कूलको वाईफाई प्रयोग गर्ने बारे विचार गर्नुहोस् ।

यदि तपाईंले आगतमा त्रुटि गर्नुभयो भने, कृपया अघिल्लो स्क्रिनमा फर्कनुहोस् । यदि तपाईं अघिल्लो स्क्रिनमा फर्कन सक्नुहुन्न भने, लगभग 5 सेकेन्डको लागि शीर्ष बटन थिच्नुहोस् र होल्ड गर्नुहोस्, त्यसपछि उपकरण बन्द गर्न "शट डाउन" चयन गर्नुहोस्।

एकपटक तपाईंले पावर ब्याक अन गरेपछि, तपाईंले सुरुदेखि नै प्न: सुरु गर्न सक्नूहुन्छ।

5 आइप्याड सेटअप गर्दा अर्को आइप्याड वा आइफोन नजिकै छ भने सेटअप स्क्रिन फरक हुन सक्छ ।

यदि तपाईं अर्को आईप्याड वा आईफोनबाट सिंक गर्दै हुनुहुन्छ भने, कृपया जानकारीको लागि वेब वा निर्देशन म्यानुअल हेर्नुहोस्।

#### यस अध्यायको व्याख्या र टिप्पणी (2/2)

<ध्यान दिनुपर्ने बुँदाहरू>

6 यस अध्यायका चरणहरू पूरा गरिसकेपछि कृपया कसरी अनुप्रयोगहरू स्थापना गर्ने, इन्टरनेट ब्राउज गर्ने र अन्य सम्बन्धित कार्यहरू कसरी गर्ने भन्ने निर्देशनहरूको लागि व्यक्तिगत रूपमा जाँच गर्नुहोस्।

हामी व्यक्तिगत अनुप्रयोगहरू कसरी स्थापना वा प्रयोग गर्ने वा इन्टरनेटमा कसरी जडान गर्ने भनेर सोधपुछ स्वीकार गर्न सक्दैनौं।

7 यदि आईप्याडओएस अद्यावधिक गरिएको छ भने, पृष्ठभूमि, प्रतिमाहरू र अन्य तत्वहरू परिवर्तन हुन सक्छन्, जुन यस अध्यायका छविहरू भन्दा फरक हुन सक्छ।

8 यस म्यानुअलका सबै प्रयोगकर्ता नामहरू दृष्टान्तउद्देश्यका लागि उदाहरणको रूपमा सिर्जना गरिएका छन्।

कृपया तिनीहरूलाई तपाईंले सिर्जना गर्नुभएको प्रयोगकर्ता नामसँग बदल्नुहोस् ।

9 यदि प्रारम्भिक सेटअप र पोस्ट-सेटअप कार्यहरू पूरा भएनन् भने, कृपया निम्न समर्थन डेस्कमा सम्पर्क गर्नुहोस्।

साथै, प्रारम्भिक त्रुटिहरूको बारेमा जानकारीको लागि कृपया पृष्ठ 8 हेर्नुहोस्।

हामीलाई सम्पर्क गर्नुहोस् 0120-225-822

व्यापार समय: बिहान 9:00 देखि 5:00 बजे (सप्ताहांत र छुट्टी बाहेक)। उद्घाटन अवधि: 31 जनवरी, 2025 (शुक्रवार) से 30 जून, 2025 (सोमवार)। सोधपुछको क्रममा आवश्यक जानकारी

- उपकरण नाम (आईप्याड)
- हालको अवस्था

### प्रारम्भिक सेटअपका लागि कार्यहरू

यस अध्यायको संरचना निम्नानुसार छ।

यस अध्यायमा सूचीबद्ध नगरिएको कुनै पनि सेटअप विधिहरू वेबसाइटहरू, म्यानुअलहरू आदिमार्फत व्यक्तिगत रूपमा जाँच गर्नुपर्छ।

सोधपुछ डेस्कले जवाफ दिन सक्ने छैन ।

| चरणहरू                                                           | तयारी गर्ने वस्तुहरू                                                 | पृष्ठ                                      |
|------------------------------------------------------------------|----------------------------------------------------------------------|--------------------------------------------|
| वाई-फाईमा जडान गर्न र नयाँ एप्पल<br>खातासँग सेटअप गर्न चरणहरू    | • वाई-फाई को पहुँच<br>• SMS प्राप्त गर्न<br>सक्नुहुन्छ<br>स्मार्टफोन | पृष्ठ 25<br>देखि 57                        |
| वाई-फाईमा जडान गर्न र अवस्थित<br>एप्पल खातासँग सेटअप गर्न चरणहरू | • वाई-फाई को पहुँच<br>• SMS प्राप्त गर्न<br>सक्नुहुन्छ<br>स्मार्टफोन | पृष्ठ 25<br>देखि 37<br>पृष्ठ 58<br>देखि 66 |
|                                                                  | • एप्पल अकाउन्ट                                                      |                                            |

### आईप्याड प्रारम्भिक सेटअप चरणहरू (1/32)

प्रारम्भिक सेटअप प्रदर्शन गर्न तलका चरणहरू पछ्याउनुहोस्।

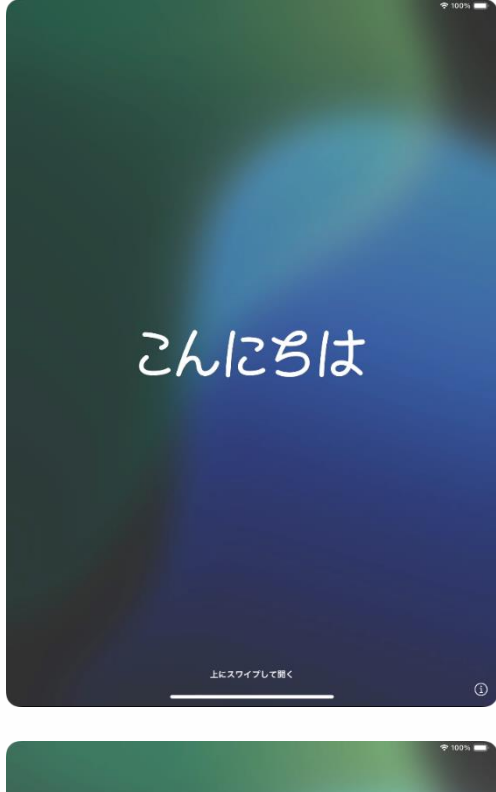

1 आईप्याडमा पावर गर्न शीर्ष बटन लामो थिच्नुहोस्।

2 स्क्रिनको तलबाट माथि स्वाइप गर्नुहोस् ।

3 "अंग्रेजी" चयन गर्नुहोस्।

| 日本語 )<br>「ngfish )<br>踏体中文 )<br>緊縮中文 )<br>緊縮中文 )<br>Français )<br>Deutsch )<br>Pyccxxii                  |   |          |   | • |
|----------------------------------------------------------------------------------------------------|---|----------|---|---|
| レントレビント<br>日本語 ><br>「Raglish ><br>定体中文 ><br>定体中文 ><br>たagahol ><br>Français ><br>Deutsch ><br>Pyecexiñ > |   |          |   |   |
| 日本語 ><br>English ><br>常体中文 ><br>経備中文 ><br>Español ><br>Français ><br>Deutsch ><br>Pyecxxii >             |   |          | ) |   |
| English ><br>描体中文 ><br>繁華中文 ><br>Español ><br>Français ><br>Deutsch ><br>Pyccкий >                       | Г | 日本語      | > |   |
| 諸体中文 >><br>繁簡中文 >><br>Español >><br>Français >><br>Deutsch >><br>Pyccksik >>                             |   | English  | > | ' |
| 繁華中文 シ<br>Español シ<br>Français シ<br>Deutsch シ<br>Pyeckxiñ シ                                             |   | 简体中文     | 5 |   |
| Español ><br>Français ><br>Deutsch ><br>Русский >                                                        |   | 繁體中文     | 2 |   |
| Français ><br>Deutsch ><br>Pyccxxii >                                                                    |   | Español  | > |   |
| Deutsch ><br>Русский >                                                                                   |   | Français | > |   |
| Русский                                                                                                  |   | Deutsch  | > |   |
|                                                                                                    |   | Русский  | 5 |   |
|                                                                                                    |   |          |   |   |

### ) आईप्याड प्रारम्भिक सेटअप चरणहरू (2/32)

| 国または地    | り域を選択 |
|----------|-------|
| 日本       | 2     |
| その他の国と地域 |       |
| アイスランド   | >     |
| アイルランド   | >     |
| アゼルバイジャン | >     |
| アセンション島  | >     |
| アフガニスタン  | >     |

| く 戻る |          |               |        | 0 |
|------|----------|---------------|--------|---|
|      |          | 外観            |        |   |
|      | iPadのテキス | (トとアイコンの表示方法を | 選択します。 |   |
|      |          | 9:41          |        |   |
|      |          | ф             |        |   |
|      |          | 続ける           |        |   |
|      |          |               |        |   |

4 "आफ्नो देश वा क्षेत्र चयन गर्नुहोस्" स्क्रिन देखा पर्नेछ।

5 आफ्नो देश चयन गर्नुहोस्।

6 "देखावटी" स्क्रिन देखिनेछ। 7 "जारी राख्नुहोस्" चयन गर्नुहोस्। ※ यदि तपाईं स्क्रिनमा प्रदर्शित प्रतिमा र पाठको साइज बढाउन चाहनुहुन्छ भने, स्लाइडरको स्थिति समायोजन गर्नुहोस्।

### आईप्याड प्रारम्भिक सेटअप चरणहरू (3/32)

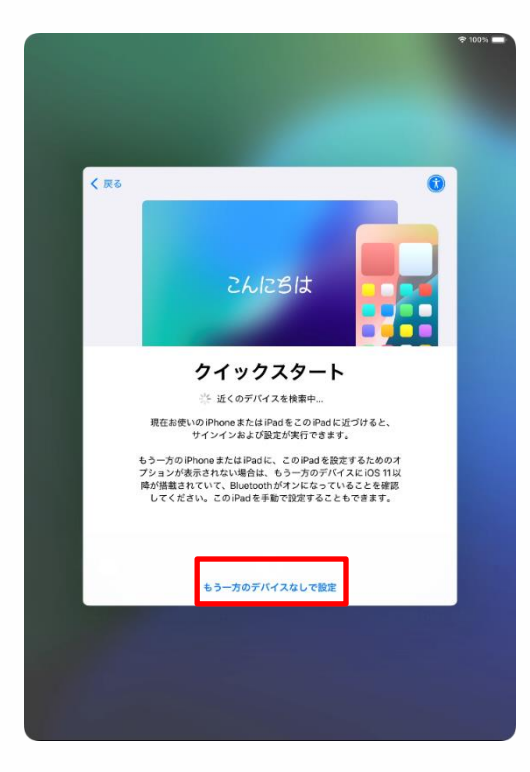

| く戻る                                                |  |
|----------------------------------------------------|--|
|                                                    |  |
| 立 ウ し カ や と び 在 き し カ の 言 語                        |  |
| 文子入力あよび自声入力の言語                                     |  |
| お住まいの地域では以下の言語が一般的によく<br>使用されます。これらの設定を使用するように     |  |
| お使いの iPad をセットアップすることができま<br>す。別々にカスタマイズすることも可能です。 |  |
|                                                    |  |
|                                                    |  |
| English (Japan)<br>验文字                             |  |
| 音声入力                                               |  |
| 日本語<br>英語(日本)                                      |  |
|                                                    |  |
|                                                    |  |
|                                                    |  |
|                                                    |  |
| 設定をカスタマイズする                                        |  |
|                                                    |  |
| あとで "設定" でセットアップ                                   |  |
|                                                    |  |
|                                                    |  |
|                                                    |  |
|                                                    |  |

8 "क्विक स्टार्ट" स्क्रिन देखा पर्नेछ।

9 अर्को यन्त्र बिना "म्यानुअल रूपमा सेट अप गर्नुहोस्" चयन गर्नुहोस्।

10 "पाठ इनपुट र आवाज इनपुटको लागि भाषा" स्क्रिन देखा पर्नेछ।

11 "सेटिङमा पछि सेटअप गर्नुहोस्" चयन गर्नुहोस्।

### आईप्याड प्रारम्भिक सेटअप चरणहरू (4/32)

|            |                   |      | <b>₹ 100</b> |
|------------|-------------------|------|--------------|
| <b>/ =</b> | z                 |      |              |
|            |                   |      |              |
|            | (î-               |      |              |
|            | Wi-Fi ネットワー:      | クを選択 |              |
|            | 2024_Tokyo_Manual | € 奈  |              |
|            |                   | • •  |              |
|            |                   | ₽ 奈  |              |
|            |                   | ê 🗢  |              |
|            |                   | ₽ ≑  |              |
| 10         |                   | • •  |              |
|            |                   | • •  |              |
|            |                   |      |              |
|            |                   |      |              |
|            |                   |      |              |

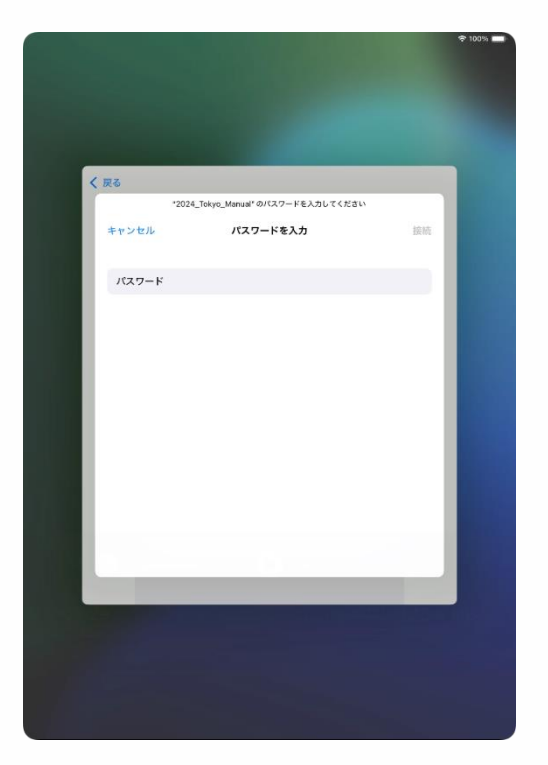

12 उपलब्ध वाइफाइ SSIDको सूची प्रदर्शन गर्दै "वाई-फाई नेटवर्क चयन गर्नुहोस्" स्क्रिन देखिन्छ।

13 तपाईंले जडान गर्न चाहनुभएको SSID चयन गर्नुहोस् ।

SSIDले वाई-फाई सिग्नलमा संलग्न नामलाई बुझाउँछ।

प्रत्येक विद्यालय र निवास वाईफाईको फरक फरक नाम छ।

तपाईंले जडान गरिरहन् भएको बाहेक अन्य SSIDहरू पनि देखा पर्नेछन्।

14 "पासवर्ड प्रविष्ट गर्नुहोस्" स्क्रिन देखा पर्नेछ।

※ यदि कुञ्जीपाटी प्रदर्शन गरिएको छैन भने, कुञ्जीपाटी प्रदर्शन गर्न "पासवर्ड" फिल्ड चयन गर्नुहोस् ।

### आईप्याड प्रारम्भिक सेटअप चरणहरू (5/32)

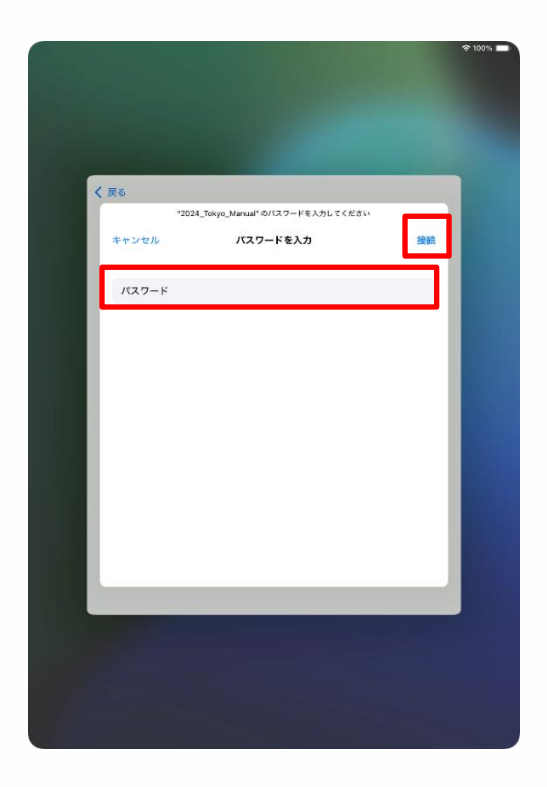

15 "पासवर्ड" फिल्डमा पासवर्ड प्रविष्ट गर्नुहोस्।

#### 16 "जडान" चयन गर्नुहोस्।

वाई-फाई पासवर्ड

प्रत्येक वाई-फाईमा जडान गर्न आवश्यक छ। प्रत्येक स्कूल वा निवास वाई-फाई SSID फरक छ।

यदि तपाईं स्कूलमा हुनुहुन्छ भने, कृपया तपाईंले प्रदान गर्नुभएको पासवडे प्रविष्ट गर्नुहोस् ।

#### आईप्याड प्रारम्भिक सेटअप चरणहरू (यस मामलामा)

1 यदि बायाँपट्टिको स्क्रिन पृष्ठ 29 को चरण 16 पछि देखिन्छ, जहाँ यसले "[जडान चयन गर्नुहोस]" भन्छ भने यसको अर्थ पासवर्ड गलत छ।

2 पासवर्ड पुष्टि गर्नुहोस् ।
 3 "ठीक छ" चयन गर्नुहोस्।
 4 सही पासवर्ड प्रविष्ट गर्नुहोस् ।
 5 "जडान" चयन गर्नुहोस्।

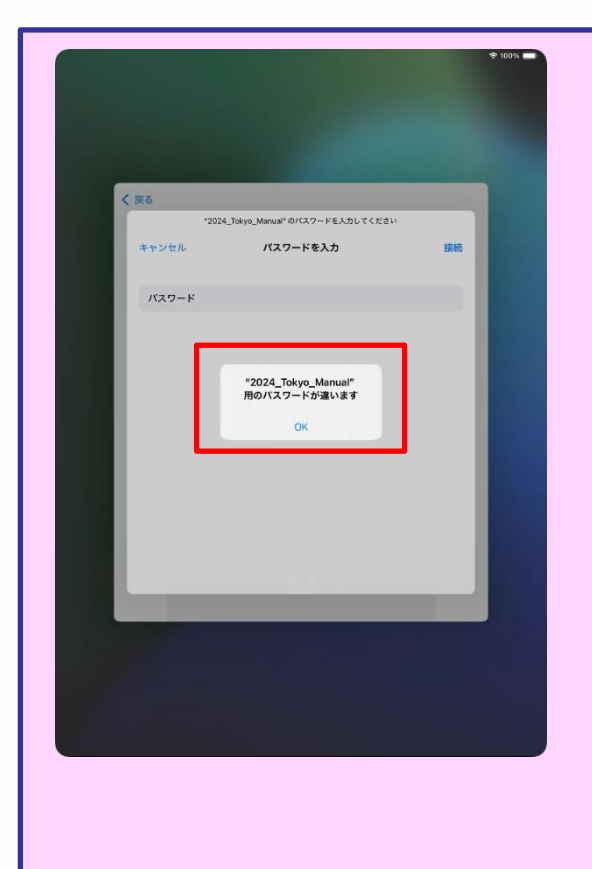

### आईप्याड प्रारम्भिक सेटअप चरणहरू (6/32)

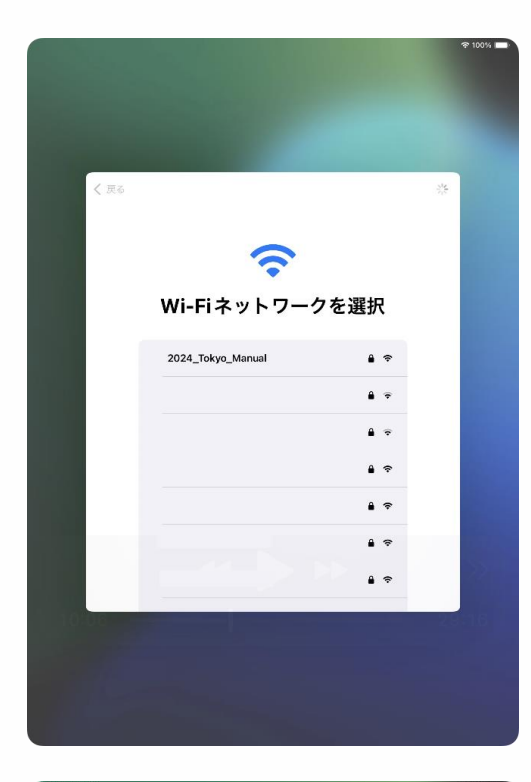

| 17 "वाई    | -फाई नेट  | वर्क चयन    |
|------------|-----------|-------------|
| गर्नुहोस्" | स्क्रिनमा | फर्कनुहोस्। |

स्क्रिन स्वचालित रूपमा चरण 18 मा स्विच गर्दछ।

18 "आइप्याड सक्रिय गर्न केही मिनेट लाग्न सक्छ" भन्ने स्क्रिन देखिनेछ।

यो पर्दा स्वचालित रूपमा स्विच हुनेछ ।

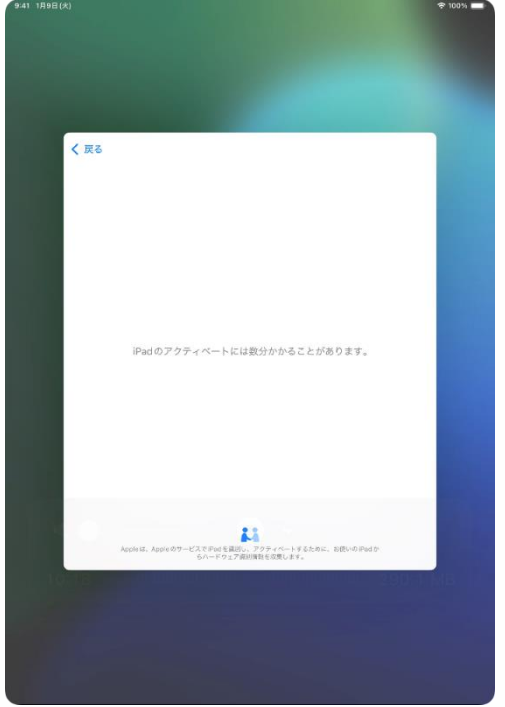

### आईप्याड प्रारम्भिक सेटअप चरणहरू (7/32)

| く 戻る |                                                                                                    |  |
|------|----------------------------------------------------------------------------------------------------|--|
|      | 44                                                                                                    |  |
|      | データとプライバシー                                                                                                    |  |
|      | Appleの機能であなたの個人情報の使用が求められているとき<br>にこのアイコンが表示されます。                                                                                                    |  |
|      | Appleが個人情報を収集するのは、特定の機能を有効にする必<br>要があるとき、Appleのサービスを保護する必要があるとき、<br>またはユーザ体験をパーソナライズする必要があるときだけで<br>す。                                                                                          |  |
|      | Apple はフライパンーは基本的人種であると考えているため、<br>Apple 製品は個人機能の収集はよび使用を最小規にする、可能<br>な限プデバイス上や現在考する。(人種能に関いて通時性を提<br>供しコントロールできるようにするという考え方に基づいて設<br>計されています。また、このデバイス上のデータは運行にさ<br>れ、出荷時の状態にリセットすると完全に削除されます。 |  |
|      | 続ける                                                                                                    |  |
|      | 詳しい情報                                                                                                    |  |
|      |                                                                                                    |  |
|      |                                                                                                    |  |

| 9:41 1月9日(水)                                           | 🗢 100% 💶 |
|--------------------------------------------------------|----------|
|                                                        |          |
|                                                        |          |
|                                                        |          |
|                                                        |          |
|                                                        |          |
|                                                        |          |
|                                                        |          |
|                                                        |          |
| iPad を設定                                               |          |
| このiPadをあなた用またはファミリーのお子様用に設                             |          |
| 定できます。お子様のアカウントは、親または保護者<br>が12歳以下のお子様に対して作成することができます。 |          |
| 5-12 HDA 1 0763 3 SECASO CIPILA 9 OCC. 5 CE & 9 6      |          |
|                                                        |          |
|                                                        |          |
|                                                        |          |
|                                                        |          |
|                                                        |          |
|                                                        |          |
|                                                        |          |
|                                                        |          |
|                                                        |          |
|                                                        |          |
| 自分用に設定                                                 |          |
|                                                        |          |
| ファミリーのお子様用に設定                                          |          |
|                                                        |          |
|                                                        |          |
|                                                        |          |
|                                                        |          |
|                                                        |          |
|                                                        |          |

19 "डाटा र गोपनीयता" स्क्रिन देखा पर्नेछ।

20 "जारी राख्नुहोस्" चयन गर्नुहोस्।

21 "सेट अप आईप्याड" स्क्रिन देखा पर्नेछ।

22"मेरो लागि सेट अप" चयन गर्नुहोस्

### आईप्याड प्रारम्भिक सेटअप चरणहरू (8/32)

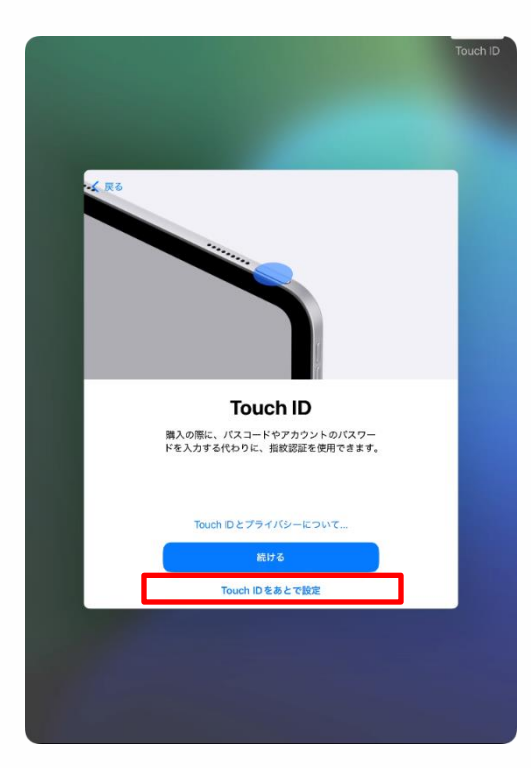

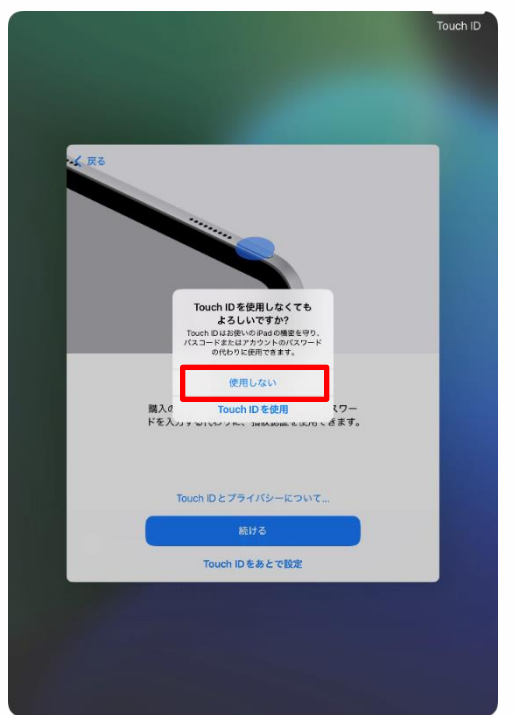

23 "टच आईडी" स्क्रिन देखा पर्नेछ।

24 "पछि टच आईडी सेटअप गर्नुहोस्" चयन गर्नुहोस्

※यदि तपाईं प्रारम्भिक सेटअपको समयमा टच आईडी दर्ता गर्न चाहनुहुन्छ भने, कृपया पृष्ठ 74 मा चरणहरू हेर्नुहोस्।

25 "के तपाईं निश्चित हुनुहुन्छ कि तपाईं टच आईडी प्रयोग गर्ने चाहनुहुन्न?" स्क्रिन देखा पर्नेछ।

26 "हो" चयन गर्नुहोस्।

### आईप्याड प्रारम्भिक सेटअप चरणहरू (9/32)

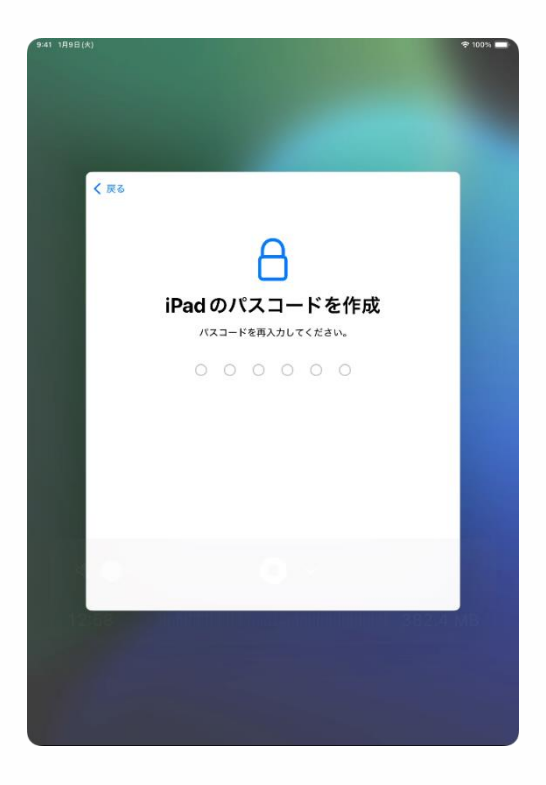

27 "आईप्याड पासवर्ड सेट गर्नुहोस्" स्क्रिन देखा पर्नेछ।

28 कुनै पनि 6 अंकको संख्या प्रविष्ट गर्नुहोस्। <u>तपाईंले पासवर्ड सम्झनुभएको</u> <u>निश्चित गर्नुहोस् ।</u>

| मेमो                                                                                                    |
|----------------------------------------------------------------------------------------------------|
| यदि तपाईंले आफ्नो पासवर्ड बिर्सनुभयो भने, यसलाई रिसेट गर्न आवश्यक छ।                                    |
| पासवर्डको नोट बनाउनुहोस् र यसलाई सुरक्षित स्थानमा राख्नुहोस्। आफ्नो<br>पासवर्ड कसैसँग शेयर नगर्नुहोस् । |
| पासवर्ड                                                                                                 |
|                                                                                                    |

### आईप्याड प्रारम्भिक सेटअप चरणहरू (10/32)

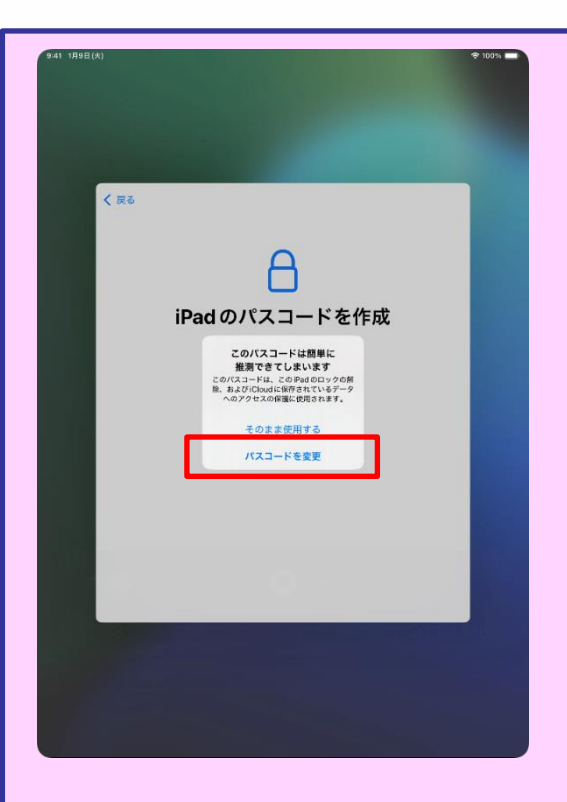

यदि तपाईंले चरण 28 मा सजिलै अनुमान गर्न सकिने पासवर्ड प्रविष्ट गर्नुभयो भने, "कुनै पनि 6 अंकको सङ्ख्या प्रविष्ट गर्नुहोस्", "यो पासवर्ड पर्याप्त बलियो छैन" स्क्रिन देखा पर्नेछ।

"पासवर्ड परिवर्तन गर्नुहोस्" चयन गर्नुहोस् र अनुमान गर्न गाह्रो हुने थप जटिल पासकोड प्रविष्ट गर्नुहोस्।

पासवर्डका केही उदाहरणहरू तल दिइएका छन् जुन अनुमान गर्न सजिलो छ।

• अनुक्रमिक संख्या, गोलाकार संख्या, आदि।

(उदाहरण) 12345, 111111, 200000
#### आईप्याड प्रारम्भिक सेटअप चरणहरू (11/32)

| 9:41 1月9日(大)                                                                                                    | 🗢 100% 🗖       |
|----------------------------------------------------------------------------------------------------|----------------|
|                                                                                                    |                |
|                                                                                                    |                |
|                                                                                                    |                |
|                                                                                                    |                |
| < 戻る                                                                                                    |                |
|                                                                                                    |                |
| A                                                                                                    |                |
| U U                                                                                                    |                |
| iPadのパスコードを作成                                                                                                    |                |
| パスコードを再入力してください。                                                                                                    |                |
| 0 0 0 0 0                                                                                                    |                |
|                                                                                                    |                |
|                                                                                                    |                |
|                                                                                                    |                |
|                                                                                                    |                |
|                                                                                                    | and the second |
|                                                                                                    |                |
|                                                                                                    |                |
|                                                                                                    |                |
|                                                                                                    |                |
|                                                                                                    |                |
|                                                                                                    |                |
|                                                                                                    |                |
|                                                                                                    |                |
| 9:41 199E(X)                                                                                                    | 🗢 100% 🗖       |
|                                                                                                    |                |
| the second second second second second second second second second second second second second second second s                                                                                                    |                |
|                                                                                                    |                |
| and the second second se |                |
|                                                                                                    |                |
|                                                                                                    |                |
|                                                                                                    |                |
|                                                                                                    |                |
| アプリとデータを転送                                                                                                    |                |
| 新しいデバイスで、既存のアプリと写真、メ<br>モ、リマインダーのような情報を取得します。                                                                                                    |                |
|                                                                                                    |                |
| iCloud バックアップから                                                                                                    | >              |
| 別の iPad から                                                                                                    | >              |
| Mac または PC から                                                                                                    | >              |
| ☐ Android から                                                                                                    | >              |
| 同時新鮮したい                                                                                                    |                |
| C+ 13 David Dyen                                                                                                    |                |
|                                                                                                    |                |
|                                                                                                    |                |
|                                                                                                    |                |
|                                                                                                    |                |
|                                                                                                    |                |
|                                                                                                    |                |

29 "आईप्याड पासवर्ड सेट गर्नुहोस्" स्क्रिन देखा पर्नेछ।

30 फेरि उही 6 अंकको पासवर्ड प्रविष्ट गर्नुहोस् ।

※ यो स्क्रिन पासवर्ड कन्फर्मेसन इनपुट स्क्रिन हो ।

31 "ट्रान्सफर एप्स र डाटा" स्क्रिन देखा पर्नेछ।

32 "स्थानान्तरण नगर्नुहोस्" चयन गर्नुहोस्।

#### आईप्याड प्रारम्भिक सेटअप चरणहरू (12/32)

यदि तपाईंसँग एप्पल अकाउन्ट छैन भने, पृष्ठ 38 मा जानुहोस्। यदि तपाईंसँग एप्पल अकाउन्ट छ भने, पृष्ठ 58 मा जानुहोस्।

एप्पल अकाउन्ट

यो एप स्टोर र आईक्लाउड जस्ता विभिन्न एप्पल सेवाहरू प्रयोग गर्ने खाता हो।

#### आईप्याड प्रारम्भिक सेटअप चरणहरू (13/32)

|     |                                                                                                    | <b>₹</b> 1( |
|-----|----------------------------------------------------------------------------------------------------|-------------|
|     |                                                                                                    |             |
|     |                                                                                                    |             |
|     |                                                                                                    |             |
|     |                                                                                                    |             |
|     |                                                                                                    |             |
| く戻る |                                                                                                    |             |
|     |                                                                                                    |             |
|     |                                                                                                    |             |
|     |                                                                                                    |             |
|     |                                                                                                    |             |
|     | Annia Assount                                                                                                    |             |
|     | Apple Account                                                                                                    |             |
|     | iCloud、App Store、およびその他のApple<br>のサービスを使用するには、メールアドレス                                                                                    |             |
|     | または電話番号でサインインしてください。                                                                                                    |             |
|     |                                                                                                    |             |
|     | メールまたは電話番号                                                                                                    |             |
|     |                                                                                                    |             |
|     | パスワードをお忘れか<br>アカウントをお持ちでない場合                                                                                                    |             |
|     | ••                                                                                                    |             |
|     | ▶1<br>あなたの Apple Account 骨組は、サインイン下多と常に Cloud バックアッフ (デバイス上の                                                                             |             |
|     | アータを増加または現れてする必要があると言こそれな多可能的にバックアップします」などの<br>Appleサービスを含成にするために使用されます。デバイスロシリアル接受はサービス度気的で、<br>格を強定するために使用される場合があります。個人データの管理方法について確認。 |             |
|     |                                                                                                    |             |
|     | 能ける                                                                                                    |             |
|     | その他のサインイン方法                                                                                                    | - 1         |
|     |                                                                                                    |             |
|     |                                                                                                    |             |
|     |                                                                                                    |             |
|     |                                                                                                    |             |
|     |                                                                                                    |             |
|     |                                                                                                    |             |
|     |                                                                                                    |             |

| く 戻る |                                                                                                    |                                                   |  |
|------|----------------------------------------------------------------------------------------------------|---------------------------------------------------|--|
|      | Apple Acc                                                                                                    | count                                             |  |
|      | バスワードをお忘れの場合                                                                                                    | Σ                                                 |  |
|      | 無料の Apple Account を作成                                                                                                    | >                                                 |  |
|      | あとで "設定" でセットアップ                                                                                                    | >                                                 |  |
|      | Apple Account とは?<br>Apple Account は、Apple が提供す<br>るためのアカウントです。1組のアオ<br>Apple のすべてのサービスにサイン                                                                                              | るサービスにアクセスす<br>リウントとパスワードで<br>インできます。             |  |
|      | Cloudを使うとすべてのコ<br>ンテンジがすべてのデバイス<br>に自動的に存存されます。                                                                                                    | App Store には通りすぐり<br>のアプリが取り組えられて<br>います。         |  |
|      | Turses Store でミュージック、映画、テレビ器組などを<br>続入で含ます。                                                                                                    < | Cloud写真を使用してすべ<br>てのデバイスからすべての<br>写真にアクセスできます。    |  |
|      | Mossageを使うと、ほか<br>の戸hone、Pad、Macユー<br>ゲに、車制間にアキスト<br>メッセージを送信できます。                                                                                                    | FaceTimeを使うとiPhone。<br>Pad、または Macにビデオ<br>遺話できます。 |  |

33 "एप्पल अकाउन्ट" स्क्रिन देखा पर्नेछ।

34 "पासवर्ड बिर्सनुभयो" वा "खाता छैन" चयन गर्नुहोस्।

#### 35 चयन गर्नुहोस् "एक नि: शुल्क एप्पल अकाउन्ट सिर्जना गर्नुहोस्"।

### आईप्याड प्रारम्भिक सेटअप चरणहरू (14/32)

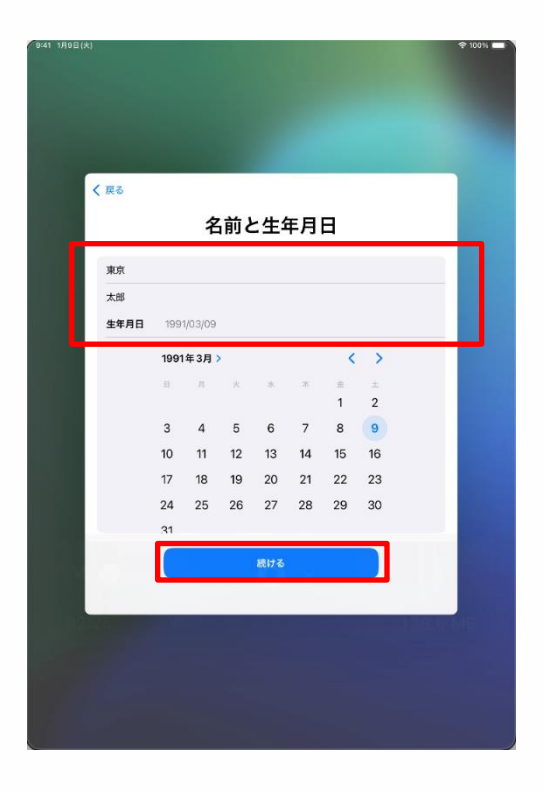

36 "नाम र जन्म मिति" स्क्रिन देखा पर्नेछ।

37 विद्यार्थीको "अन्तिम नाम", "पहिलो नाम" र "जन्म मिति" प्रविष्ट गर्नुहोस्।

38 "जारी राख्नुहोस्" चयन गर्नुहोस्

#### आईप्याड प्रारम्भिक सेटअप चरणहरू (15/32)

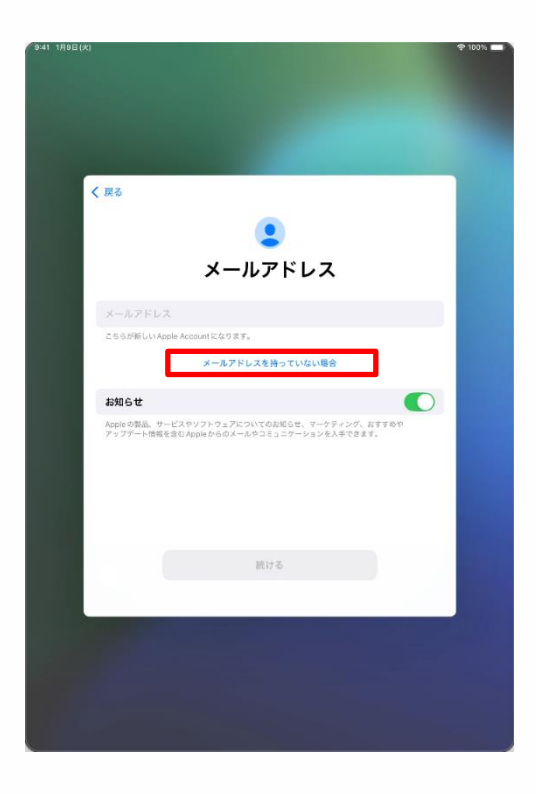

39 "ईमेल अड्रेस" स्क्रिन देखा पर्नेछ।

40 चयन गर्नुहोस् "मसँग ईमेल अड्रेस छैन"।

※यदि तपाईं आफ्नो इमेल अड्रेस तपाईंको एप्पल अकाउन्ट हुन चाहनुहुन्छ भने, यसलाई "ईमेल अड्रेस" फिल्डमा प्रविष्ट गर्नुहोस् र पृष्ठ 45 मा चरण 48 मा जानुहोस्।

यदि इमेल अड्रेस उपलब्ध छैन भने, पृष्ठ 43 मा जस्तै स्क्रिन देखा पर्नेछ।

चरण 39 बाट जारी राख़्होस्।

तपाईंसँग भएको इमेल अड्रेसले तपाईंले अन्य अनुप्रयोग वा खाताहरूको लागि प्रयोग गरिरहनुभएको ठेगानालाई बुझाउँछ।

तपाईं आफ्नो एप्पल खाताको लागि यो इमेल ठेगाना प्रयोग गर्न सक्नुहुनेछ, तर यदि तपाईं यसलाई तपाईंको अवस्थित खातासँग मर्ज गर्न चाहनुहुन्न वा यदि तपाइँसँग छैन भने, कृपया 40 चरणहरू अनुसार नयाँ ईमेल अड्रेस सिर्जना गर्नुहोस्।

#### आईप्याड प्रारम्भिक सेटअप चरणहरू (16/32)

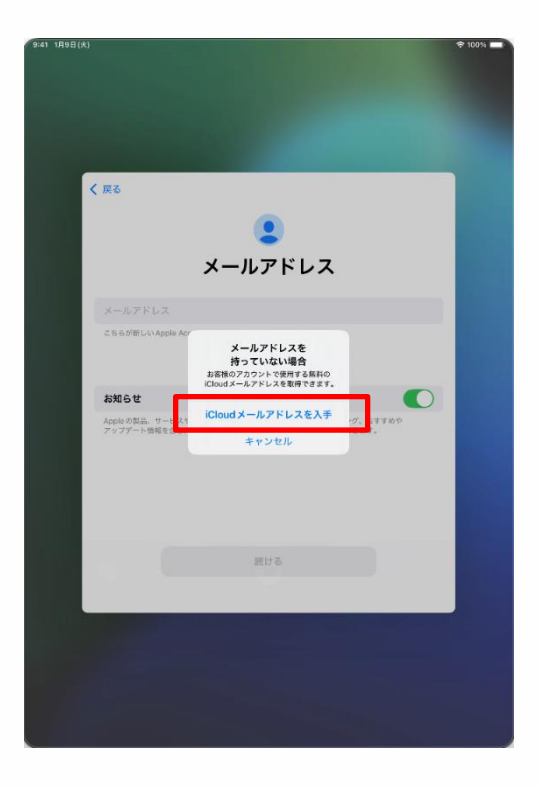

41. "यदि तपाईंसँग इमेल अड्रेस छैन भने" स्क्रिन देखा पर्नेछ।

42. "आईक्लाउड इमेल अड्रेस प्राप्त गर्नुहोस्" चयन गर्नुहोस्।

#### आईप्याड प्रारम्भिक सेटअप चरणहरू (17/32)

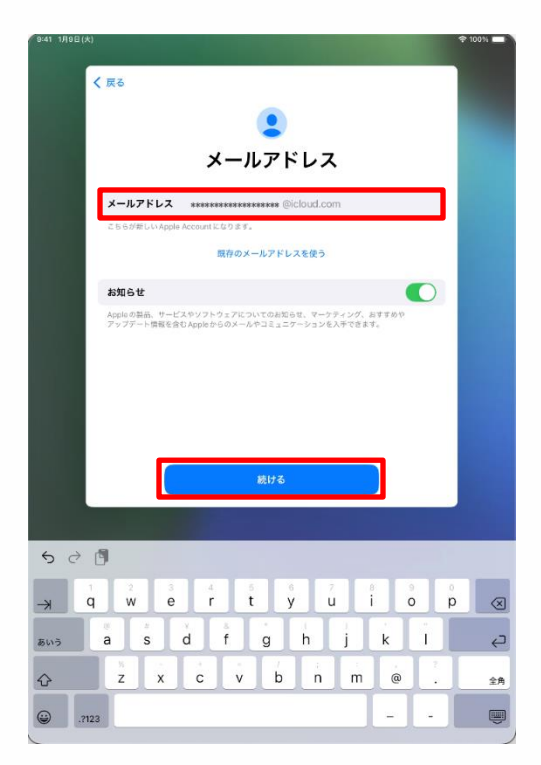

43 "ईमेल अड्रेस" स्क्रिन देखा पर्नेछ।

44 नयाँ इमेल अड्रेस प्रविष्ट गर्नुहोस्।

क्यारेक्टरहरू, अवधिहरू, र अन्डरस्कोरहरू

※इमेल अड्रेस अल्फान्यूमेरिक

प्रयोग गरेर प्रविष्ट गर्न्पर्दछ।

45 "जारी राख़्होस्" चयन गर्नुहोस्

मेमो इमेल अड्रेसको नोट बनाउनुहोस् र यसलाई सुरक्षित स्थानमा राख्नुहोस्। इमेल अड्रेस \_\_\_\_\_

#### आईप्याड प्रारम्भिक सेटअप चरणहरू (18/32)

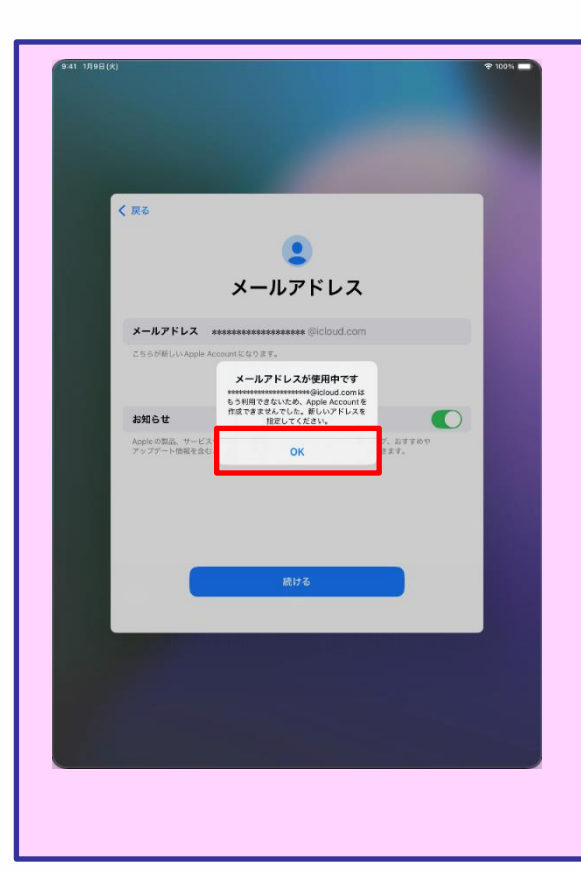

चरण 44 मा, यदि तपाईं पहिले नै प्रयोगमा रहेको इमेल ठेगाना प्रविष्ट गर्नुहुन्छ भने, स्क्रिनले "यो इमेल ठेगाना पहिल्यै प्रयोगमा छ" प्रदर्शित गर्नेछ।

"ठीक छ" चयन गर्नुहोस् र चरण 44 र 45 फेरि प्रदर्शन गर्नुहोस्।

#### आईप्याड प्रारम्भिक सेटअप चरणहरू (19/32)

| く 至る<br>よールアドレス<br>メールアドレス<br>メールアドレス<br>メールアドレス<br>メールアドレス<br>************************************                                                                                                    |  |
|----------------------------------------------------------------------------------------------------|--|
| く 至る<br>よールアドレス<br>メールアドレス<br>メールアドレス<br>メールアドレス<br>メールアドレス<br>メールアドレス<br>メールアドレス<br>メールアドレス<br>メールアドレス<br>メールアドレス<br>メールアドレス                                                                                                    |  |
| く 至る<br>よールアドレス<br>メールアドレス<br>メールアドレス<br>メールアドレス<br>Stabolic Lington Status Status Stat |  |
| く 戻る<br>レールアドレス<br>メールアドレス<br>メールアドレス<br>メールアドレス<br>************************************                                                                                                    |  |
| く 服る<br>メールアドレス<br>メールアドレス<br>メールアドレス<br>メールアドレス<br>************************************                                                                                                    |  |
| く 至る<br>よールアドレス<br>メールアドレス<br>メールアドレス<br>メールアドレス<br>メールアドレス<br>メールアドレス<br>メールアドレス                                                                                                    |  |
| Contraction Contraction Cont           |  |
| メールアドレス<br>メールアドレス @cbud.com<br>こちらがWUVAget &<br>「 accomment Afful ますか?<br>ーパアレスに語いゆいやの解した<br>くたい、このーニアドレスは、の後の                                                                                                    |  |
| メールアドレス                                                                                                    |  |
| メールアドレス ************************************                                                                                                    |  |
| こちらが聞い Apple A<br><b>I</b> macasamasamasamasamasa<br><b>i cloud.com, 4 frit.l ますか?</b><br>メールフレス日本1400 いの増加して<br>ください、20メールフアレスは、用品<br>した男子とこれできなん。                                                                                                    |  |
| で<br>にのはのは、の内、各作成しますか?<br>メールアドレスに用点いがないか確認して<br>ください、このメールアドレスは、特徴後<br>に発言することができません。                                                                                                    |  |
| メールアドレスに構築いかないか確認して<br>ください、このメールアドレスは、作成後<br>を友変することはできません。                                                                                                    |  |
| に変更することはできません。                                                                                                    |  |
| あ知らせ (())                                                                                                    |  |
| Apploの製品、サービュ メールアドレスを作成 おすすめや                                                                                                    |  |
| アップデート物液を含む                                                                                                    |  |
| 11000                                                                                                    |  |
|                                                                                                    |  |
|                                                                                                    |  |
|                                                                                                    |  |
|                                                                                                    |  |
| 続ける                                                                                                    |  |
|                                                                                                    |  |
|                                                                                                    |  |
|                                                                                                    |  |
|                                                                                                    |  |
|                                                                                                    |  |
|                                                                                                    |  |
|                                                                                                    |  |

46 "क्रीयेट●●●?"]

स्क्रिन देखा पर्नेछ ।

ॐ "●●●●" ले तपाईंले प्रविष्ट गर्नुभएको इमेल ठेगानालाई बुझाउँछ।

47 "ईमेल अड्रेस सिर्जना गर्नुहोस्" चयन गर्नुहोस्।

### आईप्याड प्रारम्भिक सेटअप चरणहरू (20/32)

| 9:41 1月9日(永 |                     | 100 % |
|-------------|---------------------|-------|
|             |                     |       |
|             |                     |       |
|             |                     |       |
|             |                     |       |
|             |                     |       |
|             | < 戻る                |       |
|             | ۲                   |       |
|             | Apple Account パスワード |       |
|             |                     |       |
|             | パスワード 必須            |       |
|             | 確認 パスワードを再入力        |       |
|             |                     |       |
|             |                     |       |
|             |                     |       |
|             |                     |       |
|             |                     |       |
|             |                     |       |
|             |                     |       |
|             |                     |       |
|             | 続ける                 |       |
|             |                     |       |
|             |                     |       |
|             |                     |       |
|             |                     |       |
|             |                     |       |
|             |                     |       |
|             |                     |       |

48 "एप्पल अकाउन्ट पासवर्ड" स्क्रिन देखा पर्नेछ।

49 "पासवर्ड" फिल्डमा कुनै पनि पासवर्ड प्रविष्ट गर्नुहोस्।

※पासवर्डहरू कम्तीमा आठ क्यारेक्टर लामो हुनुपर्दछ, ठूलो अक्षर र सानो अक्षर दुवै समावेश गर्नुपर्दछ, र कम्तिमा एक नम्बर समावेश गर्नुपर्दछ।

50 "पासवर्ड पुष्टि गर्नुहोस्" फिल्डमा उही पासवर्ड प्रविष्ट गर्नुहोस् ।

51 "जारी राखुहोस्" चयन गर्नुहोस्

| मेमो                                                                                                    |  |
|----------------------------------------------------------------------------------------------------|--|
| पासवर्डको नोट बनाउनुहोस् र यसलाई सुरक्षित स्थानमा राख्नुहोस्। आफ्नो<br>पासवर्ड कसैसँग शेयर नगर्नुहोस् । |  |
| पासवर्ड                                                                                                 |  |

#### आईप्याड प्रारम्भिक सेटअप चरणहरू (21/32)

|                                       | ₱ 100        |
|---------------------------------------|--------------|
|                                       |              |
|                                       |              |
|                                       |              |
|                                       |              |
|                                       |              |
| No.                                   |              |
| く 灰る                                  |              |
| 0                                     |              |
| 電話番号                                  |              |
| SMS または音声通話での本人確認に使用できる電話番号を入力してください。 |              |
|                                       |              |
| +81(日本) >                             |              |
| 電話香号                                  |              |
|                                       | •            |
| 電話書号の確認方法:                            |              |
| SMS 🗸                                 |              |
| 音声通話                                  |              |
| メッセージ料金およびデータ通信料金が発生する場合があります。        |              |
|                                       |              |
|                                       |              |
|                                       |              |
| 続ける                                   |              |
|                                       |              |
|                                       |              |
| 1626                                  | <b>Bivic</b> |
|                                       |              |
|                                       |              |
|                                       |              |
|                                       |              |
|                                       |              |

52 "फोन नम्बर" स्क्रिन देखा पर्नेछ।

53 "फोन नम्बर" फिल्डमा फोन नम्बर प्रविष्ट गर्नुहोस्।

※ यदि एसएमएस (छोटो सन्देश सेवा) समर्थित छ भने, तपाईले तलको जस्तै एसएमएस प्राप्त गर्नुहुनेछ।

> Apple Account コードは <u>●●●●●●</u> です。共有しないでください。

"• • • • • • • " ले 6 अंकको संख्यालाई प्रतिनिधित्व गर्दछ।

※यदि SMS समर्थित छैन भने, स्वचालित भ्वाइस सन्देशले पुष्टिकरण कोड प्रदान गर्दछ।

54 "जारी राखुहोस्" चयन गर्नुहोस्

#### आईप्याड प्रारम्भिक सेटअप चरणहरू (22/32)

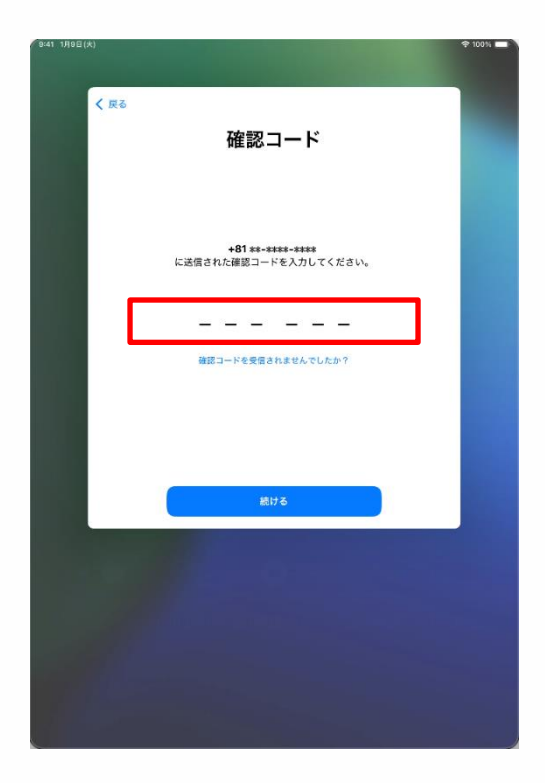

55 "कन्फर्मेशन कोड" स्क्रिन देखा पर्नेछ। तपाईं चरण 53 अनुसार पुष्टिकरण कोड पठाइनेछ।

56 SMS वा अन्य माध्यमबाट प्राप्त हुने 6 अंकको कोड प्रविष्ट गर्नुहोस् ।

Apple Account コードは<u>●●●●●●</u> です。共有しないでください。

※यदि SMS समर्थित छैन भने, स्वचालित भ्वाइस सन्देशले पुष्टिकरण कोड प्रदान गर्दछ।

#### आईप्याड प्रारम्भिक सेटअप चरणहरू (23/32)

| 9:41 1月9日(大) |                                                                                                    | \$ 100% 🗖 |
|--------------|----------------------------------------------------------------------------------------------------|-----------|
|              |                                                                                                    |           |
|              |                                                                                                    |           |
|              |                                                                                                    |           |
|              |                                                                                                    |           |
| く戻る          | 5                                                                                                    |           |
|              | 利用規約                                                                                                    |           |
|              |                                                                                                    |           |
|              | メールで送信                                                                                                    |           |
|              | お客様のIOSデバイスを使用される前に、以下の条件をお読みください。お<br>客店がIOSデバイスを使用になることで、お客様はIOS用用限用の原則を<br>受けることとは置きれたことになってす。お客様がCOMINE しくはADDP<br>ディフサービスの使用、またはそれら高力の使用を意訳されることで、応募<br>修正者れたIOLのとADDPメディアリービス利用期的の完実を受けること<br>に開催されたことになります。 |           |
|              | A. IOS利用规约 >                                                                                                    |           |
|              | B. Kloud和用和的                                                                                                    |           |
|              | C. Appleメディアサービス利用統約 >                                                                                                    |           |
|              | お茶杯の105デバイスを使用される前、またはこの発的(以下「本実約」)<br>に付置さなりたっアアップデートのダウンロード、および(国主学る 基品<br>またはサービスを使用する前に、本実時をよくお読みください。105デバイ<br>スを使用すること、またはソーウェアアップテートをダウンロードするこ<br>とにより、本実的の各条項の判束を受けることに同意されたことになりま<br>す。                   |           |
|              | 本契約の各条項に同量されない場合は、単面IOSデバイスのご使用またはソ<br>フトウェアアップデートのダウンロードを行わないでください。もし、表書<br>幅が振辺IOSデバイスを発見されたものの、実務的な各項に同種されない<br>場合は、当面IOSデバイスを見取りたApple Store、または正規構成型へ返<br>新期間では実面の上、私いスピーを見付ることができます。たよ                       |           |
| 同意           | しない                                                                                                    | 同意する      |
|              |                                                                                                    |           |
|              |                                                                                                    |           |
|              |                                                                                                    |           |
|              |                                                                                                    |           |
|              |                                                                                                    |           |
|              |                                                                                                    |           |
| 9:41 1月9日(大) |                                                                                                    | ₱ 100%    |
|              |                                                                                                    |           |
|              |                                                                                                    |           |
|              |                                                                                                    |           |
|              |                                                                                                    |           |
|              |                                                                                                    |           |
|              |                                                                                                    |           |
|              | 10+                                                                                                    |           |
|              | <u> </u>                                                                                                    |           |
|              | 自動的に iPad をアップデート                                                                                                    |           |
|              | 今後のソフトウェアアップデートは、リリースされる<br>と自動的にダウンロードされてインストールされます。                                                                                                    |           |
|              | これはソフトウェアアップデート設定で管理できます。                                                                                                    |           |
|              |                                                                                                    |           |
|              |                                                                                                    |           |
|              |                                                                                                    |           |
|              |                                                                                                    |           |
|              |                                                                                                    |           |
|              |                                                                                                    |           |
|              | 続ける                                                                                                    |           |

57 "प्रयोगका सर्तहरू" स्क्रिन देखा पर्नेछ।

58 "म सहमत छु" चयन गर्नुहोस् ॐयदि "प्रयोगका सर्तहरू" स्क्रिन फेरि देखा पर्दछ भने, "म सहमत छु" चयन गर्नुहोस्।

59 "स्वचालित रूपमा अद्यावधिक आईप्याड" स्क्रिन देखा पर्नेछ।

60 "जारी राख्नुहोस्" चयन गर्नुहोस्

#### आईप्याड प्रारम्भिक सेटअप चरणहरू (24/32)

| 9:41 1月9日(大)                                                                                                    |                                                     | 🕈 100% 🔲 |
|----------------------------------------------------------------------------------------------------|-----------------------------------------------------|----------|
|                                                                                                    |                                                     |          |
|                                                                                                    |                                                     |          |
|                                                                                                    |                                                     |          |
|                                                                                                    |                                                     |          |
|                                                                                                    |                                                     |          |
| And in case of the local division of the local division of the loc |                                                     |          |
|                                                                                                    |                                                     |          |
| く 戻る                                                                                                    |                                                     |          |
|                                                                                                    |                                                     |          |
|                                                                                                    |                                                     |          |
|                                                                                                    | 1                                                   |          |
|                                                                                                    | 5/                                                  |          |
|                                                                                                    |                                                     |          |
|                                                                                                    | 位置情報サービス                                            |          |
|                                                                                                    |                                                     |          |
|                                                                                                    | "位置情報サービス"により、"マッフ"などのアプ<br>しや"探す"たどのサービスが、ユーザの場所を示 |          |
|                                                                                                    | すデータを収集して利用できるようになります。                              |          |
|                                                                                                    |                                                     |          |
|                                                                                                    |                                                     |          |
|                                                                                                    |                                                     |          |
|                                                                                                    |                                                     |          |
|                                                                                                    |                                                     |          |
|                                                                                                    |                                                     |          |
|                                                                                                    |                                                     |          |
|                                                                                                    |                                                     |          |
|                                                                                                    | 位置情報サービスとプライバシーについて                                 |          |
|                                                                                                    |                                                     |          |
|                                                                                                    | 位置情報サービスをオンにする                                      |          |
|                                                                                                    | dr to restante                                      |          |
|                                                                                                    | めこで設定                                               |          |
|                                                                                                    |                                                     |          |
|                                                                                                    |                                                     |          |
|                                                                                                    |                                                     |          |
|                                                                                                    |                                                     |          |
|                                                                                                    |                                                     |          |
|                                                                                                    |                                                     |          |
| 4                                                                                                    |                                                     |          |

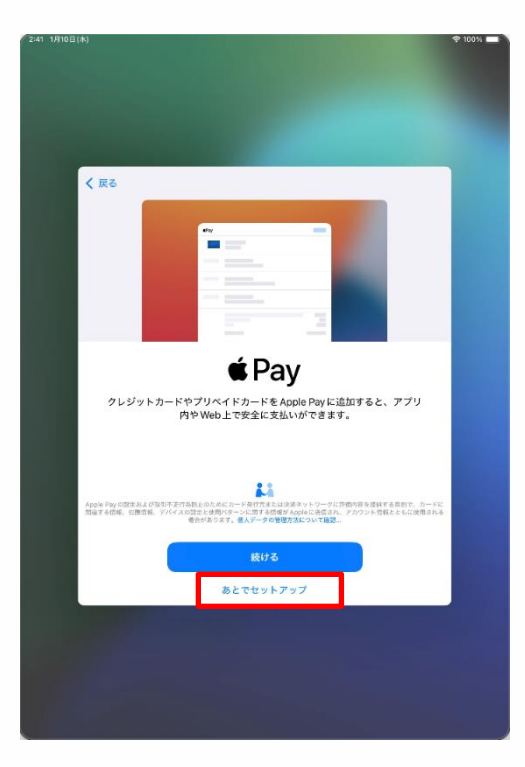

61 "स्थान सेवाहरू" स्क्रिन देखा पर्नेछ।

62 चयन गर्नुहोस् "स्थान सेवाहरू चालू गर्नुहोस्"।

※ तपाईं स्क्रिनमा निर्देशनहरू पनि पढ्न सक्नुहुन्छ र "स्थान सेवाहरू बन्द गर्नुहोस्" छनौट गर्न सक्नुहुन्छ।

यसलाई पछि चालू गर्ने चरणहरू यस म्यान्अलमा समावेश गरिएको छैन।

63 "पे" स्क्रिन देखा पर्नेछ। 64 "सेटिङमा पछि सेटअप गर्नुहोस्" चयन गर्नुहोस्।

※ यदि तपाईं "जारी राख्नुहोस्" चयन गर्नुहुन्छ भने, तपाईंले आफ्नो क्रेडिट कार्ड जानकारी प्रविष्ट गर्न आवश्यक हुनेछ।

यसका लागि चरणहरू यस म्यानुअलमा समावेश गरिएको छैन।

#### आईप्याड प्रारम्भिक सेटअप चरणहरू (25/32)

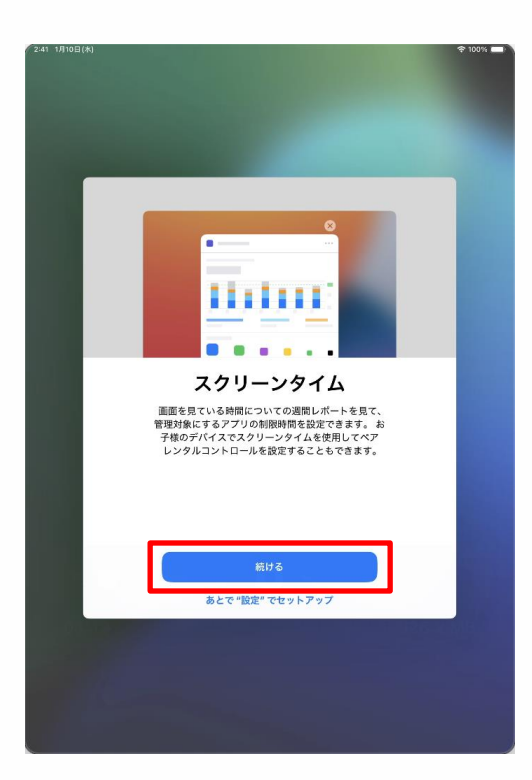

| く 戻る |                                                                                                    |
|------|----------------------------------------------------------------------------------------------------|
|      | dh                                                                                                    |
|      | 解析                                                                                                    |
|      | IPad およびiCloud アカウントの使用状況とデータの解析<br>を可能にすることで、Siriやその他のインテリジェント機<br>能を含む、Appleの製品およびサービスの向上にご協力<br>いただけます。これはあとから「設定」で変更できます。 |
|      | すべての解析はディファレンシャルプライバシーのような<br>プライバシー保護技術を使用して行われ、あなた個人また<br>はお使いのアカウントに関連づけられることはありません。                                       |
|      |                                                                                                    |
|      | 詳しい情報                                                                                                    |
| 1    | Apple と共有                                                                                                    |
|      | 共有しない                                                                                                    |

65 "स्क्रिन टाइम" स्क्रिन देखा पर्नेछ।

66 "जारी राख्नुहोस्" चयन गर्नुहोस्।

67 "विश्लेषण" स्क्रिन देखा पर्नेछ।

68 चयन गर्नुहोस् "एप्पलसँग साझेदारी गर्नुहोस्"।

#### आईप्याड प्रारम्भिक सेटअप चरणहरू (26/32)

| 2:41 1月10日(水)                          | 🕆 100% 💶 |
|----------------------------------------|----------|
|                                        |          |
|                                        |          |
|                                        |          |
|                                        |          |
|                                        |          |
|                                        |          |
|                                        |          |
|                                        |          |
|                                        |          |
|                                        |          |
| ✓ 戻る                                   |          |
|                                        |          |
|                                        |          |
|                                        |          |
|                                        |          |
|                                        |          |
|                                        |          |
|                                        |          |
|                                        |          |
| アプリ解析                                  |          |
| · · · · (1+ 1/1                        |          |
| アプリアクティビティやクラッシュデータを Apple             |          |
| 経由でアプリデベロッパと共有することを選択                  |          |
| することでアプリの品質面上にご協力いただけ                  |          |
| ます。これはあとから"設定"で変更できます。                 |          |
|                                        |          |
|                                        |          |
|                                        |          |
|                                        |          |
|                                        |          |
|                                        |          |
|                                        |          |
|                                        |          |
|                                        |          |
|                                        |          |
|                                        |          |
| アプリ解析とプライバシーについて                       |          |
|                                        |          |
|                                        |          |
| アノリアへロッハと共有                            |          |
|                                        |          |
| 共有しない                                  |          |
| a characteristic and the second second |          |
|                                        |          |
|                                        |          |
|                                        |          |
|                                        |          |
|                                        |          |
|                                        |          |
|                                        |          |
|                                        |          |
|                                        |          |
|                                        |          |

|      |                                   | p                                       |                               |  |
|------|-----------------------------------|-----------------------------------------|-------------------------------|--|
| く 戻る |                                   |                                         |                               |  |
|      | <b>ライトまた</b><br>外観モードでき<br>がどのように | <b>こはダーク</b><br>ライトまたはダークな<br>調整されるかを確認 | の画面表示<br>E選択してiPad<br>してください。 |  |
|      | 9:41                              | 9,41                                    | 9:4                           |  |
|      | 71►<br>⊘                          | \$-7<br>0                               | 自動                            |  |
|      |                                   | 続ける                                     |                               |  |
|      |                                   |                                         |                               |  |
|      |                                   |                                         |                               |  |

69 "अनुप्रयोग विश्लेषण" स्क्रिन देखा पर्नेछ।

70 चयन गर्नुहोस् "अनुप्रयोग विकासकर्तासँग साझेदारी गर्नुहोस्"।

71 "लाइट वा डार्क स्क्रिन डिस्प्ले" स्क्रिन देखा पर्नेछ।

72 "लाइट", "अँध्यारो" वा "स्वतः" चयन गर्नुहोस् र "जारी राख्नुहोस्" मा ट्याप गर्नुहोस्।

#### आईप्याड प्रारम्भिक सेटअप चरणहरू (27/32)

| く 戻る |                                                                                                    |  |
|------|----------------------------------------------------------------------------------------------------|--|
|      |                                                                                                    |  |
|      |                                                                                                    |  |
|      | Siri                                                                                                    |  |
|      | Siriは話しかけるだけでやりたいことを手伝ってくれま<br>す。また、アプリやキーボードを使用している際には、<br>話しかけなくてもSiriが現象を出してくれたりします。                                                                                                    |  |
|      |                                                                                                    |  |
|      |                                                                                                    |  |
|      |                                                                                                    |  |
|      |                                                                                                    |  |
|      | AppleはSAIに対する操作の文字成こしを発展して、これらの文字成こしの一部をレビュー<br>する場合があります。Shiを使用すると、リクエストを処理するために、資点、Shiの設定<br>特に、運転発行性、信誉要などとAppleに改良される場合があります。データはお色voo<br>Apple Accountには関連分かられません。Sei、資料入たどプライパシーについて… |  |
|      | 続ける                                                                                                    |  |
|      | あとで "設定" でセットアップ                                                                                                    |  |
|      | ويعاويها والمحمد والمتعادية والمحمد والمحمد                                                                                                    |  |
|      |                                                                                                    |  |
|      |                                                                                                    |  |
|      |                                                                                                    |  |
|      |                                                                                                    |  |
|      |                                                                                                    |  |

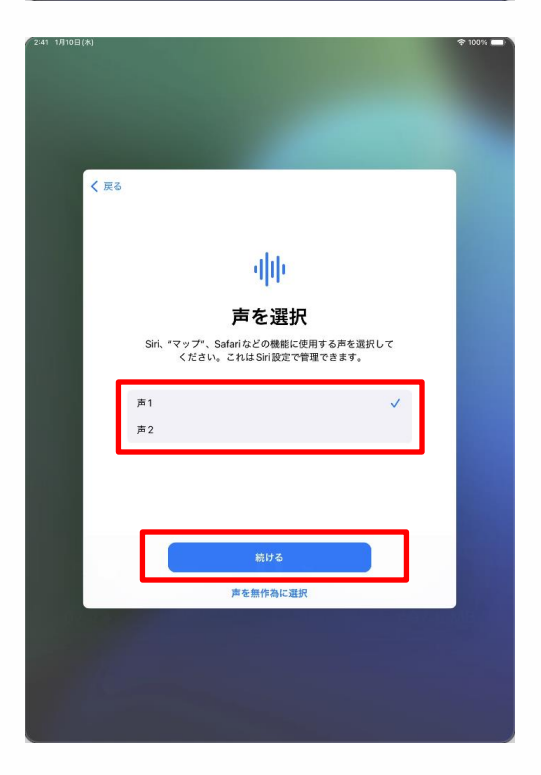

73 "सिरी" स्क्रिन देखा पर्नेछ। 74 "जारी राख्नुहोस्" चयन गर्नुहोस्। ※ तपाईं स्क्रिनमा निर्देशनहरू पनि पढ्न सक्नुहुन्छ र "सेटिङमा पछि सेटअप गर्नुहोस्" चयन गर्न सक्नुहुन्छ।

यसलाई पछि चालू गर्ने चरणहरू यस म्यानुअलमा समावेश गरिएको छैन।

75 "आवाज चयन गर्नुहोस्" स्क्रिन देखा पर्नेछ।

76 "आवाज 1" वा "आवाज 2" चयन गर्नुहोस्।

77 "जारी राख़्होस्" चयन गर्नुहोस्।

#### आईप्याड प्रारम्भिक सेटअप चरणहरू (28/32)

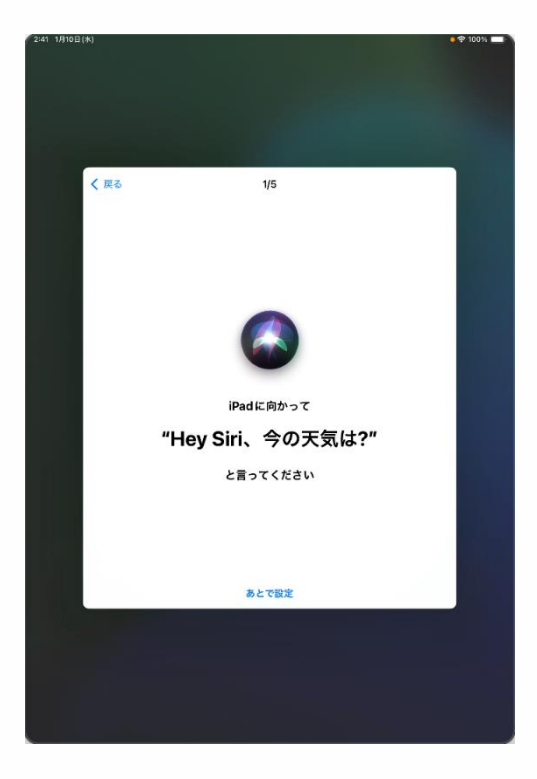

| 241 1/J10⊟(#) |                                          | • † 100% <b>–</b> 1 |
|---------------|------------------------------------------|---------------------|
| < 戻る          | 2/5<br>Xr                                |                     |
|               | "Hey Siri、メッセージを送信。"<br><sup>あとて設定</sup> |                     |
|               |                                          |                     |

78 "हे सिरी, अब मौसम कस्तो छ?" स्क्रिन देखा पर्नेछ।

79 "हे सिरी, अब मौसम कस्तो छ?" तपाईंको आईप्याडमा भन्नुहोस्।

80 स्क्रिनमा चेकमार्क [ 🧹 ] देखा पर्छ ।

81 त्यसपछि "हे सिरी, एउटा सन्देश पठाउन्होस्।" स्क्रिन देखा पर्नेछ।

82 तपाईंको आईप्याडमा "हे सिरी, सन्देश पठाउनुहोस्" भन्नुहोस्।

83 स्क्रिनमा एउटा चेकमार्क [ 🗸 ] देखा पर्दछ।

#### आईप्याड प्रारम्भिक सेटअप चरणहरू (29/32)

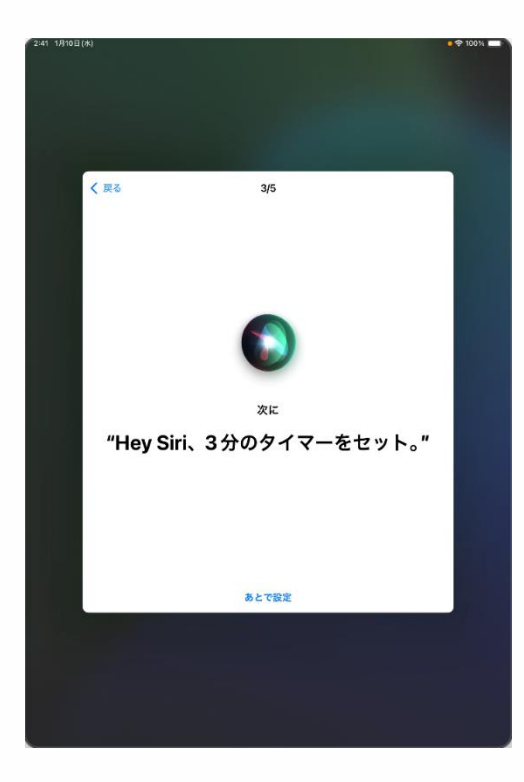

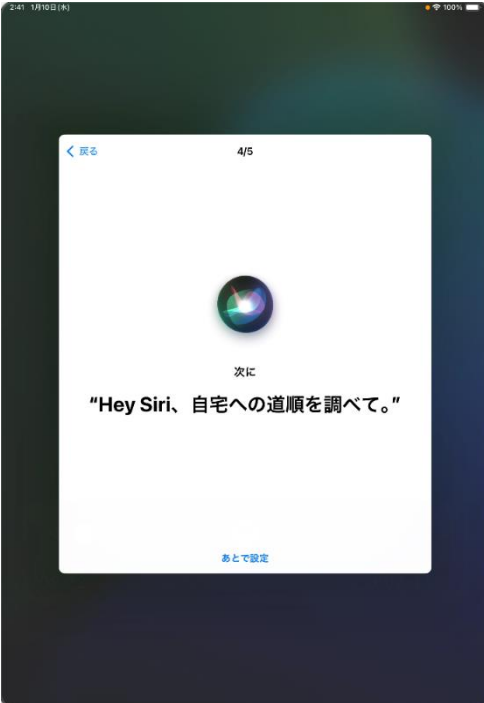

84 त्यसपछि "हे सिरी, 3 मिनेटको लागि टाइमर सेट गर्नुहोस्।" स्क्रिन देखा पर्नेछ।

85 आफ्नो आईप्याडमा "हे सिरी, 3 मिनेटको लागि टाइमर सेट गर्नुहोस्" भन्नुहोस्।

86 स्क्रिनमा एउटा चेकमार्क [ 🗸] देखा पर्दछ।

87 त्यसपछि "हे सिरी, मेरो घरको लागि निर्देशन हरू प्राप्त गर।" स्क्रिन देखा पर्नेछ।

88 आफ्नो आइप्याडलाई "हे सिरी, मेरो घरको लागि निर्देशनहरू प्राप्त गर्नुहोस्" भन्नुहोस्।

89 स्क्रिनमा चेकमार्क [ 🗸 ] देखा स्क्रिनछ।

#### आईप्याड प्रारम्भिक सेटअप चरणहरू (30/32)

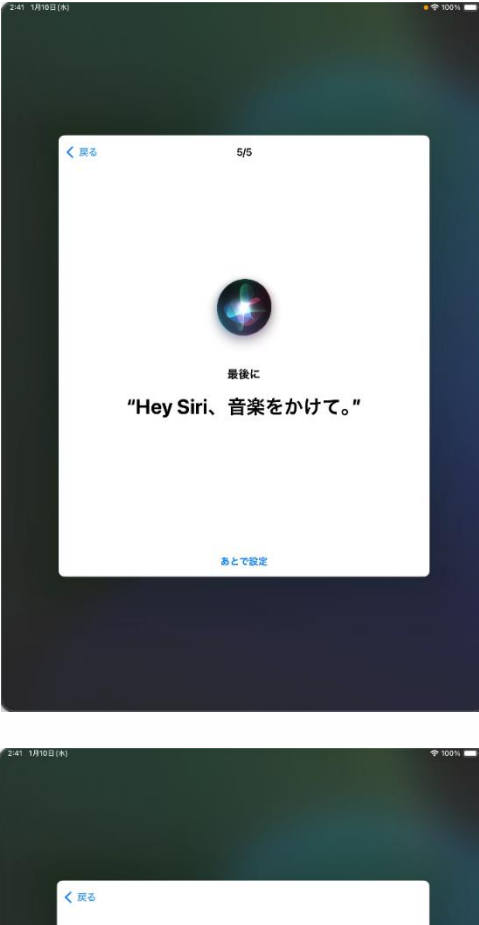

| < 戻る  |                                                 |  |
|-------|-------------------------------------------------|--|
|       |                                                 |  |
|       | Siriの準備完了                                       |  |
| iPad  | で、リクエストの最初に "Hey Siri" という語句が<br>聞き取られるようになります。 |  |
|       |                                                 |  |
|       |                                                 |  |
|       |                                                 |  |
|       |                                                 |  |
|       |                                                 |  |
|       | 続ける                                             |  |
| 10112 |                                                 |  |
|       |                                                 |  |
|       |                                                 |  |

90 अन्तमा, "हे सिरी, केही सङ्गीत बजाउनुहोस्।" स्क्रिन देखा पर्नेछ।

91 आफ्नो आईप्याडमा "हे सिरी, केही संगीत बजाउनुहोस्" भन्नुहोस्।

92 स्क्रिनमा चेकमार्क [ 🗸 ] देखा पर्दछ ।

93 "सिरी तयार छ" स्क्रिन देखा पर्नेछ।

94 "जारी राख्नुहोस्" चयन गर्नुहोस्

#### आईप्याड प्रारम्भिक सेटअप चरणहरू (31/32)

| く 戻る |                                                                                                    |  |
|------|----------------------------------------------------------------------------------------------------|--|
|      | <u>ili.</u>                                                                                                    |  |
|      | Siriと音声入力の改善                                                                                                    |  |
|      | このiPad、および接張されているすべての Apple Watch や<br>HomePodや Siri 対応アクセサリで行われた Siri や "音声入力"<br>や "個訳"への現作の音声を背着したものを Apple が保存した<br>りレビューしたりできるようにすることでSiri と音声入力の改<br>善にに協力いただけます。これはあとで設定で変更できます。 |  |
|      | このデータはお使いの Apple Account には関連<br>付けられず、限られた期間だけ保存されます。                                                                                                    |  |
|      | Siriと音声入力の改善について                                                                                                    |  |
|      |                                                                                                    |  |
|      | オーディオ録音を共有                                                                                                    |  |
|      | 今はしない                                                                                                    |  |
|      |                                                                                                    |  |

95 "सुधार सिरी डिक्टेशन" स्क्रिन देखा पर्नेछ।

96 चयन गर्नुहोस् "अडियो रेकर्डिङ साझेदारी गर्नुहोस्"।

※ तपाई स्क्रिनमा निर्देशनहरू पनि पढ्न सक्नुहुन्छ र "अहिले होइन" चयन गर्न सक्नुहुन्छ।

यसलाई पछि चालू गर्ने चरणहरू यस म्यानुअलमा समावेश गरिएको छैन।

#### आईप्याड प्रारम्भिक सेटअप चरणहरू (32/32)

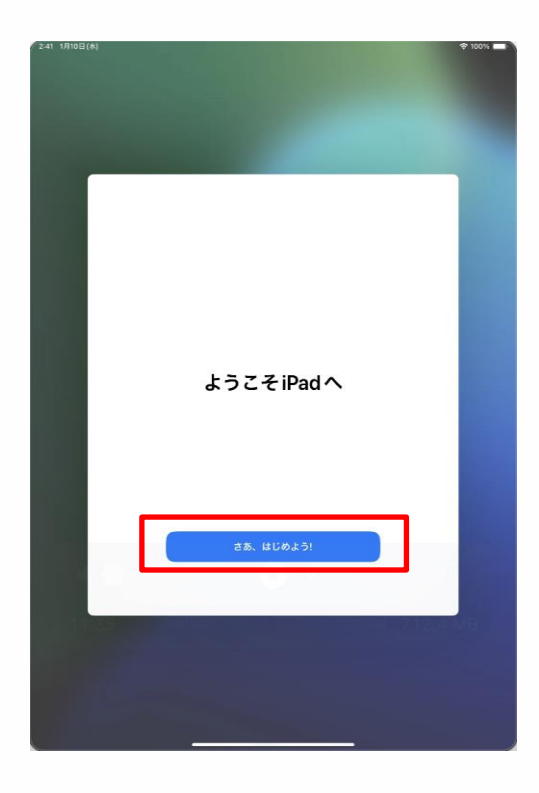

97 "आईप्याडमा स्वागत छ" स्क्रिन देखा पर्नेछ।

98 चयन गर्नुहोस् "सुरु गरौं"। 99 प्रक्रिया समाप्त हुन्छ।

यदि तपाईंसँग एप्पल अकाउन्ट छैन भने, माथिका चरणहरूले प्रारम्भिक सेट-अप पूरा गर्नेछ।

कृपया पृष्ठ 67 मा "प्रारम्भिक सेटअप पछिका 4 कार्यहरू" जारी राख्नुहोस्।

एप्पल अकाउन्ट भएका प्रयोगकर्ताहरूका लागि चरणहरू सेटअप गर्नुहोस् (1/9)

प्रदर्शित स्क्रिन एप्पल अकाउन्ट सेटिङको आधारमा फरक हुन सक्छ ।

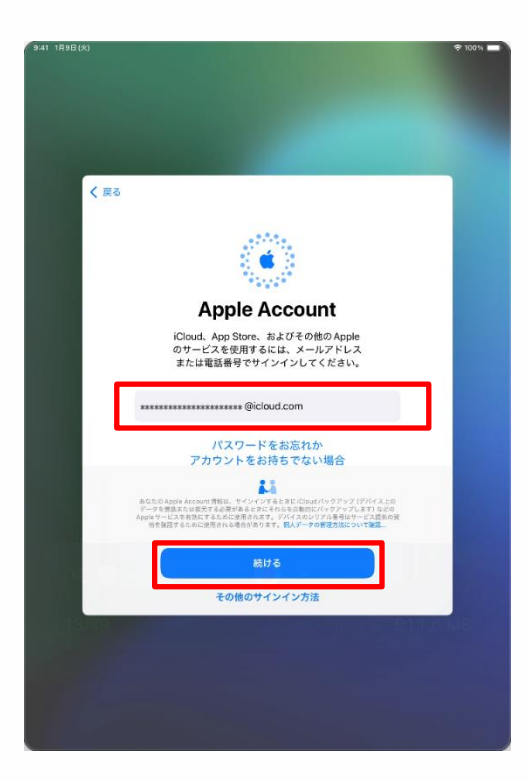

|      |                                                                                                    | ÷ 100% |
|------|----------------------------------------------------------------------------------------------------|--------|
|      |                                                                                                    |        |
|      |                                                                                                    |        |
|      |                                                                                                    |        |
|      |                                                                                                    |        |
| く 戻る |                                                                                                    |        |
|      |                                                                                                    |        |
|      |                                                                                                    |        |
|      | Apple Account                                                                                            |        |
|      | Apple Account                                                                                            |        |
|      | iCloud、App Store、およびその他のApple<br>のサービスを使用するには、メールアドレス                                                    |        |
|      | または電話番号でサインインしてくたさい。                                                                                     |        |
|      | **************************************                                                                   |        |
|      |                                                                                                    |        |
|      |                                                                                                    |        |
|      | 23                                                                                                    |        |
|      | あなたの Apple Assount 清貧は、サインインすると卑に (Chout パックアップ (デ) (イス上の<br>データを置きまたは原式する必要があるとおにそれらを自動的にパックアップします) などの |        |
|      | ADDはサービスを有効にするために使用される考す。アパイスロシンデル着サロマービスなりの常<br>熱を強張するために使用される場合があります。個人データの整理方法について容認。                 |        |
|      | 続ける                                                                                                    |        |
|      |                                                                                                    |        |
|      | その他のサインイン方法                                                                                              |        |
|      |                                                                                                    |        |
|      |                                                                                                    |        |
|      |                                                                                                    |        |
|      |                                                                                                    |        |
|      |                                                                                                    |        |

1 "एप्पल अकाउन्ट" स्क्रिन देखा पर्नेछ।

2 "ईमेल वा फोन नम्बर" फिल्ड चयन गर्नुहोस् र तपाईंको एप्पल अकाउन्ट प्रविष्ट गर्नुहोस्।

3 "जारी राखुहोस्" चयन गर्नुहोस्।

4 "पासवर्ड" फिल्ड चयन गर्नुहोस् र तपाईंको एप्पल अकाउन्ट पासवर्ड प्रविष्ट गर्नुहोस्।

5 "जारी राखुहोस्" चयन गर्नुहोस्।

### एप्पल अकाउन्ट भएका प्रयोगकर्ताहरूका लागि चरणहरू सेटअप गर्नुहोस् (2/9)

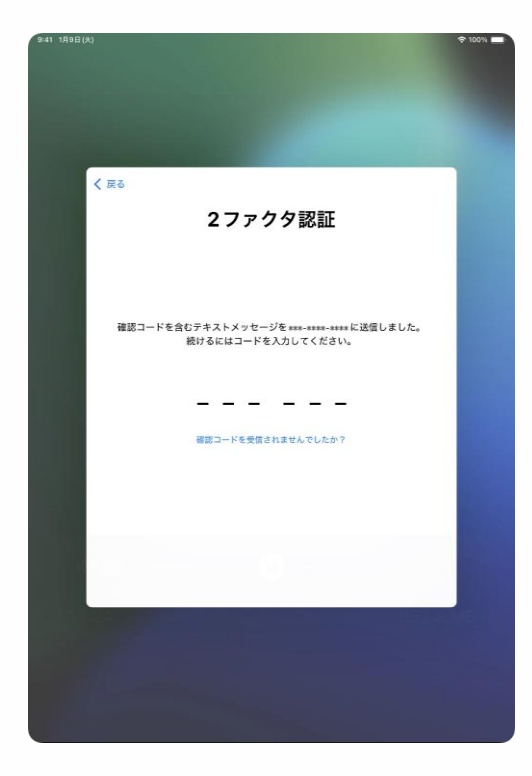

|     |                                                                                                    | _    |
|-----|----------------------------------------------------------------------------------------------------|------|
|     | 利用規約                                                                                                    |      |
|     | メールで送信                                                                                                    | - 1  |
|     | 豊原<br>お客様のIOSデバイスを使用される前に、以下の条件をお読みくだ<br>さい。お客様がOSデバイスをご使用になることで、お客様はIOS利<br>用紙的の物実を受けることに同意されたことになります。                                                                                         |      |
|     | A. IOS利用限的                                                                                                    |      |
|     | お客様のiOSデバイスを使用される前、またはこの契約(以下「本<br>発明)」に対応するソフトウェアアップテートのダウンロード、お<br>よび回当する最高たはサービスを利用する前に、実明や点くよ<br>読みください。iOSデバイスを使用すること、またはソフトウェア<br>アップデートをダウンコードすることにより、本契則の各条項の向<br>実を受けることに同意されたことになります。 |      |
|     | 本契約の各条項に同意されない場合は、当該INOSデバイスのご使用<br>またはソフトウェアアップデートのダウンロードを行わないでくだ<br>さい。もし、お客物が割205%パイスを発見されたものの、本契<br>約06条条に回意されない場合は、当該IOSデバイスを取得した<br>Apple Store、または工程販売に返却局等がに返却の上、払い戻<br>しを受けることかできます。なお |      |
| 同意し | ない                                                                                                    | 同意する |
|     |                                                                                                    |      |
|     |                                                                                                    |      |
|     |                                                                                                    |      |

6 "2-कारक प्रमाणीकरण" स्क्रिन देखा पर्नेछ।

7 आफ्नो एप्पल अकाउन्टमा दर्ता भएको फोन नम्बरमा पठाइएको कन्फर्मेसन कोड प्रविष्ट गर्नुहोस् ।

※यदि तपाईंको एप्पल अकाउन्टमा दर्ता गरिएको फोन नम्बरले SMS समर्थन गर्दैन भने, तपाईंले कन्फर्मेशन कोडको साथ स्वचालित भ्वाइस सन्देश प्राप्त गर्नुहुनेछ।

8 "नियम र सर्तहरू" स्क्रिन देखा पर्नेछ।

ः बायाँपट्टिको भन्दा फरक सामग्री भएको स्क्रिन देखा पर्न सक्छ, तर कृपया उही प्रक्रिया पछ्याउन्होस्।

9 "म सहमत छु" चयन गर्नुहोस्।

### एप्पल एकाउन्ट भएका प्रयोगकर्ताहरूका लागि चरणहरू सेटअप गर्नुहोस् (3/9)

| 9:41 1月9日(          | k)                                                                                                    | 00%    |
|---------------------|----------------------------------------------------------------------------------------------------|--------|
|                     |                                                                                                    |        |
|                     |                                                                                                    |        |
|                     |                                                                                                    |        |
|                     |                                                                                                    |        |
|                     | キャンヤル                                                                                                    |        |
|                     |                                                                                                    |        |
|                     |                                                                                                    |        |
|                     |                                                                                                    |        |
|                     | 古いパスコードを入力                                                                                                    |        |
|                     | 以前にこのiPad のロックを解除したパスコードで、<br>保護されたiCloud のデータにもアクセスできます。                                                                                                    |        |
|                     |                                                                                                    |        |
|                     | 0 0 0 0 0                                                                                                    |        |
|                     |                                                                                                    |        |
|                     | iPadのパスコードが分かりませんか?                                                                                                    |        |
|                     |                                                                                                    |        |
|                     |                                                                                                    |        |
|                     |                                                                                                    |        |
|                     |                                                                                                    |        |
|                     |                                                                                                    |        |
|                     |                                                                                                    |        |
|                     | 18                                                                                                    |        |
|                     |                                                                                                    |        |
|                     |                                                                                                    |        |
|                     |                                                                                                    |        |
|                     |                                                                                                    |        |
|                     |                                                                                                    |        |
|                     |                                                                                                    |        |
| 9:41 1898           | x)                                                                                                    | 100%   |
| 9:41 1 <u>月9日</u> ( | *)                                                                                                    | 100%   |
| 9-41 1A9E(          | A) 🕈                                                                                                    | 100% 🗖 |
| 9:41 1A9B(          | A)                                                                                                    | 100%   |
| 9:41 1月9日(          | A)                                                                                                    | 100%   |
| 941 1898 (          | A)                                                                                                    | 10054  |
| 9:41 1 <b>Л9</b> В( | A)                                                                                                    | 100%   |
| 9-41 1月9日(          |                                                                                                    | 10051  |
| 941 IA9E(           | */ ●                                                                                                    | 1003)  |
| 9.41 1998(          | ★)       東京                                                                                                    | 1005)  |
| 9-41 1 <u>996</u> ( | 東京<br>新しいiPad に設定を移行                                                                                                    | 100%   |
| 941 1 <u>996</u> (  | **<br>東京<br>新しいiPad に設定を移行<br>IR400Pad で接回していた該座が<br>まなて250を勝力すれいます。                                                                                                    | 100%   |
| 941 1998(           | **<br>東京<br>新しいiPad に設定を移行<br>踏めのPad で使用していた意味が<br>させた読ますれています。<br>またい                                                                                                    | 1003   |
| 941 1998(           | **<br>東京<br>新しいiPad に設定を移行<br>踏めのPad で使用していた該整が<br>まべてここに表示されています。<br>                                                                                                    | 100%   |
| 941 1996(           | **<br>使定<br>新しいiPad に設定を移行<br>踏めのPad で使用していた意味が<br>さていた意味が<br>こので使用していた意味が<br>まていままままままままままままままままままままままままままままままままままま                                                                                                    | 100%   |
| 941 1898            | し で で で で の に い た の た の た の た の た の た の た の た の た の た                                                                                                    | 007    |
| 941 1898(           | **<br>使定<br>新しいiPad に設定を移行<br>品がのPad で増用していた意味が<br>ないまま。<br>よい情報                                                                                                    | 009    |
| 941 1998(           | N<br>使定<br>新しいiPad に設定を移行<br>品はないたいた意味が<br>ないていた思い。<br>たいに開い、<br>たいに開い、<br>といい情に、<br>アリントートートートートートートートートートートートートートーートーーーーーーーー                                                                                                    | 009    |
| 9-41 1998 (         |                                                                                                    |        |
| 9-41 1998 (         | <image/> <image/> <image/> <section-header><section-header><section-header><section-header><section-header><section-header><section-header><section-header><section-header><section-header><section-header><section-header><section-header><section-header><section-header><section-header></section-header></section-header></section-header></section-header></section-header></section-header></section-header></section-header></section-header></section-header></section-header></section-header></section-header></section-header></section-header></section-header> |        |
| 9-41 1998 (         |                                                                                                    |        |
| 9-41 1A98(          | <image/> <image/> <image/> <image/> <section-header><section-header><section-header><section-header><section-header><section-header><section-header></section-header></section-header></section-header></section-header></section-header></section-header></section-header>                                                                                                    |        |
| 9-41 1998 (         |                                                                                                    |        |
| 9-41 1A9B(          |                                                                                                    |        |
| 9-41 1A9B(          |                                                                                                    |        |

10 पृष्ठ 34 को चरण 28 मा, यदि अघिल्लो पासवर्डबाट फरक पासवर्ड प्रविष्ट गरिएको छ भने, "पुरानो पासवर्ड प्रविष्ट गर्नुहोस्" स्क्रिन देखा पर्नेछ।

11 अघिल्लो पासवर्ड प्रविष्ट गर्नुहोस् ।

12 "नयाँ आईप्याडमा स्थानान्तरण सेटिंग्स" स्क्रिन देखा पर्नेछ।

13 "जारी राखुहोस्" चयन गर्नुहोस्।

एप्पल अकाउन्ट भएका प्रयोगकर्ताहरूका लागि चरणहरू सेटअप गर्नुहोस् (4/9)

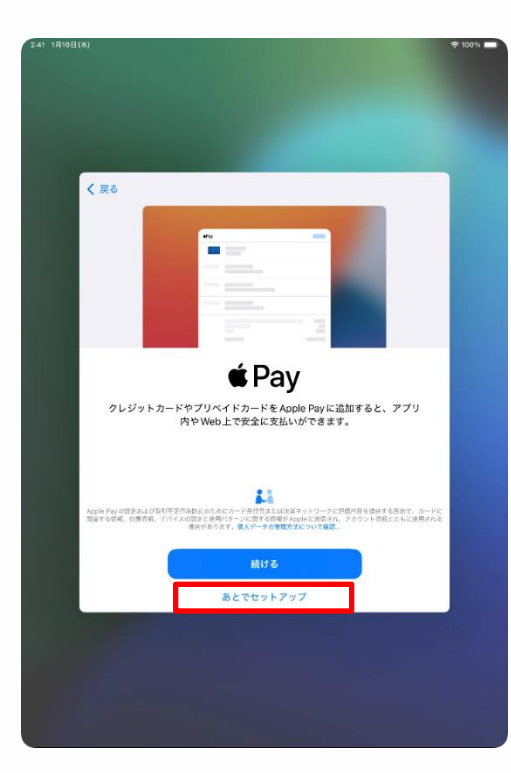

| 2:41 | 1月10日(水) |                                                                                                    | 🕈 100% 🗖 |
|------|----------|----------------------------------------------------------------------------------------------------|----------|
|      |          |                                                                                                    |          |
|      |          |                                                                                                    |          |
|      |          |                                                                                                    |          |
|      |          |                                                                                                    |          |
|      |          |                                                                                                    |          |
|      |          |                                                                                                    |          |
|      |          |                                                                                                    |          |
|      | <        | 戻る                                                                                                    |          |
|      |          |                                                                                                    |          |
|      |          |                                                                                                    |          |
|      |          |                                                                                                    |          |
|      |          |                                                                                                    |          |
|      |          |                                                                                                    |          |
|      |          | Siri                                                                                                    |          |
|      |          | 511                                                                                                    |          |
|      |          | Siriは話しかけるだけでやりたいことを手伝ってくれま                                                                                                    |          |
|      |          | す。また、アプリやキーボードを使用している際には、<br>話しかけなくてもSinが提案を出してくわたりします                                                                                            |          |
|      |          | 品のかりなくても3回が追来を出してくれたりします。                                                                                                    |          |
|      |          |                                                                                                    |          |
|      |          |                                                                                                    |          |
|      |          |                                                                                                    |          |
|      |          |                                                                                                    |          |
|      |          |                                                                                                    |          |
|      |          |                                                                                                    |          |
|      |          |                                                                                                    |          |
|      |          | * ためためのに対する使行の文字のことを取得すると、ジタエストを気障するために、音声、Shiの見定<br>作品 後近が思ります。Shiを使用すると、リクエストを気障するために、音声、Shiの見定<br>作品 後期が目前、方便物成などもAnolarに使用する高齢ががられます。データにおゆいの |          |
|      |          | Apple Account には発達付けられません。SH、 首声入力とプライパシーについて…                                                                                                    |          |
|      |          |                                                                                                    |          |
|      |          | 約176                                                                                                    |          |
|      |          | おとで 明空空 でせいトアップ                                                                                                    |          |
|      |          | WE CENTRY Y                                                                                                    |          |
|      |          |                                                                                                    |          |
|      |          |                                                                                                    |          |
|      |          |                                                                                                    |          |
|      |          |                                                                                                    |          |
|      |          |                                                                                                    |          |
|      |          |                                                                                                    |          |
|      |          |                                                                                                    |          |

14 "पे" स्क्रिन देखा पर्नेछ। 15 "सेटिङमा पछि सेटअप गर्नुहोस्" चयन गर्नुहोस्।

#### 16 "सिरी" स्क्रिन देखा पर्नेछ।

※ यदि "सिरी डिक्टेशन सुधार गर्नुहोस्" स्क्रिन देखा पर्दछ भने, पृष्ठ 65, चरण 36 मा जानुहोस्।

17 "जारी राख्नुहोस्" चयन गर्नुहोस्। ※ तपाईं स्क्रिनमा निर्देशनहरू पनि पढ्न सक्नुहुन्छ र "सेटिडमा पछि सेटअप गर्नुहोस्" चयन गर्न सक्नुहुन्छ। यसलाई पछि चालू गर्ने चरणहरू यस म्यान्अलमा समावेश गरिएको छैन।

एप्पल अकाउन्ट भएका प्रयोगकर्ताहरूका लागि चरणहरू सेटअप गर्नुहोस् (5/9)

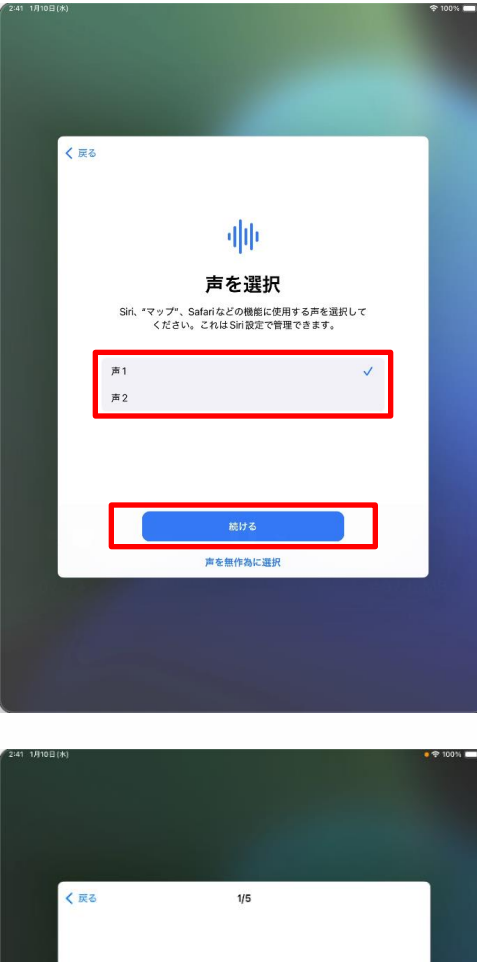

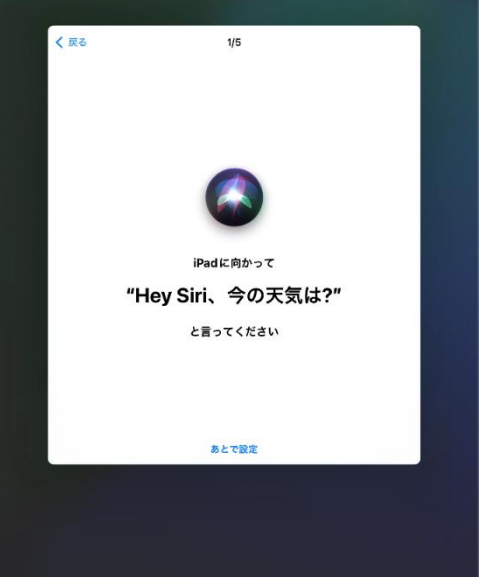

18 यदि "सिरी भ्वाइस चयन गर्नुहोस्" स्क्रिन देखिन्छ भने, "भ्वाइस 1" वा "भ्वाइस 2" चयन गर्नुहोस्।

19 "अर्को" चयन गर्नुहोस्।

20 "हे सिरी, अब मौसम कस्तो छ?" स्क्रिन देखा पर्नेछ।

21 आफ्नो आइप्याडमा "हे सिरी, अहिले मौसम कस्तो छ?" भन्नुहोस्।

22 स्क्रिनमा एउटा चेकमार्क [ 🗸] देखा पर्छ।

#### एप्पल अकाउन्ट भएका प्रयोगकर्ताहरूका लागि चरणहरू सेटअप गर्नुहोस् (6/9)

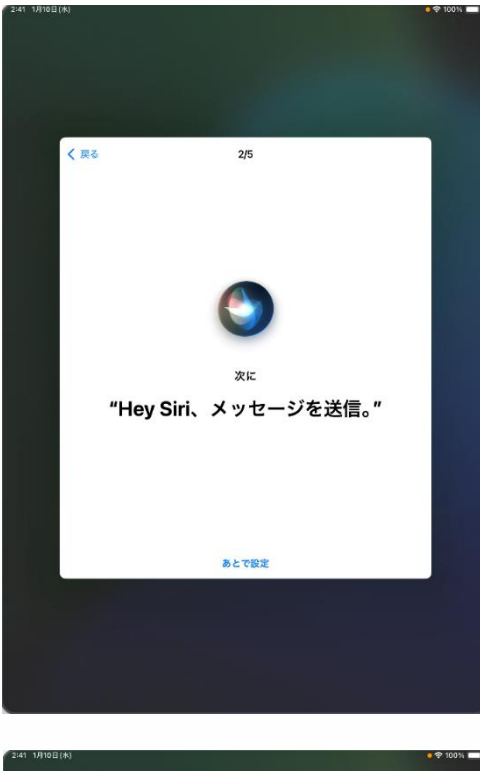

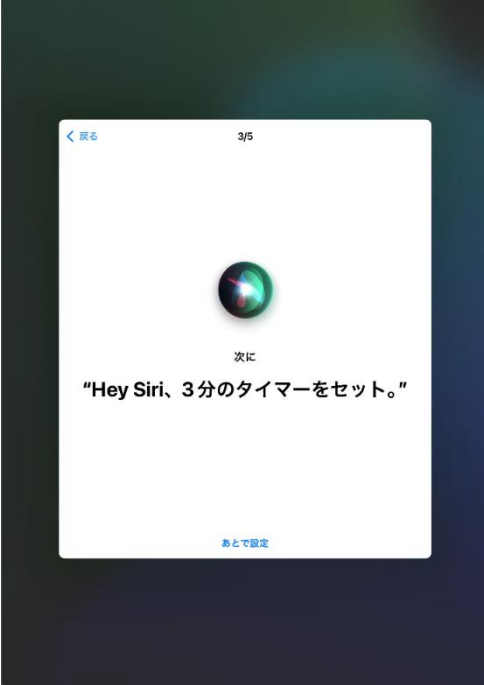

23 त्यसपछि "हे सिरी, एउटा सन्देश पठाऊ।" स्क्रिन देखा पर्नेछ।

24 आफ्नो आइप्याडमा "हे सिरी, सन्देश पठाउनुहोस्" भन्नुहोस्।

25 स्क्रिनमा एउटा चेकमार्क [🗸] देखा पर्छ ।

26 तब "हे सिरी, 3 मिनेटको लागि टाइमर सेट गर।" स्क्रिन देखा पर्नेछ।

27 आफ्नो आईप्याडमा "हे सिरी, 3 मिनेटको लागि टाइमर सेट गर्नुहोस्" भन्नुहोस्।

28 स्क्रिनमा चेकमार्क [ 🗸 | देखा पर्छ ।

#### एप्पल अकाउन्ट भएका प्रयोगकर्ताहरूका लागि चरणहरू सेटअप गर्नुहोस् (7/9)

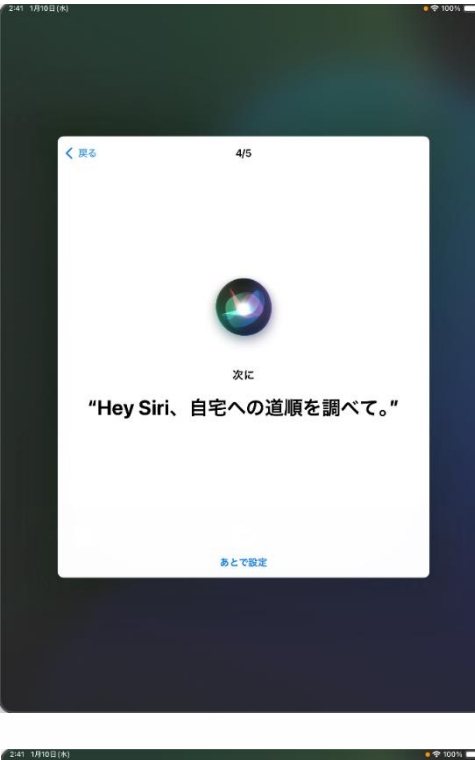

| く 戻る | 5/5                |  |
|------|--------------------|--|
|      |                    |  |
|      |                    |  |
|      | 0                  |  |
|      | 最後に                |  |
|      | "Hey Siri、音楽をかけて。" |  |
|      |                    |  |
|      |                    |  |
|      | あとで設定              |  |
|      |                    |  |
|      |                    |  |
|      |                    |  |

29 त्यसपछि "हे सिरी, मेरो घरको दिशा-निर्देश हरू ल्याऊ।" स्क्रिन देखा पर्नेछ।

30 आफ्नो आइप्याडमा "हे सिरी, मेरो घरको लागि निर्देशनहरू प्राप्त गर्नुहोस्" भन्नुहोस्।

31 स्क्रिनमा एउटा चेकमार्क [ 🗸] देखा पर्छ।

32 अन्तमा, "हे सिरी, केही सङ्गीत बजाउन्होस्।" स्क्रिन देखा पर्नेछ।

33 आफ्नो आईप्याडमा "हे सिरी, केही संगीत बजाउनुहोस्" भन्नुहोस्।

34 स्क्रिनमा चेकमार्क [ 🗸 ] देखा पर्छ ।

#### एप्पल अकाउन्ट भएका प्रयोगकर्ताहरूका लागि चरणहरू सेटअप गर्नुहोस् (8/9)

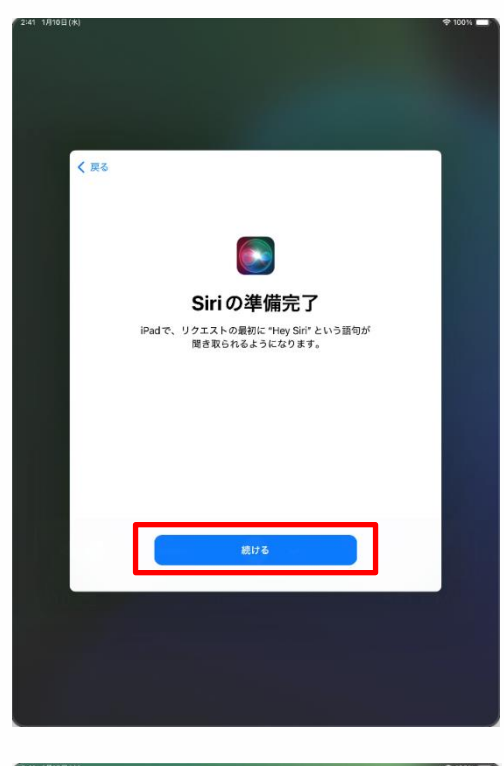

| く 戻る |                                                                                                    |  |
|------|----------------------------------------------------------------------------------------------------|--|
|      | <u>111</u>                                                                                                    |  |
|      | Siriと音声入力の改善                                                                                                    |  |
|      | この Pad、および独然されているすべての Apple Watchや<br>HomePodや Siri 対応アクセサリで行われた Siri や "首声入力"<br>や "翻訳"への操作の首声を着音したものを Appleが保存した<br>りレビューしたりできるようにすることでSiri と音声入力の改<br>着にに協力いただけます。これはあとで設定で変更できます。 |  |
|      | このデータはお使いの Apple Account には関連<br>付けられず、限られた期間だけ保存されます。                                                                                                    |  |
|      | Siriと音声入力の改善について…                                                                                                    |  |
|      |                                                                                                    |  |
|      | オーディオ録音を共有                                                                                                    |  |
|      | 今はしない                                                                                                    |  |
|      |                                                                                                    |  |

35 यदि "सिरी तयार छ" स्किन देखा पर्दछ भने, "जारी राख्रुहोस्" चयन गर्नुहोस्।

36 "सिरी डिक्टेशन सुधार" स्क्रिन देखा पर्नेछ।

37 "अडियो रेकर्डिङ साझेदारी गर्नुहोस्" चयन गर्नुहोस्।

※ तपाई स्क्रिनमा निर्देशनहरू पनि पढ्न सक्नुहुन्छ र "अहिले होइन" चयन गर्न सक्नुहुन्छ।

यसलाई पछि चालू गर्ने चरणहरू यस म्यान्अलमा समावेश गरिएको छैन।

एप्पल अकाउन्ट भएका प्रयोगकर्ताहरूका लागि चरणहरू सेटअप गर्नुहोस् (9/9)

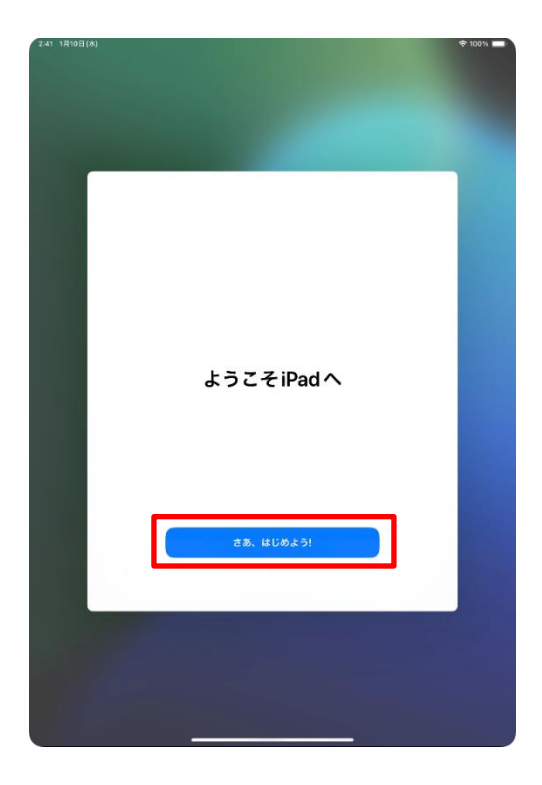

38 "आईप्याडमा स्वागत छ" स्क्रिन देखा पर्नेछ।

- 39 चयन गर्नुहोस् "सुरु गरौं"।
- 40 प्रक्रिया समाप्त हुन्छ।

यदि तपाईंसँग पहिल्यै एप्पल अकाउन्ट छ भने, माथिका चरणहरूले प्रारम्भिक सेट-अप पूरा गर्नेछ।

कृपया पृष्ठ 67 मा "प्रारम्भिक सेटअप पछिका 4 कार्यहरू" जारी राख़्होस्।

# 4 प्रारम्भिक सेटअप पछि कार्यहरू

### यस अध्यायको व्याख्या र टिप्पणी (1/2)

<यस अध्यायको बारेमा>

यस अध्यायले प्रारम्भिक सेटअप पछि आवश्यक पर्ने निम्न चरणहरूको वर्णन गर्दछ।

रातो पाठका बुँदाहरू ती चरणहरू हून् जुन पछ्याउनु पर्दछ।

- वाई-फाईमा जडान गर्ने चरणहरू
- टच आईडी सेटअप चरणहरू
- आईप्याडओएस अद्यावधिक गर्न चरणहरू
- एप्स डाउनलोड गर्दै
- प्रदर्शन भाषा परिवर्तन गर्ने चरणहरू
- एप्पल खाता साइन-इन चरणहरू
- तपाईंको पासवर्ड परिवर्तन गर्ने चरणहरू

<ध्यान दिनुपर्ने बुँदाहरू>

1 तपाईँले जडान गर्न चाहेको नेटवर्कका लागि SSID र सुरक्षा कुञ्जी जाँच गर्न वाई-फाई निर्देशनहरू हेर्नुहोस्।

2 वाई-फाई SSID र सुरक्षा कुञ्जी प्रत्येक निवासको लागि अद्वितीय छन् र सोधपुछ डेस्कद्वारा प्रदान गर्न सकिँदैन।

एप्पल अकाउन्ट

यो एप स्टोर र आईक्लाउड जस्ता विभिन्न एप्पल सेवाहरू प्रयोग गर्ने खाता हो।

## 4 प्रारम्भिक सेटअप पछि कार्यहरू

## यस अध्यायको व्याख्या र टिप्पणी (2/2)

होम स्क्रिनमा "सेटिङ" आइकन चयन गरेपछि देखा पर्ने "सेटिङ" स्क्रिनमा, एक पप-अप शीर्ष बायाँमा "पूर्ण आईप्याड सेटअप" खण्डमा देखा पर्न सक्छ। यस्तो अवस्थामा, "पूर्ण आईप्याड सेटअप" स्क्रिन देखा पर्न सक्छ। यस अवस्थामा, "अहिले होइन" चयन गर्नुहोस्।

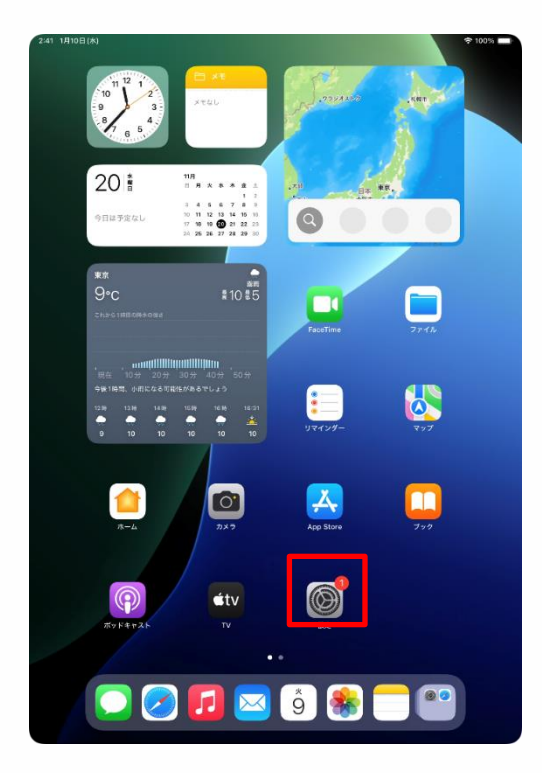

| 2:41 1月10日(木)                               | *                                                                                                    | 100% |
|---------------------------------------------|----------------------------------------------------------------------------------------------------|------|
| 設定<br>へ 統示 生<br>東京大郎<br>全の版<br>本の版          | ビン     レン     レ     レン     レン     レ     レ | iPad |
| iPadの設定を完了する 🚺                              | 0                                                                                                    |      |
|                                             |                                                                                                    |      |
| AppleCare+保証を追加                             |                                                                                                    |      |
| 今から 29 日以内であれば、過失や事故による<br>損傷に対する保証を追加できます。 | ■ iPadのストレージ                                                                                                    |      |
|                                             |                                                                                                    |      |
| ▶ 機内モード                                     | iPadの設定を完了する                                                                                                    |      |
| Wi-Fi 2024_Tokyo_Manu Touc                  | ch ID、Apple Payの設定作業は "設定"<br>からいつでも実行可能です。                                                                                                    |      |
| 🔰 Bluetooth 🤺                               |                                                                                                    | >    |
| 🤤 バッテリー                                     | Sid Dati                                                                                                    |      |
|                                             |                                                                                                    |      |
| (b) −#2                                     | アプリのバックグラウンド更新                                                                                                    |      |
| ⑦ アクセシビリティ                                  | キーボード                                                                                                    | >    |
| Apple Pencil                                | Aa フォント                                                                                                    |      |
| Siri                                        | (1) 言語と地域                                                                                                    |      |
| ◎ カメラ                                       | 1 自動入力とパスワード                                                                                                    |      |
| 🙁 コントロールセンター                                | □ 辞書                                                                                                    |      |
| ホーム画面とアプリ<br>ライブラリ                          | 日付と時刻                                                                                                    |      |
| □ マルチタスクとジェスチャ                              |                                                                                                    |      |
| 画面表示と明るさ                                    | ち TVプロバイダ                                                                                                    |      |
| Q 検索                                        |                                                                                                    |      |
| _                                           | VPNとデバイス管理                                                                                                    |      |

## वाई-फाईमा जडान गर्न चरणहरू (1/3)

यो खण्डले वाईफाईमा कसरी जडान गर्ने भनेर व्याख्या गर्दछ। तपाईंले जडान गरिरहेको वाई-फाईका लागि निर्देशनहरूबाट वाई-फाई SSID र पासवर्ड जाँच गर्नुहोस्।

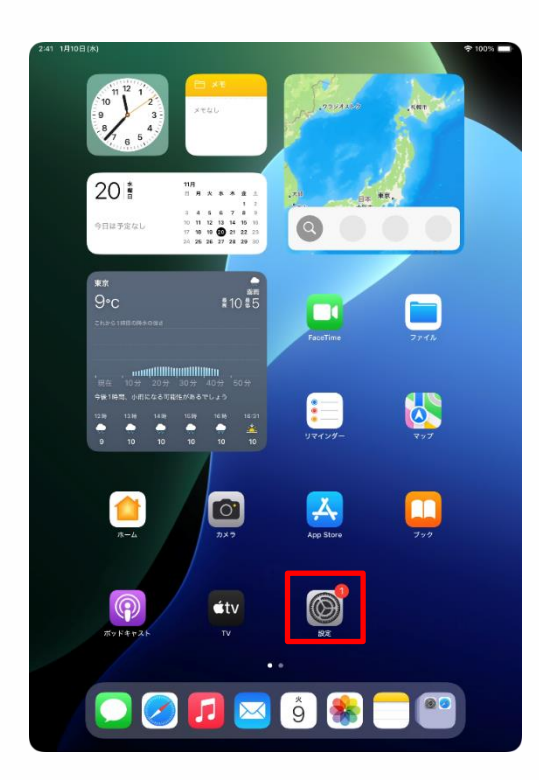

| <b>設定</b><br>Q 検索                         |                                                      |
|-------------------------------------------|------------------------------------------------------|
| 東京太郎<br>Apple Account, ICloud, および<br>その地 | 一般<br>ソフトウェアアップデート、デバイスの言語、AirDropなど、iPad            |
| iPadの設定を完了する                              | の主体的な設定や日分の好かの設定を管理します。                              |
|                                           | 「「「「「「「「」」」(「」」(「」」)(「」」)(「」)(「」)(「」)(「」             |
| AppleCare+ 保証を追加                          | ジソフトウェアアップデート >                                      |
| 今から21日以内であれば、過矢や事故による<br>損傷に対する保証を追加できます。 | ■ iPadのストレージ >                                       |
|                                           |                                                      |
|                                           | AppleCare と保証     >                                  |
| S Wi-Fi 未投続                               | All All Annual All All All All All All All All All A |
| Bluetooth 79                              | AirDrop 2                                            |
|                                           | AllPldy CJER                                         |
| <ul> <li></li></ul>                       | アプリのバックグラウンド更新                                       |
| 🚺 アクセシビリティ                                | = +−ポ−ド >                                            |
| Apple Pencil                              | Aa フォント >                                            |
| Siri                                      | (1) 言語と地域 >                                          |
| 💿 カメラ                                     | ① 自動入力とパスワード >                                       |
| 😑 コントロールセンター                              | 辞書 >                                                 |
| ホーム画面とアプリ<br>ライブラリ                        | 日付と時刻 >                                              |
| 💷 マルチタスクとジェスチャ                            |                                                      |
| 🔅 画面表示と明るさ                                | S TVプロバイダ >                                          |
| Q 検索                                      |                                                      |
|                                           | VPNCT/1人管理                                           |

2:41 1月10日(水)

1 होम स्क्रिनमा "सेटिङ" प्रतिमा चयन गर्नुहोस् ।

2 "सेटिङ" स्क्रिन देखा पर्नेछ। 3 "वाई-फाई" चयन गर्नुहोस्।

## 4 प्रारम्भिक सेटअप पछि कार्यहरू

## वाई-फाईमा जडान गर्न चरणहरू (2/3)

| 2:41 1月10日(水)                       | 100%                                                               |
|-------------------------------------|--------------------------------------------------------------------|
|                                     | 福集                                                                 |
|                                     |                                                                    |
| 設定                                  |                                                                    |
| Q. 検索                               |                                                                    |
|                                     | ○ ○ ○ ○ ○ ○ ○ ○ ○ ○ ○ ○ ○ ○ ○ ○ ○ ○ ○                              |
| 東京太郎                                |                                                                    |
| 果只 Apple Account, iCloud、および<br>その地 | WI-FI                                                              |
|                                     | Wi-Fiへの接続、使用可能なネットワークの表示、ネットワークや<br>近くのホットスポットに接続するための設定を管理します。詳しい |
|                                     | 情報                                                                 |
| iPad の設定を完了する 1                     |                                                                    |
|                                     | Wi-Fi                                                              |
| AppleCare+保証を追加                     |                                                                    |
| 今から29日以内であれば、湯牛や東坂による               | ネットワーク                                                             |
| 損傷に対する保証を追加できます。                    | 2024_Tokyo_Manual 🔒 🗢 🚺                                            |
|                                     |                                                                    |
| ▶ 欄内モード                             | ê 🗢 (j)                                                            |
| Wi-Fi 未接続                           | ۵ 🗢 🚯                                                              |
| Bluetooth オン                        | ا الله الله الله الله الله الله الله ا                             |
| - バッテリー                             |                                                                    |
| _                                   |                                                                    |
| (b) −k)                             | ê 🗢 🕕                                                              |
| アクセンビリティ                            | ۵ 🗢 🕄                                                              |
|                                     |                                                                    |
| Apple Pencil                        | • • •                                                              |
| Siri Siri                           | ۵ 🗢 (ز)                                                            |
| カメラ                                 | ۵ 🗢 🚺                                                              |
| 😑 コントロールセンター                        | ₽ 중 ()                                                             |
| ┌── ホーム画面とアプリ                       |                                                                    |
| 💷 ライブラリ                             | l 🕈 🤅 (j)                                                          |
| 🔃 マルチタスクとジェスチャ                      | ۵ 🗢 🚯                                                              |
| 🔅 画面表示と明るさ                          | ≜ ≑ ()                                                             |
| Q 検索                                | ا ا ا ا ا ا ا ا ا ا ا ا ا ا ا ا ا ا ا                              |
| .53D. R# 147                        |                                                                    |

| 2:41 1月10日(木)                      | 奈 1005                                                                           | -    |
|------------------------------------|----------------------------------------------------------------------------------|------|
|                                    |                                                                                  | 福集   |
| 款中                                 |                                                                                  |      |
| 設定                                 |                                                                                  |      |
| Q. 検索                              |                                                                                  |      |
| *****                              | Wi-Fi                                                                            |      |
| 東京 Apple Account, ICloud, および      | Wi-Fiへの接続、使用可能なネットワークの表示、ネットワーク                                                  | to . |
| その他                                | 近てのホットスホットに預約するための設定を管理します。 計り                                                   |      |
| "2024_Tokyo_Manual"のバスワードを入力してください |                                                                                  |      |
| iPadの設定 <sup>2</sup><br>キャンセル      | パスワードを入力 総務                                                                      |      |
| 112 211                            | i ≈ (                                                                            |      |
| AppleCare+                         |                                                                                  |      |
| パスワード                              |                                                                                  |      |
| 田信に対す。同                            | 4 8 (                                                                            | 3    |
| 100 株内王                            |                                                                                  |      |
|                                    | ê 🗢 (                                                                            |      |
| Wi-Fi                              |                                                                                  |      |
| 🛞 Bluetc                           | 0 - (                                                                            |      |
| - パッテ                              | iii ₹ (                                                                          |      |
|                                    | 🗎 🗢 🤇                                                                            |      |
|                                    |                                                                                  | 5    |
|                                    |                                                                                  |      |
| (i) <b>ア</b> クセ                    | <b>€</b> ₹ (                                                                     | i)   |
| Apple Apple                        |                                                                                  |      |
| Siri                               |                                                                                  |      |
| D 11×3                             |                                                                                  |      |
|                                    | IK-WIMAXZ                                                                        |      |
| コントロールセンター                         | その他                                                                              |      |
| (四) ホーム画面とアプリ                      |                                                                                  |      |
|                                    |                                                                                  |      |
| □ マルチタスクとジェスチャ                     | 接続を確認 通知                                                                         | >    |
| 🔅 画面表示と明るさ                         | 接続したことのあるネットワークに自動的に接続します。接続したこと<br>のあるネットワークが見つからない場合は、接続可能なネットワークを<br>お知らせします。 |      |
| Q 検索                               |                                                                                  |      |
|                                    |                                                                                  |      |
| NOT RED-                           |                                                                                  |      |

4 "वाई-फाई" स्क्रीन दिखाई देगा। 5 "नेटवर्क" बाट, तपाईंले जडान गर्न चाहन्भएको SSID चयन गर्नुहोस्।

SSIDले वाई-फाई सिग्नलमा संलग्न नामलाई बुझाउँछ।

प्रत्येक विद्यालय र निवास वाईफाईको फरक फरक नाम छ।

तपाईंले जडान गरिरहनु भएको बाहेक अन्य SSIDहरू पनि देखा पर्नेछन्।

6 "पासवर्ड प्रविष्ट गर्नुहोस्" स्क्रिन देखा पर्नेछ।

7 "पासवर्ड" फिल्डमा पासवर्ड प्रविष्ट गर्नुहोस् ।

8 "जडान" चयन गर्नुहोस्।

सम्बन्धित वाईफाईमा जडान गर्न वाई-फाई पासवर्ड आवश्यक पर्दछ।

प्रत्येक स्कूल वा निवास वाई-फाई SSID फरक छ।

यदि तपाईं स्कूलमा हुनुहुन्छ भने, कृपया तपाईंले प्रदान गर्नुभएको पासवेड प्रविष्ट गर्नुहोस् ।
#### वाई-फाईमा जडान गर्ने चरणहरू (3/3)

| 2:41 1月10日(水)                               | ♦ 100%                                                                            |
|---------------------------------------------|-----------------------------------------------------------------------------------|
|                                             | 編集                                                                                |
| <b>設定</b>                                   | <b></b>                                                                           |
| 東京太郎<br>Apple Account, iCloud, および<br>その地   | Wi-Fi<br>Wi-Fiへの接続、使用可能なネットワークの表示、ネットワークや<br>送くのホットスポットに接訳されたのの設立を登録します。貸しい<br>質覧 |
| iPadの設定を完了する 1                              | Wi-Fi                                                                             |
|                                             | ✓ 2024_Tokyo_Manual 🔒 🗢 🗿                                                         |
| AppleCare+保証を追加                             |                                                                                   |
| 今から 29 日以内であれば、遅矢や事故による<br>損傷に対する保証を追加できます。 | *>>57-0                                                                           |
| N BOT I                                     | ê 🗢 (j)                                                                           |
|                                             | ≜ ≑ ()                                                                            |
| WI-HI 2024_Tokyo_Manual                     | ۵ 🗢 🚯                                                                             |
| Bluetooth 75                                | ≜ ╤ ()                                                                            |
| - バッテリー                                     | ۵ 🗢 🚯                                                                             |
| 〇 一般                                        | L                                                                                 |
| ⑦ アクセシビリティ                                  | ۵ ج (ز)                                                                           |
| Apple Pencil                                | ê 🗢 🚺                                                                             |
| 💽 Siri                                      | <b>≜</b> ≈ (j)                                                                    |
| カメラ                                         |                                                                                   |
| 🖃 コントロールセンター                                | • • •                                                                             |
| ホーム画面とアプリ<br>ライブラリ                          |                                                                                   |
| □ マルチタスクとジェスチャ                              | ∎ ≑ ()                                                                            |
| 💮 画面表示と明るさ                                  |                                                                                   |
| Q 検索                                        |                                                                                   |
| 500. R0 107                                 |                                                                                   |

9 तपाईँले जडान गरिरहन्भएको एसएसआईडीको बायाँपट्टि एउटा चेक मार्क [ 🗹 देखिन्छ ।

10 प्रक्रिया समाप्त हुन्छ।

#### वाई-फाईमा जडान गर्ने चरणहरू (यस मामलामा)

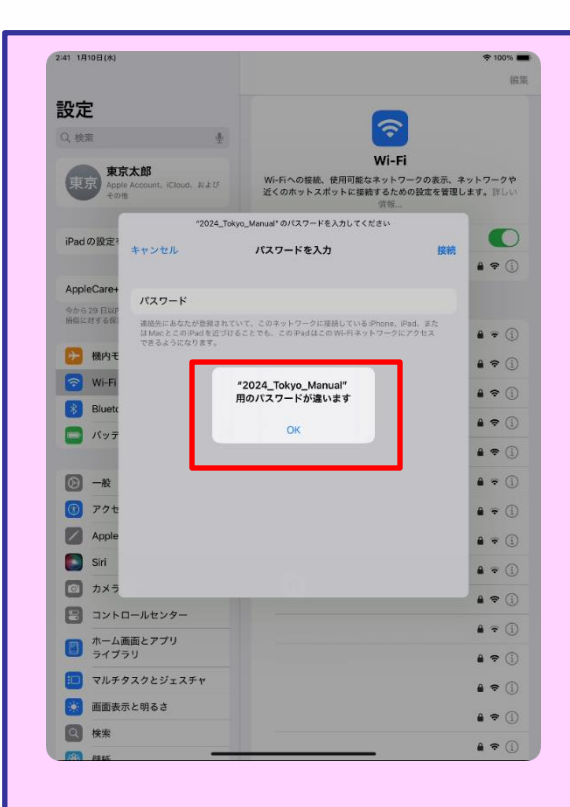

1 पृष्ठ 71, चरण 8: यदि "जडान गर्नुहोंस्" चयन गरेपछि बायाँपट्टिको स्क्रिन देखिन्छ भने, यसको मतलब पासवर्ड गलत छ।

2 पासवर्ड पुष्टि गर्नुहोस् । 3 'ठीक छ' चयन गर्नुहोस्। 4 सही पासवर्ड प्रविष्ट गर्नुहोस् । 5 "जडान" चयन गर्नुहोस्।

#### टच आईडी सेटअप चरणहरू (1/5)

यो खण्डले टच आईडी कसरी सेटअप गर्ने भनेर बताउँछ ।

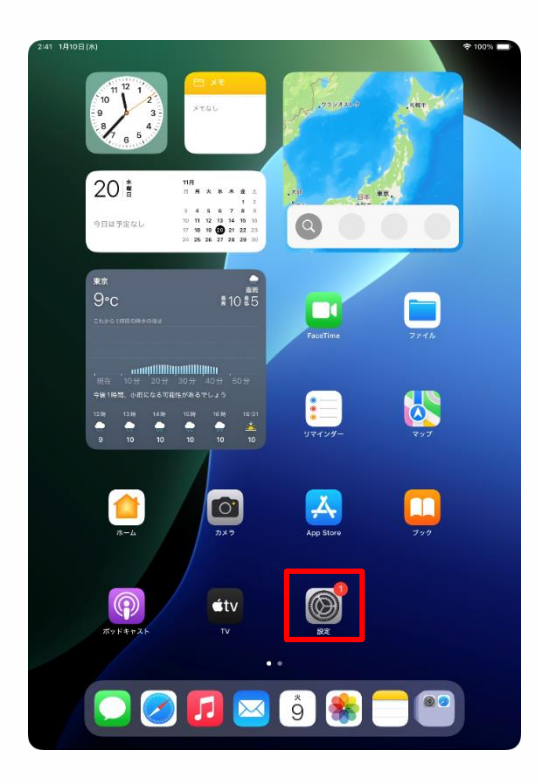

|             | 10 m               |    |                                         |
|-------------|--------------------|----|-----------------------------------------|
|             | BX/C               |    |                                         |
| ۲           | -102               |    |                                         |
| ٢           | アクセシビリティ           |    | 8                                       |
| /           | Apple Pencil       | 77 | 一般<br>トウェアアップデート、デバイスの言語 AirDronなど、iPad |
|             | Siri               |    | の全体的な設定や自分の好みの設定を管理します。                 |
| Ø           | カメラ                |    |                                         |
| 8           | コントロールセンター         |    | 情報 >                                    |
|             | ホーム画面とアプリ<br>ライブラリ | Ø  | ソフトウェアアップデート >                          |
| :0          | マルチタスクとジェスチャ       |    | iPadのストレージ >                            |
|             | 画面表示と明るさ           |    |                                         |
| Q           | 検索                 | •  | AppleCare と 保証 >                        |
| *           | 壁紙                 |    | AirDrop                                 |
|             |                    |    | AirPlay と連係 >                           |
| ٦           | 通知                 | _  |                                         |
| <b>(</b> 3) | サウンド               | Ø  | アプリのバックグラウンド更新                          |
| 0           | 集中モード              | -  | キーボード                                   |
| Z           | スクリーンタイム           | Aa | 7ォント >                                  |
| A           | Touch ID とバスコード    |    | 言語と地域 >                                 |
|             | ブライバシーとセキュリティ      |    | 自動入力とパスワード >                            |
| -           |                    |    | 辞書                                      |
| Ą           | App Store          |    | 日付と時刻 >                                 |
|             | Game Center        |    |                                         |
|             | iCloud             | \$ | TV プロバイダ >                              |
| -           | ウォレットと Apple Pay   | -  |                                         |
|             |                    | 6  | VPNとデバイス管理<br>>                         |

1 होम स्क्रिनमा "सेटिङ" प्रतिमा चयन गर्नुहोस् ।

2 "सेटिङ" स्क्रिन देखा पर्नेछ। 3 स्क्रिनको बायाँ पट्टि तलदेखि माथिसम्म स्वाइप गर्नुहोस् ।

4 "टच आईडी र पासवर्ड" चयन गर्नुहोस्।

#### टच आईडी सेटअप चरणहरू (2/5)

|   | 設定                                                                                                    |                                                                                                    |                                                                                               |
|---|----------------------------------------------------------------------------------------------------|----------------------------------------------------------------------------------------------------|-----------------------------------------------------------------------------------------------|
|   |                                                                                                    |                                                                                                    |                                                                                               |
| 8 |                                                                                                    | $\otimes$                                                                                                    |                                                                                               |
|   | Annie Pencii                                                                                                    | 一般                                                                                                    |                                                                                               |
|   | Siri                                                                                                    | ソフトウェアアップデート、デバイスの言語、AirDrog<br>の全体的な設定や自分の好みの設定を管理しま                                                                                                    | pなど、iPad<br>kす。                                                                               |
|   | <b>7</b> ×5                                                                                                    | パスコードを入力 キャンセル                                                                                                    |                                                                                               |
| B |                                                                                                    |                                                                                                    | >                                                                                             |
|   | ホーム                                                                                                    |                                                                                                    | >                                                                                             |
|   | ライブ パ                                                                                                    | スコードを入力してください                                                                                                    | >                                                                                             |
|   | マルチ                                                                                                    | 0 0 0 0 0                                                                                                    |                                                                                               |
|   | <b>志</b> 面面                                                                                                    |                                                                                                    | >                                                                                             |
| Q | 検索                                                                                                    |                                                                                                    |                                                                                               |
|   | 壁紙                                                                                                    |                                                                                                    | >                                                                                             |
| 8 | 通知                                                                                                    |                                                                                                    | >                                                                                             |
|   | サウン                                                                                                    |                                                                                                    |                                                                                               |
| G | 集中モ                                                                                                    |                                                                                                    | >                                                                                             |
| B | スクリ                                                                                                    |                                                                                                    | >                                                                                             |
|   |                                                                                                    |                                                                                                    | ĺ.                                                                                            |
| 0 | Touch                                                                                                    |                                                                                                    |                                                                                               |
|   | プライバシーとセキュリティ                                                                                                    |                                                                                                    | >                                                                                             |
| _ |                                                                                                    |                                                                                                    | ) KB                                                                                          |
|   | App Store                                                                                                    | 日付と時刻                                                                                                    | >                                                                                             |
| 1 | Game Center                                                                                                    | 🛱 TVプロバイダ                                                                                                    | >                                                                                             |
|   | icioud                                                                                                    |                                                                                                    |                                                                                               |
|   | Ожорне нау                                                                                                    | びPN とデバイス管理                                                                                                    | >                                                                                             |
|   | 設定                                                                                                    |                                                                                                    |                                                                                               |
|   |                                                                                                    |                                                                                                    |                                                                                               |
|   | -fR                                                                                                    |                                                                                                    |                                                                                               |
| • | 一般<br>アクセシビリティ                                                                                                    | <b>@</b>                                                                                                    |                                                                                               |
|   | 一般<br>アクセシビリティ<br>Apple Pencil                                                                                                    |                                                                                                    | プリを管理                                                                                         |
|   | 一般<br>アクセシビリティ<br>Apple Pencil<br>Siri                                                                                                    | 「Touch ID とパスコード<br>し、もうつの解釈を追加し、パスコードを思します。                                                                                                    | プリを管理<br>F。詳しい情                                                                               |
|   | 一般<br>アクセンビリティ<br>Apple Pencil<br>Siri<br>カメラ                                                                                                    | Touch ID とパスコード<br>Touch ID とパスコード<br>たくちの Padアクセス設定を使用してア し、ちう一つの解釈を追加し、パスコードを変更します<br>化                                                                                                    | プリを管理<br>F。詳しい情                                                                               |
|   | <ul> <li>一般</li> <li>アクセンビリティ</li> <li>Apple Pencil</li> <li>Sri</li> <li>カメラ</li> <li>コントロールセンター</li> </ul>                                                                                                    | ぼう     での     での     に     ・     ・     ・     ・     ・     ・     ・     ・     ・     ・     ・     ・     ・     ・     ・     ・     ・     ・     ・     ・     ・     ・     ・     ・     ・     ・     ・     ・     ・     ・                                                                                                    | フリを管理<br>F。詳しい情                                                                               |
|   | <ul> <li>一般</li> <li>アクセシビリティ</li> <li>Apple Pencil</li> <li>Siri</li> <li>カメラ</li> <li>コントロールセンター</li> <li>ホーム画面とアプリ</li> <li>ライブラリ</li> </ul>                                                                                                    | ()     ()     ()     ()     ()     ()     ()     ()     ()     ()     ()     ()     ()     ()     ()     ()     ()     ()     ()     ()     ()     ()     ()     ()     ()     ()     ()     ()     ()     ()     ()     ()     ()     ()     ()     ()     ()     ()     ()     ()     ()     ()     ()     ()     ()     ()     ()     ()     ()     ()     ()     ()     ()     ()     ()     ()     ()     ()     ()     ()     ()     ()     ()     ()     ()     ()     ()     ()     ()     ()     ()     ()     ()     ()     ()     ()     ()     ()     ()     ()     ()     ()     ()     ()     ()     ()     ()     ()     ()     ()     ()     ()     ()     ()     ()     ()     ()     ()     ()     ()     ()     ()     ()     ()     ()     ()     ()     ()     ()     ()     ()     ()     ()     ()     ()     ()     ()     ()     ()     ()     ()     ()     ()     ()     ()     ()     ()     ()     ()     ()     ()     ()     ()     ()     ()     ()     ()     ()     ()     ()     ()     ()     ()     ()     ()     ()     ()     ()     ()     ()     ()     ()     ()     ()     ()     ()     ()     ()     ()     ()     ()     ()     ()     ()     ()     ()     ()     ()     ()     ()     ()     ()     ()     ()     ()     ()     ()     ()     ()     ()     ()     ()     ()     ()     ()     ()     ()     ()     ()     ()     ()     ()     ()     ()     ()     ()     ()     ()     ()     ()     ()     ()     ()     ()     ()     ()     ()     ()     ()     ()     ()     ()     ()     ()     ()     ()     ()     ()     ()     ()     ()     ()     ()     ()     ()     ()     ()     ()     ()     ()     ()     ()     ()     ()     ()     ()     ()     ()     ()     ()     ()     ()     ()     ()     ()     ()     ()     ()     ()     ()     ()     ()     ()     ()     ()     ()     ()     ()     ()     ()     ()     ()     ()     ()     ()     ()     ()     ()     ()     ()     ()     ()     ()     ()     ()     ()     ()     ()     ()     ()     ()     ()     ()     ()     ()     ()     ()     ()     ()     ()     ()     ()    | プリを管理<br>F。詳しい情                                                                               |
|   | <ul> <li>一般</li> <li>アクセシビリティ</li> <li>Apple Pencil</li> <li>Sir</li> <li>カメラ</li> <li>コントロールセンター</li> <li>ホーム画面とアプリ<br/>ライブラリ</li> <li>マルチタスクとジェスチャ</li> </ul>                                                                                                    | ()     ()     ()     ()     ()     ()     ()     ()     ()     ()     ()     ()     ()     ()     ()     ()     ()     ()     ()     ()     ()     ()     ()     ()     ()     ()     ()     ()     ()     ()     ()     ()     ()     ()     ()     ()     ()     ()     ()     ()     ()     ()     ()     ()     ()     ()     ()     ()     ()     ()     ()     ()     ()     ()     ()     ()     ()     ()     ()     ()     ()     ()     ()     ()     ()     ()     ()     ()     ()     ()     ()     ()     ()     ()     ()     ()     ()     ()     ()     ()     ()     ()     ()     ()     ()     ()     ()     ()     ()     ()     ()     ()     ()     ()     ()     ()     ()     ()     ()     ()     ()     ()     ()     ()     ()     ()     ()     ()     ()     ()     ()     ()     ()     ()     ()     ()     ()     ()     ()     ()     ()     ()     ()     ()     ()     ()     ()     ()     ()     ()     ()     ()     ()     ()     ()     ()     ()     ()     ()     ()     ()     ()     ()     ()     ()     ()     ()     ()     ()     ()     ()     ()     ()     ()     ()     ()     ()     ()     ()     ()     ()     ()     ()     ()     ()     ()     ()     ()     ()     ()     ()     ()     ()     ()     ()     ()     ()     ()     ()     ()     ()     ()     ()     ()     ()     ()     ()     ()     ()     ()     ()     ()     ()     ()     ()     ()     ()     ()     ()     ()     ()     ()     ()     ()     ()     ()     ()     ()     ()     ()     ()     ()     ()     ()     ()     ()     ()     ()     ()     ()     ()     ()     ()     ()     ()     ()     ()     ()     ()     ()     ()     ()     ()     ()     ()     ()     ()     ()     ()     ()     ()     ()     ()     ()     ()     ()     ()     ()     ()     ()     ()     ()     ()     ()     ()     ()     ()     ()     ()     ()     ()     ()     ()     ()     ()     ()     ()     ()     ()     ()     ()     ()     ()     ()     ()     ()     ()     ()     ()     ()     ()     ()     ()     ()     ()     ()     ()     ()     ()     ()     ()     ()    | プリを管理<br>F。詳しい情                                                                               |
|   | ー般<br>アクセシビリティ<br>Apple Pencil<br>Sir<br>コントロールセンター<br>ホーム画面とアプリ<br>ライブラリ<br>マルチタスクとジェスチャ<br>画面表示と明るさ                                                                                                    | ()     ()     ()     ()     ()     ()     ()     ()     ()     ()     ()     ()     ()     ()     ()     ()     ()     ()     ()     ()     ()     ()     ()     ()     ()     ()     ()     ()     ()     ()     ()     ()     ()     ()     ()     ()     ()     ()     ()     ()     ()     ()     ()     ()     ()     ()     ()     ()     ()     ()     ()     ()     ()     ()     ()     ()     ()     ()     ()     ()     ()     ()     ()     ()     ()     ()     ()     ()     ()     ()     ()     ()     ()     ()     ()     ()     ()     ()     ()     ()     ()     ()     ()     ()     ()     ()     ()     ()     ()     ()     ()     ()     ()     ()     ()     ()     ()     ()     ()     ()     ()     ()     ()     ()     ()     ()     ()     ()     ()     ()     ()     ()     ()     ()     ()     ()     ()     ()     ()     ()     ()     ()     ()     ()     ()     ()     ()     ()     ()     ()     ()     ()     ()     ()     ()     ()     ()     ()     ()     ()     ()     ()     ()     ()     ()     ()     ()     ()     ()     ()     ()     ()     ()     ()     ()     ()     ()     ()     ()     ()     ()     ()     ()     ()     ()     ()     ()     ()     ()     ()     ()     ()     ()     ()     ()     ()     ()     ()     ()     ()     ()     ()     ()     ()     ()     ()     ()     ()     ()     ()     ()     ()     ()     ()     ()     ()     ()     ()     ()     ()     ()     ()     ()     ()     ()     ()     ()     ()     ()     ()     ()     ()     ()     ()     ()     ()     ()     ()     ()     ()     ()     ()     ()     ()     ()     ()     ()     ()     ()     ()     ()     ()     ()     ()     ()     ()     ()     ()     ()     ()     ()     ()     ()     ()     ()     ()     ()     ()     ()     ()     ()     ()     ()     ()     ()     ()     ()     ()     ()     ()     ()     ()     ()     ()     ()     ()     ()     ()     ()     ()     ()     ()     ()     ()     ()     ()     ()     ()     ()     ()     ()     ()     ()     ()     ()     ()     ()     ()     ()     ()     ()     ()    | プリを管理<br>F。詳しい情                                                                               |
|   | <ul> <li>一般</li> <li>アクセシビリティ</li> <li>Apple Pencil</li> <li>Siri</li> <li>カメラ</li> <li>コントロールセンター</li> <li>ホーム画面とアプリ</li> <li>マイブラリ</li> <li>マルチタスクとジェスチャ</li> <li>画面表示と明るさ</li> <li>検索</li> </ul>                                                                                                    | لان کو کو کو کو کو کو کو کو کو کو کو کو کو                                                                                                    | <b>プリを管理</b>                                                                                  |
|   | <ul> <li>一般</li> <li>アクセジビリティ</li> <li>Apple Pencil</li> <li>Sri</li> <li>カメラ</li> <li>コントロールセンター</li> <li>ホーム画面とアプリ</li> <li>マイブラリ</li> <li>マルチタスクとジェスチャ</li> <li>画面表示と明るさ</li> <li>検索</li> <li>緊紙</li> </ul>                                                                                                    | لانین کی کی کی کی کی کی کی کی کی کی کی کی کی                                                                                                    | <b>フリを被理</b><br>す。詳しい情<br>し<br>し<br>し<br>し<br>し<br>たち、<br>たち、<br>たち、<br>なるます。                 |
|   | <ul> <li>一般</li> <li>アクセジビリティ</li> <li>Apple Pencil</li> <li>Sri</li> <li>カメラ</li> <li>コントロールセンター</li> <li>ホーム画面とアプリ</li> <li>マパチタスクとジェスチャ</li> <li>画面表示と明るさ</li> <li>検索</li> <li>製紙</li> </ul>                                                                                                    | روی که دو که دو که   | <b>79を装置</b><br>す。詳しい情<br>・・・・・・・・・・・・・・・・・・・・・・・・・・・・・・・・・・・・                                |
|   | <ul> <li>一般</li> <li>一般</li> <li>アクセジビリティ</li> <li>Apple Pencil</li> <li>Sri</li> <li>カメラ</li> <li>コントロールセンター</li> <li>ホーム画面とアプリ</li> <li>マイブラリ</li> <li>マイブラリ</li> <li>マルチタスクとジェスチャ</li> <li>画面表示と明るさ</li> <li>検索</li> <li>酸紙</li> <li>通知</li> <li>オロンド</li> </ul>                                                                                                    | でいたい ひんかい ひんかい ひんかい ひんかい ひんかい ひんかい ひんかい ひんか                                                                                                    | <b>79を装置</b><br>す。詳しい情<br>・・・・・・・・・・・・・・・・・・・・・・・・・・・・・・・・・・・・                                |
|   | <ul> <li>一般</li> <li>一般</li> <li>アクセジビリティ</li> <li>Apple Pencil</li> <li>Sri</li> <li>カメラ</li> <li>コントロールセンター</li> <li>ホーム画面とアプリ<br/>マルチクスクとジェスチャ</li> <li>画面表示と明るさ</li> <li>検索</li> <li>髪紙</li> <li>場知</li> <li>サウンド</li> <li>案中モード</li> </ul>                                                                                                    | () () () () () () () () () () () ()                                                                                                    | <b>プリを管理</b><br>下、詳しい情<br>し<br>し<br>し<br>し<br>し<br>し<br>し<br>し<br>し<br>し<br>し<br>し<br>し       |
|   | <ul> <li>一般</li> <li>一般</li> <li>アクセシビリティ</li> <li>Apple Pencil</li> <li>Siri</li> <li>カメラ</li> <li>コントロールセンター</li> <li>ホーム画面をアプリ</li> <li>マイブラリ</li> <li>マイブラリ</li> <li>マルチタスクとジェスチャ</li> <li>画面表示と明るさ</li> <li>検索</li> <li>検索</li> <li>単価</li> <li>サウンド</li> <li>集中モード</li> <li>スクリーンダイム</li> </ul>                                                                      | لا تحمیل المحمول المحمو    | <b>プリを管理</b><br>す。ぽしい領<br>0<br>0<br>0<br>0<br>0<br>0<br>0<br>0<br>0<br>0<br>0<br>0<br>0       |
|   | <ul> <li>一般</li> <li>アクセシビリティ</li> <li>Apple Pencil</li> <li>Sri</li> <li>カメラ</li> <li>コントロールセンター</li> <li>ホーム画面とアプリ<br/>マルチタスクとジェスチャ</li> <li>画面表示と明るさ</li> <li>検索</li> <li>髪紙</li> <li>通知</li> <li>サウンド</li> <li>集中モード</li> <li>スクリーンダイム</li> </ul>                                                                                                    | での Control DE A CAL CONTROL DE A CAL CONTROL DE A CAL | <b>プリを管理</b><br>す。詳しい情<br>の<br>の<br>の<br>の<br>の<br>の<br>の<br>の<br>の<br>の<br>の<br>の<br>の       |
|   | <ul> <li>一般</li> <li>一般</li> <li>アクセシビリティ</li> <li>Apple Pencil</li> <li>Siri</li> <li>カメラ</li> <li>コントロールセンター</li> <li>ホーム画面をアプリ<br/>マイブラリ</li> <li>マイブラリ</li> <li>マイブラリ</li> <li>マルチタスクとジェスチャ</li> <li>画面表示と明るさ</li> <li>検索</li> <li>検索</li> <li>単の</li> <li>グロット</li> <li>東の</li> <li>モード</li> <li>スクリーンダイム</li> <li>Touch IDとパスコード</li> </ul>                          | Control of the second of the second of   | <b>フリを被理</b><br>テ、ぽひい街<br>・<br>・<br>・<br>・<br>・<br>・<br>・<br>・<br>・<br>・<br>・<br>・<br>・       |
|   | <ul> <li>一般</li> <li>一般</li> <li>アクセシビリティ</li> <li>スクセシビリティ</li> <li>スクロシンビリティ</li> <li>スロレーロ・ロンクー</li> <li>オンラ</li> <li>コントロールセンクー</li> <li>オーム画面とアプリ</li> <li>マルチクスクとジェスチャ</li> <li>マルチクスクとジェスチャ</li> <li>基価</li> <li>登紙</li> <li>通知</li> <li>ウンド</li> <li>第0</li> <li>オーモード</li> <li>スクリーンタイム</li> <li>Touch IDとパスコード</li> <li>アムリーンクィーム</li> </ul>                     | ستانی المالی   ستانی المالی   ستانی المالی <th><b>フリを管理</b><br/>・ 詳しい情<br/>の<br/>の<br/>の<br/>の<br/>の<br/>の<br/>の<br/>の<br/>の<br/>の<br/>の<br/>の<br/>の</th>                                                                                                    | <b>フリを管理</b><br>・ 詳しい情<br>の<br>の<br>の<br>の<br>の<br>の<br>の<br>の<br>の<br>の<br>の<br>の<br>の       |
|   | <ul> <li>一般</li> <li>一般</li> <li>アクセシビリティ</li> <li>Apple Pencil</li> <li>Sri</li> <li>カメラ</li> <li>コントロールセンター</li> <li>ホーム画面とアプリ</li> <li>マルチタスクとジェスチャ</li> <li>画蔵表示と明るさ</li> <li>検索</li> <li>通知</li> <li>ヴつシド</li> <li>第0</li> <li>ヴつシド</li> <li>スクリーンタイム</li> <li>Touch ID とパスコード</li> <li>プライパシーとセキュリティ</li> <li>App Store</li> </ul>                                   | Decrete 2005     Control of Control of Contro of Control of Control of Control of Control of C  | <b>プリを管理</b><br>・ 詳しい情<br>の<br>の<br>の<br>の<br>の<br>の<br>の<br>の<br>の<br>の<br>の<br>の<br>の       |
|   | ー の<br>一 の<br>ア ク せ ジ ビ ジ テ ィ<br>入 p し P e n c l l<br>S i<br>カ メ ラ<br>コ ン ト ロ ー ル セ ン ク ー<br>オ ー イ ゴ ろ ブ ブ ジ ブ ブ ジ イ<br>ブ ブ ブ ゔ ゾ ジ ブ ブ ジ<br>マ ル チ ク ス ク と ジ ェ ス チ ャ<br>通 面 表 示 と 切 ゔ ノ ジ ィ<br>ス チ イ ブ ら ゾ バ<br>予 の い ト レ と バ ス コ ー ド<br>ス ク リ ー ン タ イ ム<br>T O u c h I D と / パス コ ー ド<br>ブ づ パ ブ つ と 寸 ス コ デ イ<br>ブ つ パ ン ー と 寸 エ ュ リ デ ィ<br>ス り Ţ S tore<br>G me C enter | Control of the product of the product of the p  | <b>7) 5世王</b><br>デ、部しい情<br>一<br>の<br>の<br>の<br>の<br>の<br>の<br>の<br>の<br>の<br>の<br>の<br>の<br>の |
|   | ー の<br>一 の<br>ア ク せ ジ ビ ジ テ ィ<br>入 p し P e n c i l<br>S i<br>カ メ ラ<br>コ ン L ロ ー ル セ ン ク ー<br>オ ー づ 面 ご ア ブ ジ づ づ づ づ づ づ づ づ づ づ づ づ づ づ づ づ づ づ                                                                                                    | ستانی   ستانی   ستانی<                                                                                                    | 79 を世間<br>す、詳しい情<br>の<br>の<br>の<br>の<br>の<br>の<br>の<br>の<br>の<br>の<br>の<br>の<br>の             |
|   | ー 使<br>- 人 使                                                                                                    | ستانی   ستانی   ستانی<                                                                                                    | 79 を世間<br>す。 詳しい情<br>の<br>の<br>の<br>の<br>の<br>の<br>の<br>の<br>の<br>の<br>の<br>の<br>の            |

5 "पासवर्ड प्रविष्ट गर्नुहोस्" स्क्रिन देखा पर्नेछ।

6 पासवर्ड प्रविष्ट गर्नुहोस् ।

7 "टच आईडी र पासवर्ड" स्क्रिन देखा पर्नेछ।

8 "फिंगरप्रिन्ट थप्नुहोस्" चयन गर्नुहोस्।

#### टच आईडी सेटअप चरणहरू (3/5)

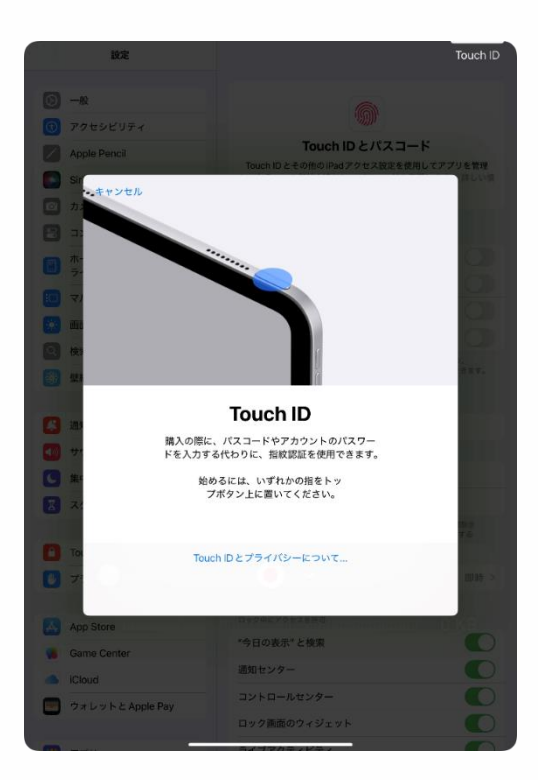

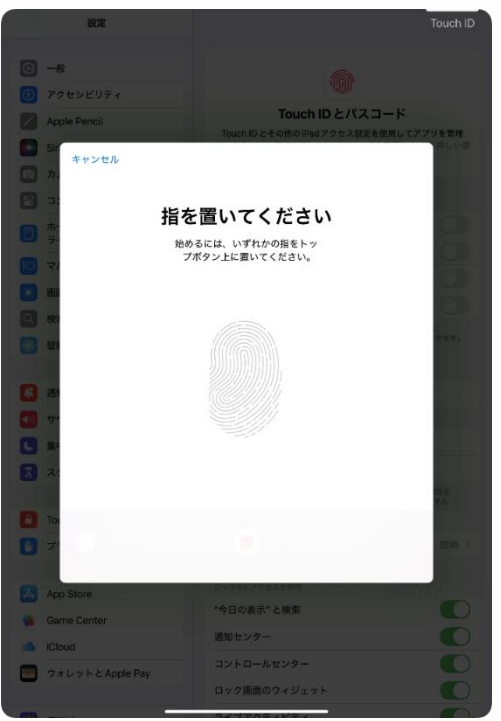

9 "टच आईडी" स्क्रिन देखा पर्नेछ। 10 औंलालाई माथिल्लो बटनमा दर्ता गराउन राख्नुहोस् ।

11 "आफ्नो औंला राख्नुहोस्" भन्ने पर्दा देखिन्छ।

12 माथिको बटनमा औंला राखेर छोड्ने प्रक्रिया दोहोर्याउनुहोस्।

#### टच आईडी सेटअप चरणहरू (4/5)

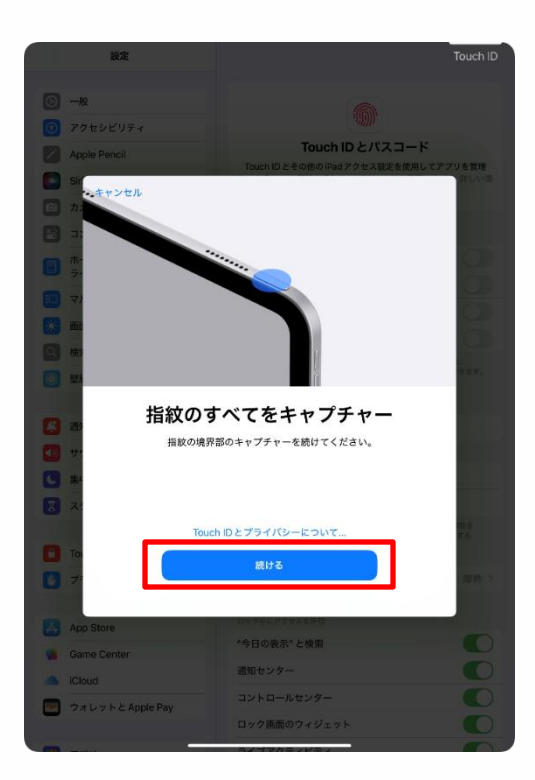

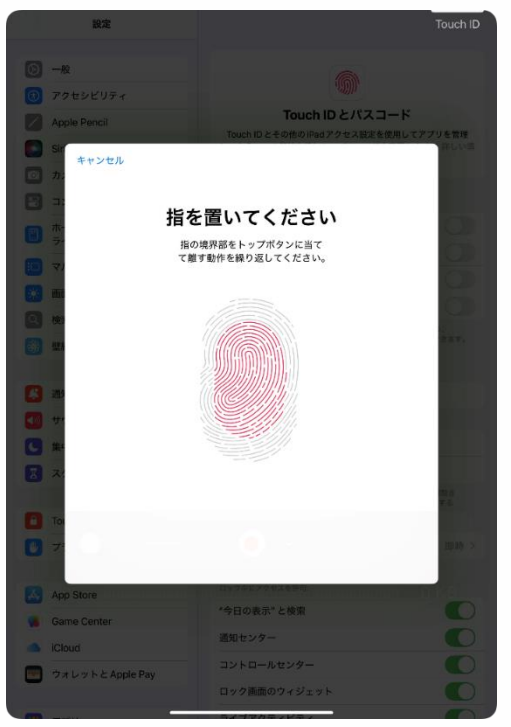

13 "सबै फिंगरप्रिन्टहरू कैद गर्नुहोस्" स्क्रिन देखा पर्नेछ।

14 "जारी राख्नुहोस्" चयन गर्नुहोस्।

15 "आफ्नो औंला राख्नुहोस्" भन्ने स्क्रिन देखिन्छ।

16 माथिको बटनमा एउटै औंलाको किनारा राख्ने र त्यसलाई छोड्ने प्रक्रिया दोहोर्याउनुहोस्।

#### टच आईडी सेटअप चरणहरू (5/5)

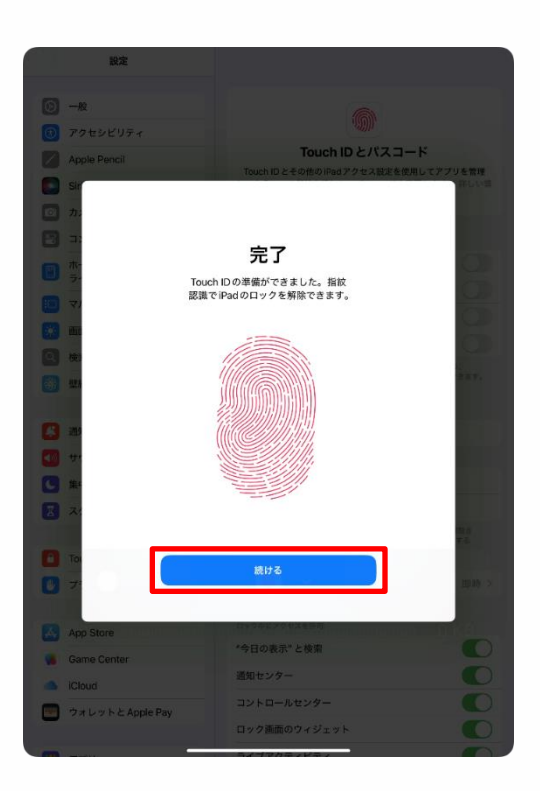

17 "पूर्ण" स्किन देखा पर्नेछ। 18 "जारी राख्नुहोस्" चयन गर्नुहोस्। 19 प्रक्रिया समाप्त हुन्छ।

#### आईप्याडओएस अद्यावधिक गर्ने चरणहरू (1/5)

यो खण्डले आईप्याडओएस कसरी अद्यावधिक गर्ने भनेर वर्णन गर्दछ। सुरक्षा कारणहरूको लागि, सधैं तपाईंको आईप्याडओएसलाई नवीनतम संस्करणमा अद्यावधिक गर्नुहोस्।

अद्यावधिक गरिसकेपछि, प्रणाली पुन: सुरु हुन सक्छ। आईप्याडओएस अद्यावधिकहरू कक्षा अघि वा समयमा सुरु गर्नु हुँदैन।

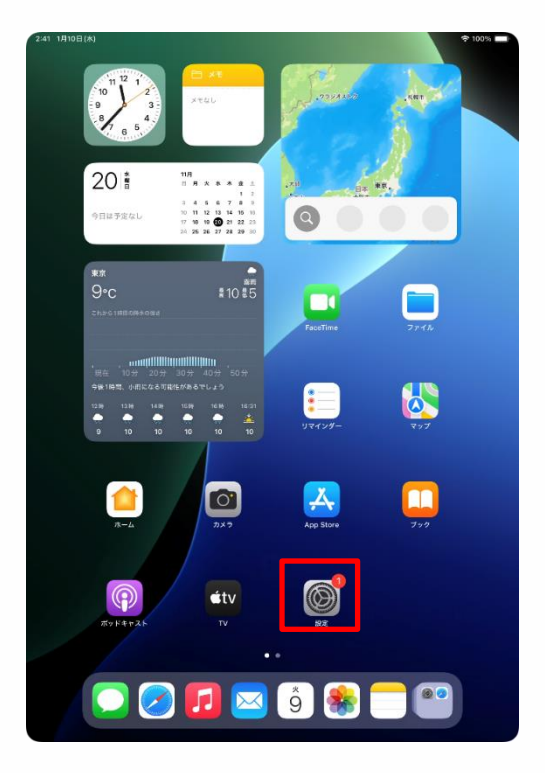

1 होम स्क्रिनमा "सेटिङ" प्रतिमा चयन गर्नुहोस् ।

#### आईप्याडओएस अद्यावधिक गर्ने चरणहरू (2/5)

| 2:41 1月10日(木)                                                                                                    | 후 100% 🔳                                                                                                    |
|----------------------------------------------------------------------------------------------------|----------------------------------------------------------------------------------------------------|
|                                                                                                    |                                                                                                    |
| 設定                                                                                                    |                                                                                                    |
| Q. 検索                                                                                                    | (A)                                                                                                    |
| -                                                                                                    |                                                                                                    |
| 東京太郎<br>Apple Account, iCloud, および                                                                                                    | 一般<br>ソフトウェアアップデート、デバイスの言語、AirDropなど、iPad                                                                                                    |
| その他                                                                                                    | の全体的な設定や自分の好みの設定を管理します。                                                                                                    |
|                                                                                                    |                                                                                                    |
| IPadの設定を元195                                                                                                    | () 情報 >                                                                                                    |
| AppleCare+保証を追加                                                                                                    |                                                                                                    |
| 今から29日以内であれば、遠矢や事故による                                                                                                    |                                                                                                    |
| 損傷に対する保証を追加できます。                                                                                                    |                                                                                                    |
| ▶ 機内モード                                                                                                    | AppleCare と保証                                                                                                    |
| Wi-Fi 2024_Tokyo_Manual                                                                                                    |                                                                                                    |
| Bluetooth オン                                                                                                    | AirDrop >>                                                                                                    |
|                                                                                                    | AirPlayと連係                                                                                                    |
|                                                                                                    |                                                                                                    |
| 0 -*                                                                                                    | 日 アプリのパックグラウンド更新                                                                                                    |
|                                                                                                    |                                                                                                    |
| <b>9 9 9 9 9 9 9 9 9 9</b>                                                                                                    |                                                                                                    |
| Apple Pencil                                                                                                    |                                                                                                    |
| Siri                                                                                                    | (1) 言語と地域 >                                                                                                    |
| ◎ カメラ                                                                                                    | 1 自動入力とパスワード >                                                                                                    |
| 😑 コントロールセンター                                                                                                    | ■ 辞書 >                                                                                                    |
| ホーム画面とアプリ<br>ニノゴニリ                                                                                                    | 日付と時刻 >                                                                                                    |
|                                                                                                    |                                                                                                    |
| <ul> <li>マルナダスクとシェスチャ</li> </ul>                                                                                                    |                                                                                                    |
| 画面表示と明るさ                                                                                                    | _                                                                                                    |
| Q 検索                                                                                                    | ジ VPNとデバイス管理 シ                                                                                                    |
|                                                                                                    |                                                                                                    |
| 2:41 1月10日(水)                                                                                                    | 🕈 100% 🛲                                                                                                    |
| 241 1月10日(#)<br>設定                                                                                                    | ₱ 100%                                                                                                    |
| 241 1月10日(約)<br>設定                                                                                                    | ◆ 100% =                                                                                                    |
| 241 1月10日(本)<br><b>設定</b><br>Q 鉄東 臺                                                                                                    | ♦ 100% =                                                                                                    |
| 241 17198(A)<br>設定<br>(表示 金<br><u>東京太郎</u><br>Anthe Account, HCount, H247                                                                                                    | * 100% =                                                                                                    |
| 241 1月19日(A)<br>設定<br>Q. 依示 全<br>使完 <u>Protect</u>                                                                                                    | ◆ 100% ● ● </th                                                                                                    |
| 241 178198(A)<br>設定<br>(秋雨 全<br>東京大都<br>Apple Account, Kiloud, Bild of<br>Apple Account, Kiloud, Bild of                                                                                                    | ♥ 100% ● ● </th                                                                                                    |
| 241 1月19日(4)<br>設定<br>全 総示                                                                                                    | ◆100% =                                                                                                    |
| 241 1月19日(4)<br>設定<br>② 依示<br>●<br>●<br>●<br>●<br>●<br>●<br>●<br>●<br>●<br>●<br>●<br>●<br>●                                                                                                    |                                                                                                    |
| 241 1月19日(4)<br>設定<br>② 依示<br>●<br>●<br>●<br>●<br>●<br>●<br>●<br>●<br>●<br>●<br>●<br>●<br>●                                                                                                    | <ul> <li>・100%</li> <li>・一般</li> <li>・ソフトウェアアップデート、デバイスの意味、AiDrop など、Ped の会場的な歴史を自分の好みの意志を管理します。</li> <li>・・・・・・・・・・・・・・・・・・・・・・・・・・・・・・・・・・・・</li></ul>                                                                                                    |
| 241 1313日(A)<br>設定<br>② 使用 全<br>一<br>がのの<br>かたの<br>からの<br>からの<br>の<br>たの<br>の<br>の<br>の<br>の<br>の<br>の<br>の<br>の<br>の<br>の<br>の<br>の<br>の                                                                                                    | * 100% - ・・・・・・・・・・・・・・・・・・・・・・・・・・・・・・・・・・                                                                                                    |
| 2:41 13/13/81(4)<br>(2) (2) (2) (2) (2) (2) (2) (2) (2) (2)                                                                                                    | <ul> <li>◆ 100% ●</li> <li>              ・・・・・・・・・・・・・・・・・・・・・・・・・</li></ul>                                                                                                    |
| 241 1月9日(A)<br>会 改元<br>全 改元<br>全 改元<br>全 改元<br>全 改元<br>全 次のの<br>本定本ので、このいた、および<br>そのなのでまず、その<br>の<br>の<br>の<br>の<br>の<br>の<br>の<br>の<br>の<br>の<br>の<br>の<br>の                                                                                                    | *100% ・・・・・・・・・・・・・・・・・・・・・・・・・・・・・・・・・・                                                                                                    |
| 241 1月19日(4)<br>設定<br>② 快雨  ② 快雨  ③<br>の 快雨  ② 快雨  ③<br>の たのの  の  の  の  の  の  の  の  の  の  の  の  の                                                                                                    |                                                                                                    |
| 241 13/19/B(4)<br>決定<br>② 快流 ④<br>⑦ 快流 ●<br>⑦ 快流 ●<br>⑦ 中のの次を先了する ①<br>1<br>1 Pad の次定を先了する ①<br>1<br>1 Pad の次定を先了する ①<br>1<br>1 Pad の次定を光了する ①<br>1<br>1 Pad の次定を光了する ①<br>1 Pad の次定を光了する ①<br>1 Pad の次定を光了する ①<br>1 Pad の次定を光了する ①<br>1 Pad の次定を光了する ①<br>1 Pad の次定を光了する ①<br>1 Pad の次定を光了する ①<br>1 Pad の次定を光了する ①<br>1 Pad の次定を光了する ①<br>1 Pad の次にを光了する ①                                                                                                    | ・ ・ ・ ・ ・ ・ ・ ・ ・ ・ ・ ・ ・ ・ ・ ・ ・                                                                                                    |
| 241 13/19(8)(4)<br>またしました。<br>ないたが、ののいたのでは、またがでした。<br>たのなのの文を先でする。<br>たのはのの文を先でする。<br>たのはの文をたでする。<br>たのは、からいたのでは、またが考えによる<br>たのは、からいたのでは、またが考えによる<br>たのは、たが、のないたのでは、またが考えによる<br>たのは、たが、のないたのでは、またが考えによる<br>たのは、たが、のないたのでは、またが考えによる<br>たのは、たが、のないたのでは、またが考えによる<br>たのは、たが、のないたのでは、またが考えによる<br>たのは、たが、のないたのでは、またが考えによる<br>たのは、たが、のないたのでは、またが考えによる<br>たのは、たが、のないたのでは、またが考えによる<br>たのは、たが、のないたのでは、またが考えによる<br>たのは、たが、のないたのでは、またが考えによる<br>たのは、たが、のないたのでは、またが考えによる<br>たのは、たが、のないたのでは、またが考えによる<br>たのは、たが、のないたのでは、またが考えによる<br>たのは、たが、のないたのでは、またが、そのは、またが、そのは、またが、のないたのでは、またが考えによる<br>たのは、たが、のないたのでは、またが考えによる<br>たのは、たのは、またが、のは、またが、のないたのでは、またが、のないたのでは、またが、のでは、またが、のでは、の本************************************ |                                                                                                    |
| 241 19198(4)                                                                                                    | ・100% - ・・・・・・・・・・・・・・・・・・・・・・・・・・・・・・・・・・                                                                                                    |
| 241 1919日(8)<br>② 秋雨   ③ 秋雨   ④ 秋雨   ④ 秋雨   ④ 秋雨   ● 「「「「「」」」」」」」」」」」」」」」」」」」」」」」」」」」」」」                                                                                                    | ・ 100% ー ・・・・・・・・・・・・・・・・・・・・・・・・・・・・・・・・・・                                                                                                    |
| 221 13/13/13/13/<br>(2) 技術  (2) 技術  (2) 技術 (2) 大学(1) (2) (2) (2) (2) (2) (2) (2) (2) (2) (2                                                                                                    | ・100% ・・・・・・・・・・・・・・・・・・・・・・・・・・・・・・・・・・                                                                                                    |
| 241 18/19/8/A                                                                                                    | ・ 100% - ・ 100% - ・ 100% - ・ 100% - ・ 100% - ・ 100% の 100% の 100% の 100% の 100% の 100% の 100% の 100% の 100% の 100% の 100% の 100% の 100% の 100% の 100% の 100% の 100% の 100% の 100% の 100% の 100% の 100% の 100% の 100% の 100% の 100% の 100% の 100% の 100% の 100% の 100% の 100% の 100% の 100% の 100% 0 00% 0 00%                            |
| 2:41 13/19/B(A)                                                                                                    | ◆100%                                                                                                    |
| 241 19198(4)                                                                                                    |                                                                                                    |
| 241 1919日(4)<br>また。<br>の、快雨                                                                                                    |                                                                                                    |
| 2 2 11 13/13/13/13                                                                                                    | ◆1008 -                                                                                                    |
| 241 1919日49                                                                                                    | ・100% ・・・・・・・・・・・・・・・・・・・・・・・・・・・・・・・・・・                                                                                                    |
| 241 19198145                                                                                                    | ◆10%                                                                                                    |
| 241 1919日14)                                                                                                    | ・ ロット・・・・・・・・・・・・・・・・・・・・・・・・・・・・・・・・・・・                                                                                                    |
| 241 13/19/81/8)<br>また<br>の、使用、 ・ ・ ・ ・ ・ ・ ・ ・ ・ ・ ・ ・ ・ ・ ・ ・ ・ ・ ・                                                                                                    | ・ DODE - DE CONSTRUINT  ・ DE CONSTRUIT - DE CONSTRUIT - DE CONSTRUI |

- 2 "सेटिङ" स्क्रिन देखा पर्नेछ।
- 3 "जनरल" चयन गर्नुहोस्।

4 "जनरल" स्क्रिन देखा पर्नेछ। 5 "सफ्टवेयर अद्यावधिक" चयन गर्नुहोस्।

#### आईप्याडओएस अद्यावधिक गर्ने चरणहरू (3/5)

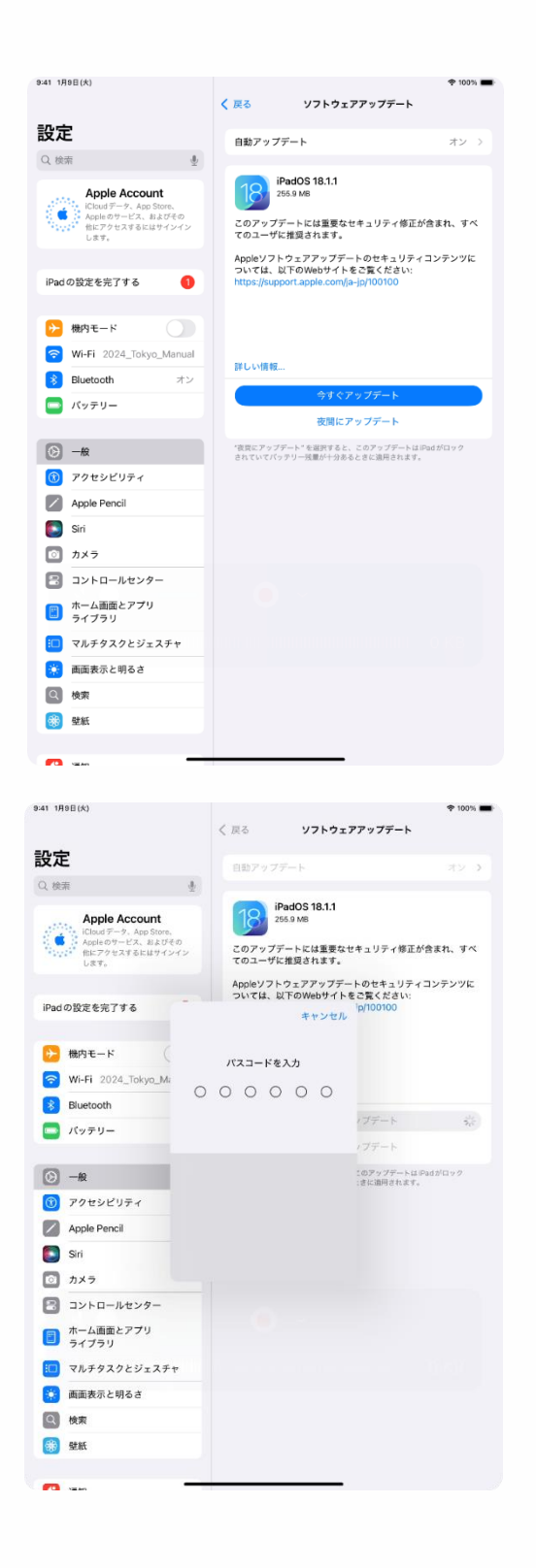

6 "सफ्टवेयर अपडेट" स्क्रिन देखा पर्नेछ।

यदि "तपाईंको आईप्याड सफ्टवेयर अप-टू-डेट छ" स्क्रिन देखा पर्दछ भने, निम्न चरणहरू आवश्यक छैनन्।

7 "अहिले अद्यावधिक गर्नुहोस्" चयन गर्नुहोस्।

8 "पासवर्ड प्रविष्ट गर्नुहोस्" स्क्रिन देखा पर्नेछ।

9 पासवर्ड प्रविष्ट गर्नुहोस् ।

ॐयदि पासवर्ड प्रविष्ट गरेपछि "प्रयोगका सर्तहरू" स्क्रिन देखा पर्दछ भने, प्रयोगका सर्तहरू पुष्टि गर्नुहोस् र "म सहमत छु" चयन गर्नुहोस्।

#### आईप्याडओएस अद्यावधिक गर्ने चरणहरू (4/5)

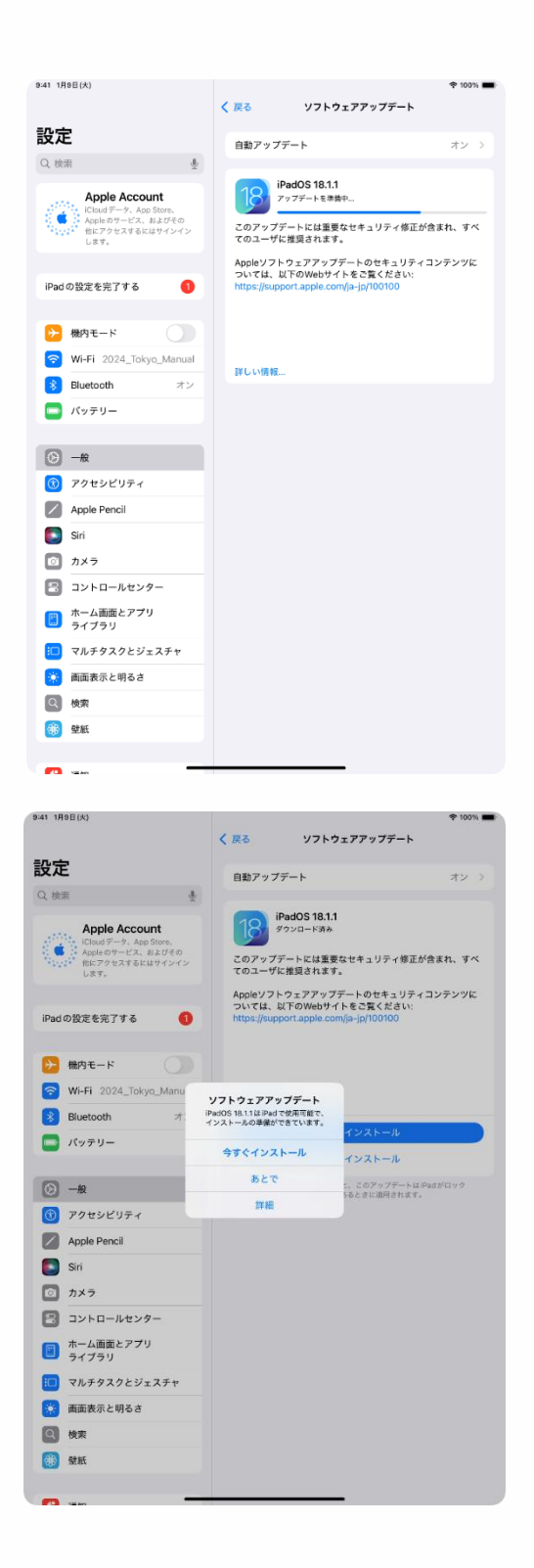

10 "अद्यावधिक सफ्टवेयर" स्क्रिनमा फर्कनुहोस्।

#### 11 चयन गर्नुहोस् "अहिले स्थापना गर्नुहोस्"।

#### ※अद्यावधिक स्थितिको आधारमा, जानकारी तुरुन्तै देखा नपर्न सक्छ।

#### आईप्याडओएस अद्यावधिक गर्ने चरणहरू (5/5)

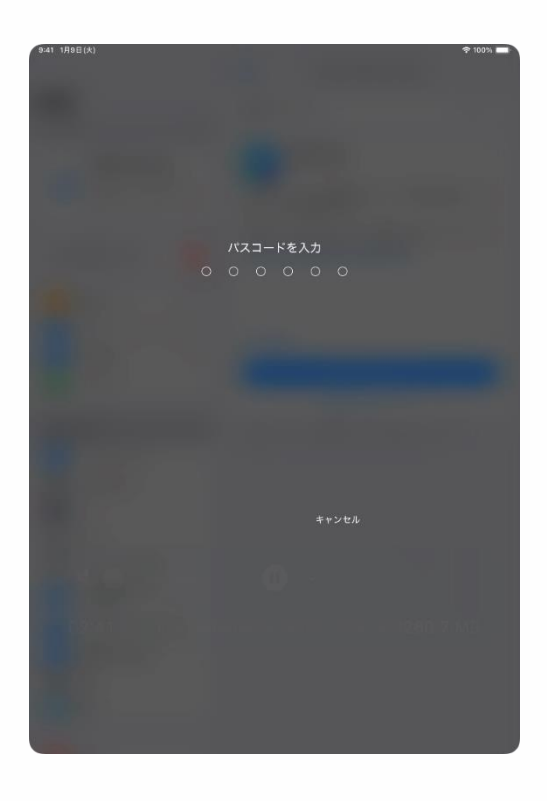

12 "पासवर्ड प्रविष्ट गर्नुहोस्" स्क्रिन देखा पर्नेछ।

- 13 पासवर्ड प्रविष्ट गर्नुहोस् ।
- 14 प्रक्रिया समाप्त ह्न्छ।

#### अनुप्रयोगहरू डाउनलोड गर्दै (1/2)

अतिरिक्त आवश्यक अनुप्रयोगहरू, जस्तै विद्यालयले निर्दिष्ट गरेका, एप स्टोरबाट डाउनलोड गर्न संकिन्छ।

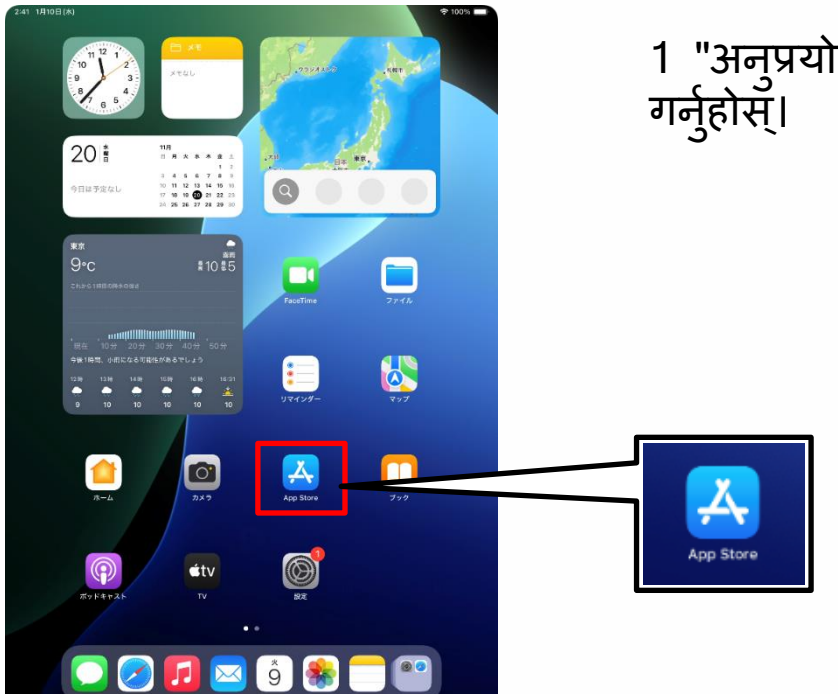

1 "अनुप्रयोग स्टोर" प्रतिमा चयन गर्नुहोस्।

| 9:41 1月9日(火) |                                                                                                    | 후 100% 🔳 |
|--------------|----------------------------------------------------------------------------------------------------|----------|
|              |                                                                                                    |          |
|              |                                                                                                    | -        |
|              | Ä                                                                                                    |          |
|              | ようこそ App Store へ                                                                                                    |          |
|              | 素晴らしいアプリやゲームを見つけたり、開催中<br>のアプリ内イベントを探したり、エディターか<br>ら毎日届けられるストーリーやおすすめを読んだ<br>りすることができる安全で信頼できる場所です。                                    |          |
|              |                                                                                                    |          |
|              | 11                                                                                                    |          |
|              | あなたの検索、質賞、職入、デバイスのトラストスコアに面する後帯は、あなたのユーザ体験の<br>バーソナライズ、Appleマーケティングを含む2歳00万法型、ストアの改善、および不正行為を防<br>止する目的で使用される場合があります。個人データの覚得力法について確認… |          |
|              | 展ける                                                                                                    |          |
|              |                                                                                                    |          |
|              |                                                                                                    |          |
|              |                                                                                                    |          |

2 जब "अनुप्रयोग स्टोरमा स्वागत छ" स्क्रिन देखा पर्दछ, "जारी राख्रुहोस्" चयन गर्नुहोस्।

※ स्क्रिनहरू चरण म्यानुअलमा ती भन्दा फरक देखिन सक्छ। यस अवस्थामा, सेटिङहरूसँग अगाडि बढ्न स्क्रिन पछ्याउनुहोस्।

#### एप्स डाउनलोड गर्दै (2/2)

 Bell 1988(A)
 ...
 ♥105%

 Today
 ゲーム
 アブリ
 Arcade
 Q

 11月27日 水曜日
 ...
 ...
 ...
 ...

3 चयन गरेपछि [े], खोजी गर्न स्क्रिनको शीर्षमा खोजी फिल्डमा आवश्यक अनुप्रयोगको नाम प्रविष्ट गर्नुहोस्।

खोजी गरिसकेपछि, यसलाई डाउनलोड गर्न सान्दर्भिक अनुप्रयोग चयन गर्नुहोस्।

#### भाषा प्रदर्शन सेटिङ चरण (1/4)

यो खण्डले भाषा प्रदर्शन सेटिङव्याख्या गर्दछ ।

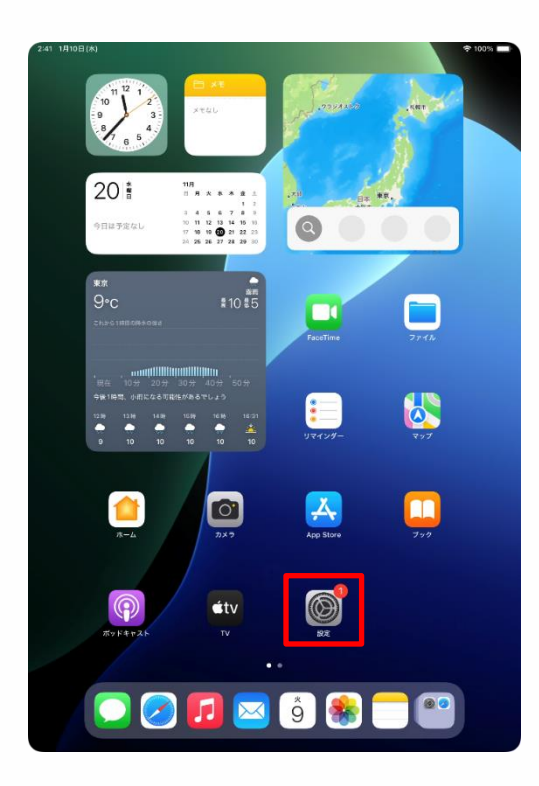

| 設定         していたいのでは、まれでのでは、まれでのでは、まれでのでは、ことでは、まれでのでは、ことでは、まれでのでは、ことでは、まれでのでは、ことでは、まれでのでは、ことでは、ことでは、ことでは、ことでは、ことでは、ことでは、ことでは、こと                                                                                                    |
|----------------------------------------------------------------------------------------------------|
| ●         ●         ●         ●         ●         ●         ●         ●         ●         ●         ●         ●         ●         ●         ●         ●         ●         ●         ●         ●         ●         ●         ●         ●         ●         ●         ●         ●         ●         ●         ●         ●         ●         ●         ●         ●         ●         ●         ●         ●         ●         ●         ●         ●         ●         ●         ●         ●         ●         ●         ●         ●         ●         ●         ●         ●         ●         ●         ●         ●         ●         ●         ●         ●         ●         ●         ●         ●         ●         ●         ●         ●         ●         ●         ●         ●         ●         ●         ●         ●         ●         ●         ●         ●         ●         ●         ●         ●         ●         ●         ●         ●         ●         ●         ●         ●         ●         ●         ●         ●         ●         ●         ●         ●         ●         ●         ●                                                    |
| krst.sk        Mk           Apple Acceart. Cloud. 31 JZ         71 P3 Z77 J74-1, J747 A3858. AdDrop 642; Head           iPad 0 Bgz 6 £7 J7 3         Image: Cloud A1 J2 J           iPad 0 Bgz 6 £7 J7 3         Image: Cloud A1 J2 J           iPad 0 Bgz 6 £7 J7 3         Image: Cloud A1 J2 J           iPad 0 Bgz 6 £7 J7 3         Image: Cloud A1 J2 J           iPad 0 Bgz 6 £7 J7 3         Image: Cloud A1 J2 J           iPad 0 Bgz 6 £7 J7 3         Image: Cloud A1 J2 J           iPad 0 Bgz 6 £7 J7 3         Image: Cloud A1 J2 J           iPad 0 Bgz 6 £7 J7 3         Image: Cloud A1 J2 J           iPad 0 Bgz 6 £7 J7 3         Image: Cloud A1 J2 J           iPad 0 A1 J2 J         Image: Cloud A1 J2 J           iPad 0 A1 J2 J         Image: Cloud A1 J2 J                                                                                                    |
| iPadの設定を完了する         ()         ()         ()         ()         ()         ()         ()         ()         ()         ()         ()         ()         ()         ()         ()         ()         ()         ()         ()         ()         ()         ()         ()         ()         ()         ()         ()         ()         ()         ()         ()         ()         ()         ()         ()         ()         ()         ()         ()         ()         ()         ()         ()         ()         ()         ()         ()         ()         ()         ()         ()         ()         ()         ()         ()         ()         ()         ()         ()         ()         ()         ()         ()         ()         ()         ()         ()         ()         ()         ()         ()         ()         ()         ()         ()         ()         ()         ()         ()         ()         ()         ()         ()         ()         ()         ()         ()         ()         ()         ()         ()         ()         ()         ()         ()         ()         ()         ()         ()         () |
| iPad の設定を死了する                                                                                                    |
| AppleCare+保護を追加         (ジ)         ソフトウェアアップデート         >)           今かう20 日以内であれば、液穴や毎秋による<br>細胞に対する保護を追加できます。         (ジ)         Padのストレージ         >)                                                                                                    |
| 今から29日以内であれば、過失や悪放による<br>抽傷に対する保証を追加できます。         iPadのストレージ         >                                                                                                    |
|                                                                                                    |
|                                                                                                    |
| →  橋内モード                                                                                                    |
| Wi-Fi 2024_Tokyo_Manual                                                                                                    |
| Bluetooth         オン         例         AirDrop         >                                                                                                    |
| C パッテリー C AirPlayと連係 >                                                                                                    |
|                                                                                                    |
| 一般     「アプリのバックグラウンド更新     )                                                                                                    |
| U アクセンビリティ = キーボード >                                                                                                    |
| Apple Pencil Aa フォント >                                                                                                    |
| Siri (1) 言語と地域 >>                                                                                                    |
| の カメラ         ① 自動入力とパスワード         >                                                                                                    |
| 日 コントロールセンター 日 辞書                                                                                                    |
| ホーム画面とアプリ<br>ライブラリ     日付と時刻     >                                                                                                    |
| □ マルチタスクとジェスチャ                                                                                                    |
| <ul> <li>画面表示と明るさ</li> <li>TV プロバイダ &gt;</li> </ul>                                                                                                    |
| Q 検索         (2) VPNとデバイス管理         >>                                                                                                    |

1 होम स्क्रिनमा "सेटिङ" प्रतिमा चयन गर्नुहोस् ।

2 "सेटिङ" स्क्रिन देखा पर्नेछ। 3 "जनरल" चयन गर्नुहोस्।

#### भाषा प्रदर्शन सेटिङ चरण (2/4)

| 2:41 1月10日(水)                             | 100%                                                |
|-------------------------------------------|-----------------------------------------------------|
| 設定                                        |                                                     |
| Q. 検索                                     | $\odot$                                             |
| 東京太郎<br>Apple Account, iCloud, および        | 一般<br>ソフトウェアアップデート、デバイスの言語、AirDronなど、iPad           |
| その他                                       | の全体的な設定や自分の好みの設定を管理します。                             |
| iPad の設定を完了する 🛛 🜖                         |                                                     |
|                                           | (1) 情報 >                                            |
| AppleCare+保証を追加                           |                                                     |
| 今から29日以内であれば、遠矢や事故による<br>損傷に対する保証を追加できます。 | ■ iPadのストレージ >                                      |
| ▶ 機内モード                                   | ▲ AppleCare と保証 >                                   |
| 🛜 Wi-Fi 2024_Tokyo_Manual                 |                                                     |
| <b>8</b> Bluetooth オン                     | AirDrop >                                           |
| 🤤 パッテリー                                   | C AirPlayと連係 >                                      |
| [⊙] —#                                    | アプリのバックグラウンド更新 >>>>>>>>>>>>>>>>>>>>>>>>>>>>>>>>>>>> |
| <ul> <li>⑦ アクセシビリティ</li> </ul>            | = キーボード >                                           |
| Apple Pencil                              | An 7+1/h                                            |
| Siri                                      |                                                     |
| 💿 カメラ                                     |                                                     |
| 😑 コントロールセンター                              | ■ 辞書 >                                              |
| ホーム画面とアプリ<br>ライブラリ                        | 日付と時刻 >                                             |
| □ マルチタスクとジェスチャ                            |                                                     |
| 🔆 画面表示と明るさ                                | TV プロバイダ >                                          |
| Q 検索                                      | で VPNとデバイス管理                                        |
| REAL                                      |                                                     |

|                                            | く 戻る                            | 言語と地域                             |
|--------------------------------------------|---------------------------------|-----------------------------------|
| 设定                                         | 優先する言語                          |                                   |
| 入検索 ・                                      | 日本語<br>Padの使用言語                 | =                                 |
| 東京太郎<br>Apple Account, iCloud, および         | 言語を追加                           |                                   |
|                                            | アプリケーションと Web サイト<br>言語で表示されます。 | は、このリストの中で対応している最初の               |
| iPad の設定を完了する                              | 地域                              | 日本 >                              |
|                                            | 暦法                              | 西暦 (グレゴリオ暦) >                     |
| AppleCare+保証を追加                            | 温度単位                            | °C >                              |
| 9から29 日以内であれば、過失や事故による<br>奇幅に対する保証を追加できます。 | 単位系                             | メートル法 >                           |
| ▶ 橋内モード                                    | 週の始まりの曜日                        | 日曜日 >                             |
| Wi-Fi 2024_Tokyo_Manual                    | 日付の書式                           | 2024/08/19 >                      |
| 移 Bluetooth オン                             | 数値の書式                           | 1,234,567.89 >                    |
| - パッテリー                                    |                                 |                                   |
|                                            | テキスト認識表示                        |                                   |
| <u>с</u> —но                               | 画像内のテキストを選択して、 3                | コピーまたはアクションを実行します。                |
| ⑦ アクセシビリティ                                 | 地域。                             | こ応じた書式の例<br>0:24                  |
| Apple Pencil                               | 2024                            | 0.34<br>年8月19日 月曜日<br>346 4.56789 |
| Siri                                       | *12,                            |                                   |
| ◎ カメラ                                      |                                 |                                   |
| 🕄 コントロールセンター                               |                                 |                                   |
| ホーム画面とアプリ<br>ライプラリ                         |                                 |                                   |
| ロ マルチタスクとジェスチャ                             |                                 |                                   |
| 🔅 画面表示と明るさ                                 |                                 |                                   |
| 2 検索                                       |                                 |                                   |
| REAL                                       |                                 | -                                 |

4 "जनरल" स्क्रिन देखा पर्नेछ। 5 "क्षेत्र र भाषा" चयन गर्नुहोस्।

#### 6 "क्षेत्र र भाषा" स्क्रिन देखा पर्नेछ।

#### 7 "भाषा थप्नुहोस्" चयन गर्नुहोस्।

#### भाषा प्रदर्शन सेटिङ चरण (3/4)

| 9:41 1月9日(大)                            |                      | 후 100% 🔳                         |
|-----------------------------------------|----------------------|----------------------------------|
|                                         | < 戻る                 | 言語と地域                            |
| 設定                                      |                      |                                  |
|                                         | 優先する言語               |                                  |
| Q 検索                                    | 日本語<br>Pad の使用言語     |                                  |
| 東京<br>東京 Apple Account, iClo            | ud. および 言語を追加        |                                  |
| その他                                     | アプリケーションと言語で表示されます   | とWebサイトは、このリストの中で対応している最初の<br>す。 |
| iPadの設定と                                | 言語を選択                | 日本〉                              |
| Q. 検索                                   |                      | キャンセル                            |
| AppleCare                               |                      | ゴリオ暦)>                           |
| AppleCare+                              | n m                  | < 0°                             |
| 今から 29 日以<br>価値に対するf English<br>奏請      |                      | -トル法 >                           |
| 機内: English (U                          | JK)                  | 日曜日 >                            |
| 交話 (イギリス<br>(イギリス<br>Wi-F<br>English (/ | ()                   | 4/08/19 >                        |
| English (A<br>奏請 (オースト                  | vustralia)<br>- ラリア) | ,567.89 >                        |
| English (li<br>東西 (インド)                 | ndia)                |                                  |
| 简体中文<br><sup>股体中国函</sup>                |                      | <b>末</b> ず。                      |
|                                         |                      |                                  |
| Appl 繁殖中文<br>State目录(目                  | (香港)                 |                                  |
| Siri Español                            |                      |                                  |
| カメ・<br>スペイン語                            |                      |                                  |
| שישארב 🕄                                | -                    |                                  |
| ホーム画面とアプリ<br>ライブラリ                      |                      |                                  |
| 🔲 マルチタスクとジェ                             | スチャ                  |                                  |
| 🔅 画面表示と明るさ                              |                      |                                  |
| Q 検索                                    |                      |                                  |
| AB14                                    |                      |                                  |

| 9:41 1月9日(火)                           |                                    |                                 |               | 🕈 100% 🛲   |
|----------------------------------------|------------------------------------|---------------------------------|---------------|------------|
|                                        |                                    | く 戻る                            | 言語と地域         |            |
| 設定                                     |                                    | 優先する業語                          |               |            |
| Q 検索                                   | ł                                  | 日本語<br>Fadの使用言語                 |               |            |
| 東京                                     | 【太郎<br>a Account Cloud ALT         | 言語を追加                           |               |            |
| 201                                    |                                    | アプリケーションと Web サイト<br>言語で表示されます。 | は、このリストの中で対応し | ている最初の     |
| iDad (D)                               |                                    | 言語を選択                           |               | 10 th >    |
| IF BU OF ECC                           | Q 検索                               |                                 | 小 キャンセル       | ゴリオ暦) >    |
| AppleCare+                             | PADの使用言語                           |                                 |               | °C >       |
| 今から29日以F<br>抽集に対する保                    | English                            |                                 |               | ートル法 >     |
| <b>●</b> 機内モ                           | English (UK)                       | 英語に変更                           |               | 日曜日>       |
| 🕤 Wi-Fi                                | 美語 (イギリス)                          | 最優先の言語を英語に変更しますか?               |               | 24/08/19 > |
| Bluetc                                 | English (Australi<br>英語 (オーストラリア)  | 英語を使用                           |               | 4,567.89 > |
| こ バッテ                                  | English (India)<br>英語 (インド)        | 日本語を使用                          |               |            |
| -                                      | 简体中文<br><sup>資体中国語</sup>           | キャンセル                           |               | (2.5.T.)   |
| <ul><li>() 一段</li><li>() アクセ</li></ul> | 繁體中文<br>繁体中国語                      |                                 |               |            |
| Apple                                  | 繁體中文 (香港)<br><sup>装体中国語 (香港)</sup> |                                 |               |            |
| Siri                                   | Español<br>スペイン語                   |                                 |               |            |
| ☐ カメラ                                  |                                    |                                 |               |            |
| B =>>                                  | コールセンター                            |                                 |               |            |
| 市 ホーム語 ライブラ                            | 目面とアプリ<br>ラリ                       |                                 |               |            |
| 🛄 マルチ5                                 | タスクとジェスチャ                          |                                 |               |            |
| 🔯 画面表示                                 | 示と明るさ                              |                                 |               |            |
| 🛛 検索                                   |                                    |                                 |               |            |
|                                        |                                    |                                 |               |            |

8 "आईप्याड भाषा" स्क्रिन देखा पर्नेछ।

9 तपाईँले प्रयोग गर्न चाहेको भाषा चयन गर्नुहोस् ।

10 "•• मा परिवर्तन गर्नुहोस्" स्क्रिन देखा पर्नेछ।

※ "••" ले चयन गरिएको भाषाको नामलाई बुझाउँछ।

11 "प्रयोग गर्नुहोस् ••" चयन गर्नुहोस्।

#### भाषा प्रदर्शन सेटिङ चरण (4/4)

| 9:41 Tue Jan 9                             |                                                             | 후 100% 🔳              |
|--------------------------------------------|-------------------------------------------------------------|-----------------------|
|                                            | K Back Language & R                                         | egion Edit            |
| Settings                                   | PREFERRED LANGUAGES                                         |                       |
| Q Search 🔮                                 | English<br>Pad Language                                     |                       |
| 東京太郎<br>Apple Account, iCloud,<br>and more | 日本語<br>Japanese                                             |                       |
|                                            | Add Language                                                |                       |
| iPadの設定を完了する                               | Apps and websites will use the first langu<br>they support. | age in this list that |
| AppleCare+保証を追加                            | Region                                                      | Japan >               |
| 今から29日以内であれば、過失や事故による                      | Calendar                                                    | Gregorian >           |
| 損傷に対する保証を追加できます。                           | Temperature                                                 | °C >                  |
| Airplane Mode                              | Measurement System                                          | Metric >              |
| 🛜 Wi-Fi 2024_Tokyo_Manual                  | First Day of Week                                           | Sunday >              |
| Bluetooth On                               | Date Format                                                 | 2024/08/19 >          |
| Battery                                    | Number Format                                               | 1,234,567.89 >        |
| General                                    | Live Text                                                   |                       |
|                                            | Select text in images to copy or take activ                 | on.                   |
| Apple Pencil                               | Region Format E                                             | xample                |
| Camera                                     | 0:34<br>Monday, August 1                                    | 19, 2024              |
| Control Center                             | ¥12,346 4,56                                                | 57.89                 |
| Display & Brightness                       |                                                             |                       |
| Home Screen & App Library                  |                                                             |                       |
| D Multitasking & Gestures                  |                                                             |                       |
| Q Search                                   |                                                             |                       |
| Siri Siri                                  |                                                             |                       |
| 🛞 Wallpaper 🔜                              |                                                             |                       |

12 पर्दा चयन गरिएको भाषामा प्रदर्शित हुन्छ ।

13 प्रक्रिया समाप्त हुन्छ।

#### एप्पल अकाउन्ट साइन-इन चरणहरू (1/5)

यस खण्डले एप्पल अकाउन्टमा कसरी साइन इन गर्ने भनेर वर्णन गर्दछ। यदि तपाईंले पृष्ठ 38-57 मा निर्देशित रूपमा एप्पल अकाउन्ट पहिल्यै सिर्जना

गर्नुभएको छ वा साइन-इन पूरा गरिसक्नुभएको छ भने, यो चरण आवश्यक छैन।

एप्पल अकाउन्टमा साइन इन गर्दा, तपाईं इन्टरनेटमा जडान हुनुपर्दछ।

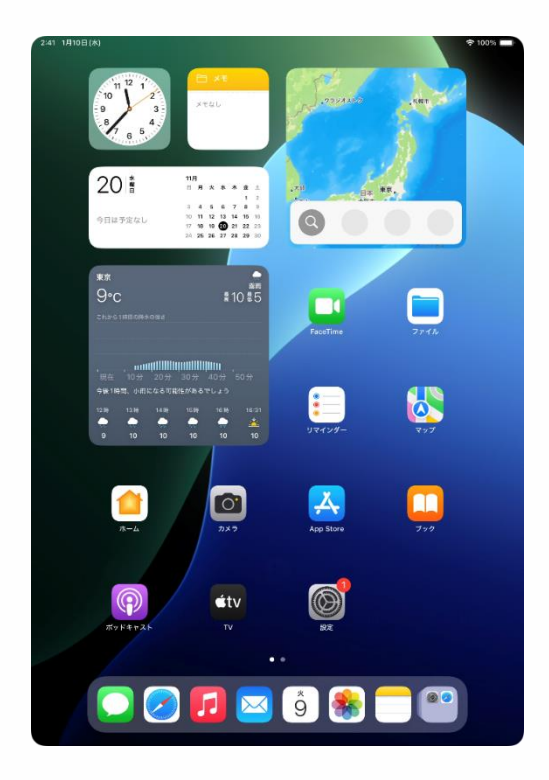

1 होम स्क्रिनमा "सेटिङ" प्रतिमा चयन गर्नुहोस् ।

#### एप्पल अकाउन्ट साइन-इन चरणहरू (2/5)

| 9:41 1月9日(火)                                                                         | ◆ 100% ■                                                             |
|--------------------------------------------------------------------------------------|----------------------------------------------------------------------|
| 設定                                                                                   |                                                                      |
| Q. 検索                                                                                | (O)                                                                  |
| Apple Account<br>iCloudデータ、App Store、<br>Appleのサービス、およびその<br>他にアクセスするにはサインイン<br>します。 | ー版<br>ソフトウェアアップデート、デバイスの言語、AirDrop など、Pad<br>の全体的な設定や自分の好みの設定を管理します。 |
| iPadの設定を完了する 1                                                                       | - 情報 >                                                               |
|                                                                                      | ジフトウェアアップデート >>>>>>>>>>>>>>>>>>>>>>>>>>>>>>>>>>>>                    |
| AppleCare+保証を追加                                                                      | ■ iPadのストレージ >                                                       |
| 今から 29 日以内であれば、遅失や事故による<br>損傷に対する保証を追加できます。                                          |                                                                      |
|                                                                                      | ■ AppleCareと保証 >                                                     |
|                                                                                      |                                                                      |
| Wi-Fi 2024_Tokyo_Manual                                                              | AirDrop >                                                            |
| Bluetooth オン                                                                         | C AirPlayと連係 >                                                       |
| 🤤 バッテリー                                                                              |                                                                      |
| □ _0                                                                                 | <ul> <li>アプリのバックグラウンド更新</li> </ul>                                   |
|                                                                                      | = +                                                                  |
|                                                                                      |                                                                      |
|                                                                                      | ● 言語と地域 >                                                            |
| Sin ture                                                                             | 自動入力とパスワード >                                                         |
|                                                                                      | 辞書                                                                   |
|                                                                                      | 日付と時刻 >                                                              |
| バーム国田とアフリ<br>ライブラリ                                                                   |                                                                      |
| ಐ マルチタスクとジェスチャ                                                                       | TV プロバイダ >                                                           |
| 🔅 画面表示と明るさ                                                                           |                                                                      |
| Q 校案                                                                                 | [2] VPNとデバイス管理 >                                                     |
|                                                                                      |                                                                      |

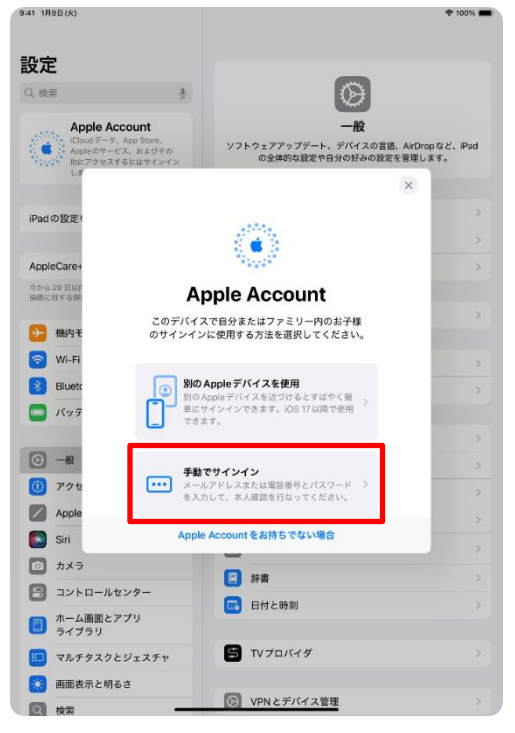

2 "सेटिङ" स्क्रिन देखा पर्नेछ।
 3 "एप्पल अकाउन्ट" चयन गर्नुहोस्।

#### 4 "एप्पल अकाउन्ट" स्क्रिन देखा पर्नेछ।

5 "म्यानुअल साइन-इन" चयन गर्नुहोस्।

#### एप्पल अकाउन्ट साइन-इन चरणहरू (3/5)

| 設定                                                                                                    |                                                                                                    |
|----------------------------------------------------------------------------------------------------|----------------------------------------------------------------------------------------------------|
| Q. 検索                                                                                                    | $\odot$                                                                                                    |
| Apple Account<br>にGoud データ、App Store、<br>Appleのサービス、およびその<br>他にアクセスするにはサインイン<br>しず                                                                                                    | 一般<br>ソフトウェアアップデート、デバイスの意志、AirDropなど、Pad<br>の全体的な設定や自分の好みの設定を管理します。                                                                                                    |
| iPad の設定?                                                                                                    |                                                                                                    |
| AppleCare+                                                                                                    | pple Account                                                                                                    |
| 今から29日以<br>開催に対する保<br>iCloud、A                                                                                                    | pp Store、"メッセージ"、またはその                                                                                                    |
| その れかれ ドレスまた                                                                                                    | は電話番号でサインインしてください。                                                                                                    |
| Wi-Fi                                                                                                    | 👐 🗰 @icloud.com                                                                                                    |
| Biuett                                                                                                    | ハスワートをお忘れですか?                                                                                                    |
| 7:                                                                                                    | アミリーのお子様でサインイン                                                                                                    |
|                                                                                                    | し、サインインするとさにににのパックアップ(デバイス上のデータを運動<br>それらそ自然化パックアップします)などのAppin ワービスを有効にする<br>あり少りたき等はサービス現状の資格を提出するために包示される場合があ<br>ます。他人デーダの首都方法にないて確認。                                                                                                    |
| Apple                                                                                                    | 続ける                                                                                                    |
| Siri                                                                                                    |                                                                                                    |
| <b>D</b> カメラ                                                                                                    | □ 辞書 >>>>>>>>>>>>>>>>>>>>>>>>>>>>>>>>>>>                                                                                                    |
| コントロールセンター                                                                                                    | 日付と時刻                                                                                                    |
| ホーム画面とアフリ<br>ライブラリ                                                                                                    |                                                                                                    |
| マルチタスクとジェスチャ                                                                                                    | 5 TV70X49                                                                                                    |
| 画面表示と明るさ     m     か     m                                                                                                    | VPNとデバイス管理                                                                                                    |
|                                                                                                    |                                                                                                    |
| <sup>8-41</sup> 1898(X)<br><b>設定</b>                                                                                                    | ♦ 100%                                                                                                    |
| 941 1月9日(X)<br><b>設定</b><br>Q 検索 豊                                                                                                    | * 1001 =                                                                                                    |
| ex41 1896(A)<br>設定<br>全 検索 き<br>Apple Account<br>Court - 2, As Bartero<br>Market Bartero<br>Court - 2, As Bartero<br>Market Bartero<br>Court - 2, As Bartero<br>Market Bartero<br>Court - 2, As Bartero<br>Court - 2, As Bartero                                                                                                    | ◆1001 ● ●                                                                                                    |
| 844 1988(A)<br>設定<br>Q 技業<br>Apple Account<br>Cout デースを登録。<br>Cout デースを登録。<br>BitZ70 などをといかく                                                                                                    | <ul> <li>* 10%</li> <li>●</li> <li>●&lt;</li></ul>                                                                                                    |
| 841 1886(A)<br>設定<br>全 検索<br>Apple Account<br>Control - A as Bons<br>Control - A as Bons<br>Control - A       |                                                                                                    |
| 841 1898(A)<br>設定<br>全様様 金<br>Apple Account<br>Colleging                                                                                                    | ・・・・・・・・・・・・・・・・・・・・・・・・・・・・・・・・・                                                                                                    |
| ***1 178日(x)                                                                                                    |                                                                                                    |
| 844 1988(A)<br>設定<br>文技策<br>Apple Account<br>Court - Ac Barry<br>Court - Ac Barry<br>Apple Cace<br>Prad の設定?<br>Apple Cace<br>Marry 202X 8568 97 0-00<br>Court - Ac Barry<br>Prad の設定?<br>Apple Cace<br>Marry 202X 8568 97 0-00<br>Court - Ac Barry<br>Noted - Ac Barry<br>Fichaelt - Ac Barry<br>Fichaelt - Ac Barry<br>Fic |                                                                                                    |
| 841 1388(K)<br>設定<br>全様素<br>Apple Account<br>Court                                                                                                    | دون ا<br>دون ا<br>دون |
| ***1 178日(A)      ***      ***      ***      ***      ***      ***      ***      ***      ***      ***      ***      ***      ***      ***      ***      ***      ***      ***      ***      ***      ***      ***      ***      ***      ***      ***      ***      ***      ***      ***      ***      ***      ***      ***      ***      ***      ***      ***      ***      ***      ***      ***      ***      ***      ***      ***      ***      ***      ***      ***      ***      ***      ***      ***      ***      ***      ***      ***      ***      ***      ***      ***      ***      ***      ***      ***      ***      ***      ***      ***      ***      ***      ***      ***      ***      ***      ***      ***      ***      ***      ***      ***      ***      ***      ***      ***      ***      ***      ***      ***      ***      ***      ***      ***      ***      ***      ***      ***      ***      ***      ***      ***      ***      ***      ***      ***      ***      ****      ****      ****      *****      ****      ******                                                                                                    |                                                                                                    |
| ***1 178日(K)           ● 快速           ● 快速           ● 快速           ● 小田           ● 小田           ● 小田           ● 小田           ● 小田           ● 小田           ● 小田                                                                                                    |                                                                                                    |
| ***1 178日(4)      ********************************                                                                                                    | ・・・・・・・・・・・・・・・・・・・・・・・・・・・・・・・・・                                                                                                    |
| 8-41 178日(4)       設定       () 快雨       () 快雨       () 快雨       () 日本の       () 日本の        () 日本の       () 日本の       () 日本の       () 日本の       () 日本の       () 日本の       () 日本の       () 日本の       () 日本の       () 日本の       () 日本の       () 日本の       () 日本の       () 日本の <tr< td=""><td></td></tr<>                                                                                                    |                                                                                                    |
| *** 1998(A)      ***      ***      ***      ***      ***      ***      ***      ***      ***      ***      ***      ***      ***      ***      ***      ***      ***      ***      ***      ***      ***      ***      ***      ***      ***      ***      ***      ***      ***      ***      ***      ***      ***      ***      ***      ***      ***      ***      ***      ***      ***      ***      ***      ***      ***      ***      ***      ***      ***      ***      ***      ***      ***      ***      ***      ***      ***      ***      ***      ***      ***      ***      ***      ***      ***      ***      ***      ***      ***      ***      ***      ***      ***      ***      ***      ***      ***      ***      ***      ***      ***      ***      ***      ***      ***      ***      ***      ***      ***      ***      ***      ***      ***      ***      ***      ***      ***      ***      ***      ***      ***      ***      ***      ***      ***      ***      ***      ***      ***      ***      ***      ***      ***      ***      ***      ***      ***      ***      ***      ***      ***      ***      ***      ***      ***      ***      ***      ***      ***      ***      ***      ***      ***      ***      ***      ***      ***      ***      ***      ***      ***      ***      ***      ***      ***      ***      ***      ***      ***      ***      ***      ***      ***      ***      ***      ***      ***      ***      ***      ***      ***      ***      ***      ***      ***      ***      ***      ***      ***      ****      ****      ****      ****      ****      ******                                                                                                    |                                                                                                    |
| *** 178日(A)      ***      ***      ***      ***      ***      ***      ***      ***      ***      ***      ***      ***      ***      ***      ***      ***      ***      ***      ***      ***      ***      ***      ***      ***      ***      ***      ***      ***      ***      ***      ***      ***      ***      ***      ***      ***      ***      ***      ***      ***      ***      ***      ***      ***      ***      ***      ***      ***      ***      ***      ***      ***      ***      ***       ***      ***      ***      ***      ***      ***      ***      ***      ***      ***      ***      ***      ***      ***      ***      ***      ***      ***      ***      ***      ***      ***      ***      ***      ***      ***      ***      ***      ***      ***      ***      ***      ***      ***      ***      ***      ***      ***      ***      ***      ***      ***      ***      ***      ***      ***      ***      ***      ***      ***      ***      ***      ***      ***      ***      ***      ***       ***      ***      ***      ***      ***      ***      ***      ***      ***      ***      ***      ***      ***      ***      ***      ***      ***      ***      ***      ***      ***      ***      ***      ***      ***      ***      ***      ***      ***      ***      ***      ***      ***      ***      ***      ***      ***      ***      ***      ***      ***      ***      ***      ***      ***      ***      ***      ***      ***      ***      ***      ***      ***      ***      ***      ****      *****      ****      ***      ****      ****      *****      ******                                                                                                    |                                                                                                    |
| **** 1788日(#)      ********************************                                                                                                    |                                                                                                    |

VPN とデバイス管理

6 "ईमेल वा फोन नम्बर" फिल्डमा तपाईंको एप्पल अकाउन्ट ईमेल अड्रेस प्रविष्ट गर्नुहोस्।

#### 7 "जारी राख्नुहोस्" चयन गर्नुहोस्।

#### 8 "पासवर्ड" फिल्डमा एप्पल अकाउन्ट पासवर्ड प्रविष्ट गर्नुहोस्।

9 "जारी राख्नुहोस्" चयन गर्नुहोस्।

#### एप्पल अकाउन्ट साइन-इन चरणहरू (यस मामलामा)

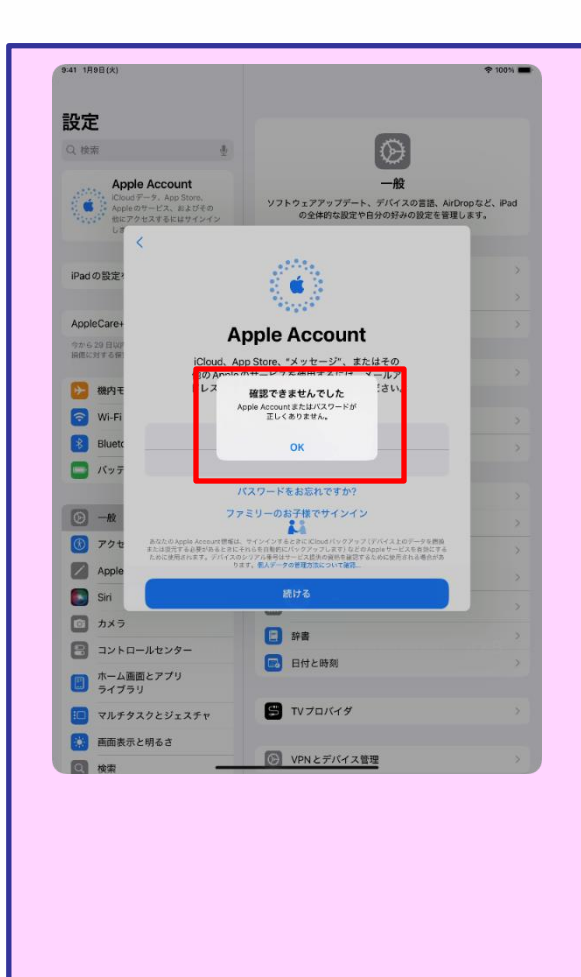

 पृष्ठ 92, चरण 9: यदि बायॉपट्टिको स्क्रिन "जारी राख्नुहोस्" चयन गरेपछि देखा पर्दछ भने, यसको मतलब पासवर्ड गलत छ।

2 एप्पल अकाउन्टको पासवर्ड कन्फर्म गर्नुहोस् ।

3 "ठीक छ" चयन गर्नुहोस्। 4 सही एप्पल अकाउन्टको पासवर्ड प्रविष्ट गर्नुहोस्।

5 "जारी राख्नुहोस्" चयन गर्नुहोस्।

#### एप्पल अकाउन्ट साइन-इन चरणहरू (4/5)

| 9:41 1月9日(大)                                                                                                    | 🕈 100% 🔳                                                 |
|----------------------------------------------------------------------------------------------------|----------------------------------------------------------|
|                                                                                                    |                                                          |
|                                                                                                    |                                                          |
| Apple Account                                                                                                    |                                                          |
| iClaudデータ、App Store、<br>Appleのサービス、およびその                                                                                                    | NX<br>ソフトウェアアップデート、デバイスの言語、AirDropなど、iPad                |
| *1.21* 他にアクエマチェレン・サインクシン<br>しず<br>キャンセル                                                                                                    | の王神司な認定で自力の力がの改定を目述します。                                  |
| 10-d 0 40-42                                                                                                    | コックク羽打                                                   |
| Lad of general Z                                                                                                    | ノアジラ認証                                                   |
| AppleCare+                                                                                                    | >                                                        |
| 今から29日以戸<br>損傷に対する保                                                                                                    |                                                          |
| 🤥 機内モ 確認コードを含むテキ                                                                                                    | ストメッセージを***-**** に送信しまし                                  |
| た。続ける<br>つ<br>Wi-Fi                                                                                                    | にはコードを入力してください。 >                                        |
| Bluetc                                                                                                    |                                                          |
| (パッテ) 倍認コ                                                                                                    | ードを受信されませんでしたか?                                          |
| (D) -10                                                                                                    | 3                                                        |
| () <b>7</b> 2t                                                                                                    |                                                          |
| Apple                                                                                                    |                                                          |
| Siri                                                                                                    |                                                          |
| <b>ロ</b> カメラ                                                                                                    | 許書 >>                                                    |
| コントロールセンター                                                                                                    | 日付と時刻                                                    |
|                                                                                                    | _                                                        |
| マルチタスクとジェスチャ                                                                                                    |                                                          |
| 画面表示と明るさ                                                                                                    | C VPNとデバイス管理 >                                           |
|                                                                                                    |                                                          |
| 9:41 1月9日(水)                                                                                                    | ♦ 100%                                                   |
|                                                                                                    |                                                          |
| 設定                                                                                                    | 0                                                        |
|                                                                                                    | (B)                                                      |
| 東京<br>東京<br>Apple Account, iCloud, および                                                                                                    | 一般<br>ソフトウェアアップデート、デバイスの言語、AirDropなど、iPad                |
| 一部の iClou                                                                                                    | の全体的な設定や自分の好みの設定を管理します。                                  |
| していません キャンセル                                                                                                    |                                                          |
| iPadの設定?                                                                                                    | パスコードを入力                                                 |
| ワードおよびiCloud &                                                                                                    | 家ににおりるハスコードは、味好別のハス<br>保存されたその他の機密データへのアクセス<br>にも使用されます。 |
| AppleCare+                                                                                                    |                                                          |
| 相信に対する保                                                                                                    | 3                                                        |
|                                                                                                    |                                                          |
| 📂 機内モ                                                                                                    | 3                                                        |
| ▶ 機内モ ⑦ Wi-Fi                                                                                                    | 3                                                        |
| → 機内モ<br>マ Wi-Fi<br>Bluett                                                                                                    | 3                                                        |
| <ul> <li>         ・ 通行モ         ・ WH-Fi         ・ Bluetc         ・ パック         ・         ・         ・</li></ul>                                                                                                    | 0 0 0 0 0 0 · ·                                          |
| <ul> <li>● 観灯 1.</li> <li>● Wi-Fi</li> <li>● Bluet:</li> <li>● パック</li> <li>● 一般</li> </ul>                                                                                                    | 0 0 0 0 0 0 > >                                          |
| <ul> <li>■ 振売モ</li> <li>● Wi-Fi</li> <li>● Buerc</li> <li>● パック</li> <li>● 一般</li> <li>● アクセ</li> </ul>                                                                                                    | 0 0 0 0 0 0 0 0 0 0 0 0 0 0 0 0 0 0 0                    |
| <ul> <li>● 観内王</li> <li>マ Wi-Fi</li> <li>3 Buet:</li> <li>ブ(ップ</li> <li>○ 一般</li> <li>③ アクセ</li> <li>○ 入力目</li> </ul>                                                                                                    |                                                          |
| <ul> <li>● 観舟モ</li> <li>② Wi-Fi</li> <li>③ Buet:</li> <li>■ パップ</li> <li>○ 一般</li> <li>③ アクセ</li> <li>② アクセ</li> <li>○ Apple</li> <li>◎ Srit</li> </ul>                                                                             |                                                          |
| <ul> <li>● 観秀王</li> <li>② Wi-Fi</li> <li>③ Buet:</li> <li>● パック</li> <li>○ 「ペクラ</li> <li>○ アクセ</li> <li>③ アクセ</li> <li>④ アクセ</li> <li>③ アクセ</li> <li>③ アクセ</li> <li>③ アクセ</li> <li>○ カメラ</li> <li>③ フンロードセンター</li> </ul>            | ○ ○ ○ ○ ○ ○ ○ ○ ○ ○ ○ ○ ○ ○ ○ ○ ○ ○ ○                    |
| <ul> <li>● 観内も</li> <li>② Wi-Fi</li> <li>③ Bluet:</li> <li>● パック</li> <li>○ 一般</li> <li>③ アクセ</li> <li>④ アクセ</li> <li>○ Apple</li> <li>● Sri</li> <li>□ フトロールセンター</li> <li>③ ホーム画面とアフリ</li> </ul>                                   | ○ ○ ○ ○ ○ ○ ○ ○ ><br>><br>><br>: 辞書 ><br>: E村と時刻 >       |
| <ul> <li>● 観内も</li> <li>● Wi-Fi</li> <li>● Bluetz</li> <li>● パック</li> <li>● パック</li> <li>● アクセ</li> <li>● アクセ</li> <li>● ホター</li> <li>● ジョントロールセンター</li> <li>● ホーム画面とアブリ<br/>ライブラリ</li> <li>● ホーム画面とアブリ</li> <li>● オークラリ</li> </ul> | <ul> <li>○ ○ ○ ○ ○ ○ ○ ○ ○ ○ ○ ○ ○ ○ ○ ○ ○ ○ ○</li></ul> |

10 "2-फ्याक्टर प्रमाणीकरण" स्क्रिन देखिन्छ।

11 आफ्नो एप्पल अकाउन्टमा दर्ता भएको फोन नम्बरमा पठाइएको कन्फर्मेसन कोड प्रविष्ट गर्नुहोस् ।

12 "आईप्याड पासवर्ड प्रविष्ट गर्नुहोस्" स्क्रिन देखा पर्नेछ।

13 आइप्याड पासवर्ड प्रविष्ट गर्न्होस् ।

यदि पासवर्ड प्रविष्ट गरेपछि निम्न स्क्रिन देखा पर्दछ भने, "मर्ज गर्नुहोस्" चयन गर्नुहोस्।

| <b>iCloud と結合</b> | <b>しますか?</b>          |
|-------------------|-----------------------|
| このiPadのフリーボ       | ードのポードを               |
| iCloud にアップロート    | <sup>に</sup> して結合します。 |
| 結合                | 結合しない                 |

#### एप्पल अकाउन्ट साइन-इन चरणहरू (5/5)

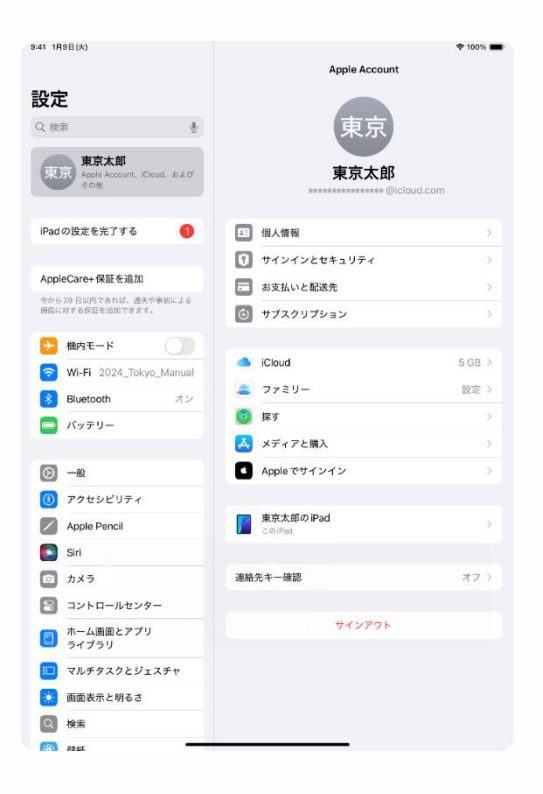

14 एप्पल अकाउन्टको नाम देखिनेछ ।

15 प्रक्रिया समाप्त हुन्छ।

#### तपाईंको पासवर्ड परिवर्तन गर्ने चरणहरू (1/5)

यो खण्डले पासवर्ड कसरी परिवर्तन गर्ने भनेर वर्णन गर्दछ।

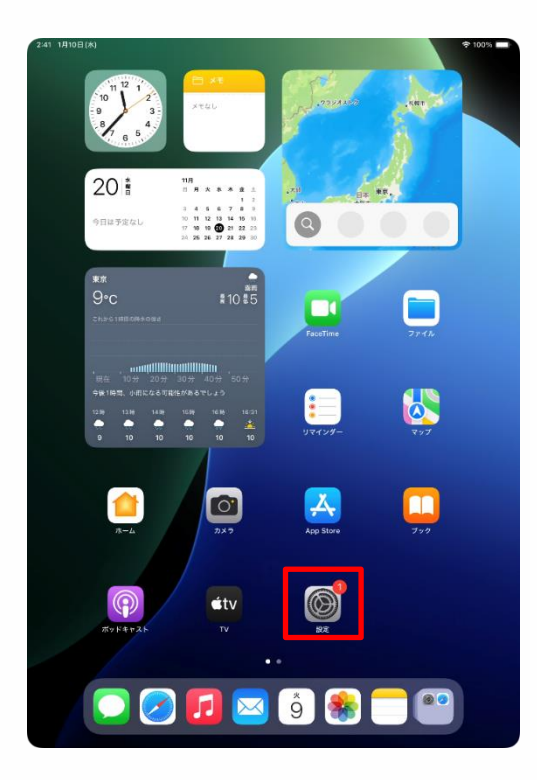

|   | 設定                |                                                    |
|---|-------------------|----------------------------------------------------|
| ര | #9                |                                                    |
| 0 | アクセシビリティ          | $\odot$                                            |
|   | Apple Pencil      | 一般<br>ソフトウェアアップデート、デバイスの言語、AirDropなど、iPad          |
|   | Siri              | の全体的な設定や自分の好みの設定を管理します。                            |
|   | カメラ               |                                                    |
|   | ホーム画面とアプリ         | ジリントウェアアップデート >>>>>>>>>>>>>>>>>>>>>>>>>>>>>>>>>>>> |
|   | マルチタスクとジェスチャ      | □ iPadのストレージ >                                     |
| * | 画面表示と明るさ          | ▲ AppleCareと保証 >>                                  |
| Q | 検索                |                                                    |
| * | 壁紙                | AirDrop >                                          |
| 6 | 通知                | AirPlayと運作 >                                       |
|   | サウンド              | ⑦ アプリのバックグラウンド更新                                   |
|   | 集中モード<br>スクリーンタイム | ≠- <b>ポ</b> -ド                                     |
| _ |                   | フォント         >           (曲) 言語と地域         >       |
| 0 |                   | 自動入力とパスワード                                         |
|   | 77177-0241971     | 辞書                                                 |
| A | App Store         | 日付と時刻                                              |
|   | Game Center       | S TVプロバイダ >                                        |
|   | ウォレットと Apple Pay  | _                                                  |
|   |                   | VPNとデバイス管理 >>>>>>>>>>>>>>>>>>>>>>>>>>>>>>>>>>>>    |

1 होम स्क्रिनमा "सेटिङ" प्रतिमा चयन गर्नुहोस् ।

2 "सेटिङ" स्क्रिन देखा पर्नेछ। 3 स्क्रिनको बायाँ पट्टि तलदेखि माथिसम्म स्वाइप गर्नुहोस् ।

4 "टच आईडी र पासवर्ड" चयन गर्नुहोस्।

### तपाईंको पासवर्ड परिवर्तन गर्ने चरणहरू (2/5)

| 9:41 1A | 39日(火)                |                                                     | হু 100% 🔳                                  |
|---------|-----------------------|-----------------------------------------------------|--------------------------------------------|
|         | 設定                    |                                                     |                                            |
|         | 10                    |                                                     |                                            |
| 9       |                       |                                                     | $\odot$                                    |
|         | FOEDEUF?              |                                                     | 一般                                         |
|         | Apple Pencil          | ソフトウェアアップデート、デ                                      | パイスの言語、AirDropなど、iPad                      |
|         | Siri                  | の主体的な設定や日方                                          | の対映の設定を管理します。                              |
|         | カメラ                   | パスコードを入力                                            | キャンセル                                      |
| 2       | コント                   |                                                     |                                            |
|         | ホーム<br>ライフ            | パフコードをうわしてください                                      | >                                          |
| :0      | マルチ                   | 1X1-FEX/0000280                                     | >                                          |
|         | 画面表                   | 000000                                              |                                            |
| Q       | 検索                    |                                                     | >                                          |
|         | 壁紙                    |                                                     |                                            |
|         |                       |                                                     |                                            |
| 8       | 通知                    |                                                     | ,                                          |
|         | サウン                   |                                                     |                                            |
| G       | 集中モ                   |                                                     |                                            |
| R       | スクリ                   |                                                     |                                            |
|         |                       |                                                     | >                                          |
| 0       | Touch                 |                                                     | >                                          |
| 0       | プライバシーとセキュリティ         |                                                     | >                                          |
|         |                       | 日 辞書                                                |                                            |
| A       | App Store             | 日付と時刻                                               | >                                          |
|         | Game Center           |                                                     |                                            |
|         | iCloud                | 🗂 TVプロバイダ                                           |                                            |
|         | ウォレットと Apple Pay      | _                                                   |                                            |
|         |                       | VPNとデバイス管理                                          | >                                          |
| 9:41 1F | 19日(大)<br>設定          |                                                     | ∲ 100% ■                                   |
| 0       | - <i>h</i> g          | 6                                                   |                                            |
| ۲       | アクセシビリティ              | Į.                                                  |                                            |
|         | Apple Pencil          | Touch ID                                            | とパスコード                                     |
|         | Siri                  | Touch ID とその他の iPad アク<br>し、もう一つの指紋を追加し、            | 7セス設定を使用してアプリを管理<br>パスコードを変更します。 詳しい情      |
|         | カメラ                   |                                                     | 78                                         |
| 8       | コントロールセンター            | TOUCH ID 在使用:                                       |                                            |
|         | ホーム画面とアプリ             | iPadのロックを解除                                         |                                            |
|         | ライブラリ                 | ウォレットと Apple Pay                                    |                                            |
|         | マルチタスクとジェスチャ          | iTunes Store と App Store                            |                                            |
|         | 画面表示と明るさ              | パスワードの自動入力                                          |                                            |
| Q       | 検索                    | Touch ID を使用すると、 粗牧認証で<br>Apple Pay、App Store およびAp | デバイスのロックを解除したり、<br>nie Rooks で買い始をしたりできます。 |
| *       | 壁紙                    | Touch IDとプライバシーについて                                 |                                            |
| -       | 1244                  | 日日                                                  |                                            |
| 0       |                       | 指収を選加                                               |                                            |
|         | サウンド<br>              | パフコードキオフにする                                         |                                            |
| 9       | 集中モード                 | パネコードナス市                                            |                                            |
| X       | スクリーンタイム              | ハスコートを変更                                            |                                            |
| -       | Touch ID & 157 7 - 15 | れたり、Wi-Fi同期および Watchの<br>ことはありません。                  | ペアリングがリセットされたりする                           |
|         |                       | ((フコード+(2)))                                        | RDL >                                      |
| 0       | フライハンーとセキュリティ         | ハイコートかの変                                            | Mhail 2                                    |
| X       | App Store             | ロック中にアクセスを許可:                                       |                                            |
|         |                       |                                                     |                                            |
|         | Game Center           | *今日の表示"と検索                                          |                                            |
|         | Game Center           | *今日の表示"と検索<br>通知センター                                |                                            |
|         | Game Center           | *今日の表示"と検索<br>通知センター<br>コントロールセンター                  |                                            |

5 "पासवर्ड प्रविष्ट गर्नुहोस्" स्क्रिन देखा पर्नेछ।

6 पासवर्ड प्रविष्ट गर्नुहोस् ।

7 "टच आईडी र पासवर्ड" स्क्रिन देखा पर्नेछ।

8 "पासवर्ड परिवर्तन गर्नुहोस्" चयन गर्नुहोस्।

### तपाईँको पासवर्ड परिवर्तन गर्ने चरणहरू (3/5)

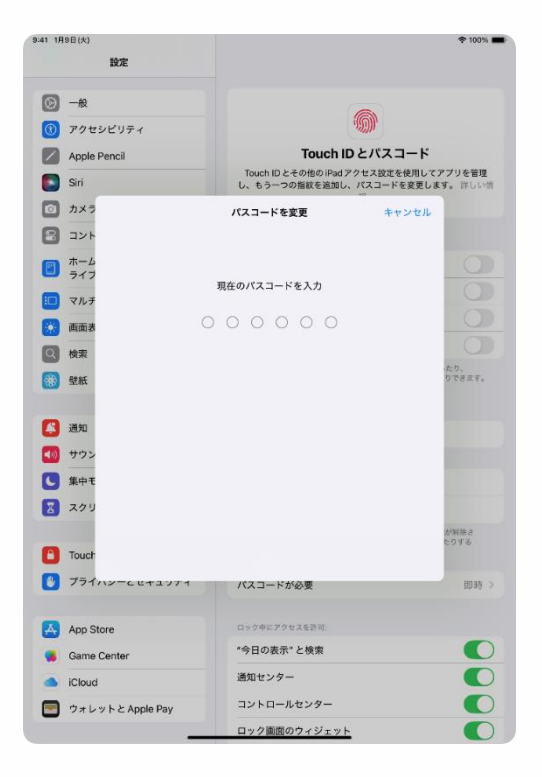

9 "पासवर्ड परिवर्तन गर्नुहोस्" स्क्रिन देखा पर्नेछ।

10 हालको पासवर्ड प्रविष्ट गर्नुहोस् ।

### तपाईँको पासवर्ड परिवर्तन गर्ने चरणहरू (4/5)

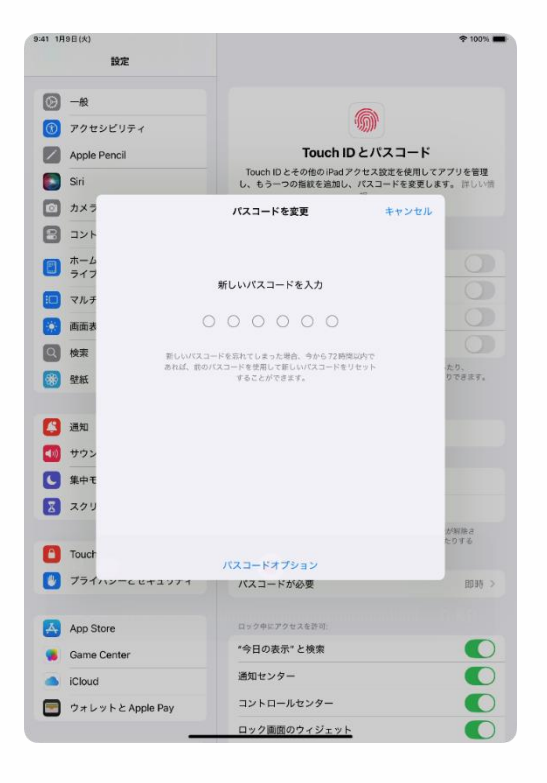

11 "पासवर्ड परिवर्तन गर्नुहोस्" स्क्रिन देखा पर्नेछ।

12 नयाँ पासवर्ड प्रविष्ट गर्नुहोस् ।

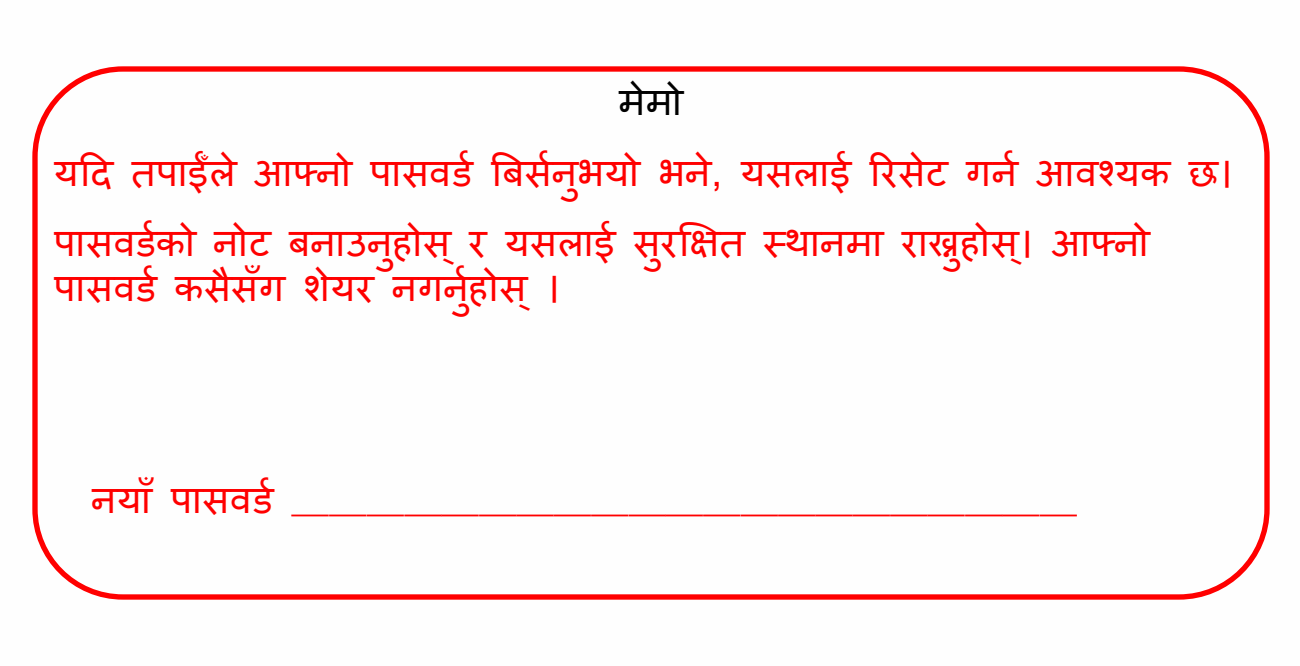

### तपाईँको पासवर्ड परिवर्तन गर्ने चरणहरू (5/5)

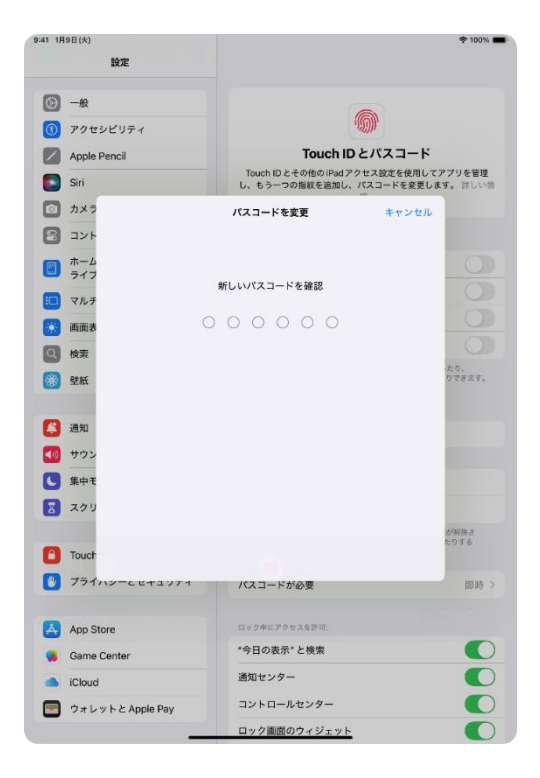

13 "नयाँ पासवर्ड पुष्टि गर्नुहोस्" स्क्रिन देखा पर्नेछ।

14 नयाँ पासवर्ड फेरि प्रविष्ट गर्नुहोस् ।

15 प्रक्रिया समाप्त हुन्छ।

#### यस अध्यायको व्याख्या र टिप्पणीहरू

<यस अध्यायको बारेमा>

यो अध्यायले तपाईंको आईप्याडले राम्रोसँग काम नगर्दा चाल्नुपर्ने कदमहरूको व्याख्या गर्दछ।

• आईप्याड रिसेट चरणहरू

• उपभोग्य वस्तुहरू प्रतिस्थापन गर्ने उपायहरू

<ध्यान दिनुपर्ने बुँदाहरू>

1 रिसेटले आईप्याडमा भण्डारण गरिएका फाइलहरू मेट्नेछ।

साथै, थप रूपमा स्थापना गरिएका अनुप्रयोगहरू र अन्य अनुप्रयोगहरू हटाइनेछ।

2 महत्त्वपूर्ण फाइलहरू आईक्लाउड वा अन्य भण्डारणमा बचत गर्नुहोस्।

3. यदि रिसेट गरिसकेपछि पनि समस्या कायम रहन्छ, वा रिसेट गर्न सकिँदैन (उदाहरणका लागि, प्रदर्शन देखा पर्दैन, वा यन्त्र पावर अन हुँदैन), कृपया एप्पल सपोर्टमा सम्पर्क गर्नुहोस्।

4 मर्मत गरिए तापनि आइप्याडमा भण्डारण गरिएका फाइलहरू र थप रूपमा स्थापना गरिएका अन्प्रयोगहरू मेटाउन सकिन्छ।

5 महत्त्वपूर्ण फाइलहरू मर्मतको लागि पठाउनु अघि आईक्लाउड वा अन्य भण्डारणमा बचत गर्नुहोस्।

### आईप्याड रिसेट चरणहरू (1/6)

यदि तपाईंको आईप्याडमा खराबी छ भने, यसलाई पहिले पुन: सुरु गर्नुहोस्। यदि पुन: सुरु गर्दा समस्या समाधान हुँदैन भने, आईप्याड सुरु गर्न मद्दत गर्न सक्छ।

सम्भावित खराबी वा प्रदर्शन समस्याहरूको लागि तयारी गर्न, महत्त्वपूर्ण फाइलहरू आईक्लाउड वा अन्य भण्डारण सेवाहरूमा बचत गर्न निश्चित गर्न्होस्।

यदि रिसेट गरिसकेपछि पनि समस्या कायम रहन्छ भने, कृपया एप्पल सपोर्टबाट मर्मतका लागि अनुरोध गर्नुहोस् ।

यदि तपाईंले आफ्नो पासवर्ड बिर्सनुभएको छ भने, कृपया यसलाई रिसेट गर्ने निर्देशनको लागि तलको वेबसाइट हेर्नुहोस् वा सहायताको लागि एप्पल सपोर्टलाई सम्पर्क गर्नुहोस्।

■ सेटिङ पुन: गर्नुहोस् । https://support.apple.com/ja-jp/HT211078

■ एप्पल सापोर्ट सम्पर्क गर्नुहोस् https://support.apple.com/ja-jp/ipad

## अाईप्याड रिसेट चरणहरू (2/6)

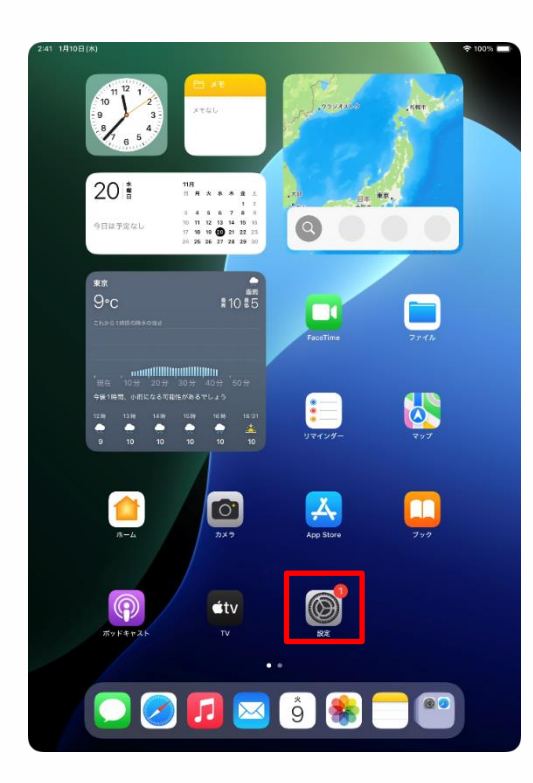

| 241 10100(0)                                | ÷ 1001 -                                           |
|---------------------------------------------|----------------------------------------------------|
| 設定                                          |                                                    |
| Q. 検索                                       | $\otimes$                                          |
| 東京<br>Apple Account. iCloud. および            | 一般<br>ソフトウェアアップデート、デバイスの言語、AirDropなど、iPad          |
| その情                                         | の全体的な設定や自分の好みの設定を管理します。                            |
| iPad の設定を完了する                               |                                                    |
| •                                           | 情報 >                                               |
| AppleCare+ 保証を追加                            | ジソフトウェアアップデート >>>>>>>>>>>>>>>>>>>>>>>>>>>>>>>>>>>> |
| 今から 29 日以内であれば、過失や事故による<br>場面に対する役可を追加できます。 | ■ iPadのストレージ >                                     |
| TRUE COLUMN COLUMN                          |                                                    |
| ▶ 機内モード                                     | ▲ AppleCareと保証 >                                   |
| 🛜 Wi-Fi 2024_Tokyo_Manual                   |                                                    |
| 🔰 Bluetooth オン                              | AirDrop >                                          |
| 😑 パッテリー                                     | 💭 AirPlayと連係 >                                     |
|                                             |                                                    |
| ○ -10                                       | アプリのバックグラウンド更新 >                                   |
| <b>U</b> 77898977                           | = +-#-F >                                          |
| Apple Pencil                                | Aa フォント >                                          |
| Siri                                        | (1) 言語と地域 >                                        |
| ◎ カメラ                                       | 1 自動入力とパスワード >                                     |
| 😑 コントロールセンター                                | □ 辞書 >                                             |
| □ ホーム画面とアプリ                                 |                                                    |
|                                             |                                                    |
| マルチタスクとジェスチャ                                | S TV プロバイダ >                                       |
| 画面表示と明るさ                                    | _                                                  |
| () 検索                                       | び VPN とデバイス管理                                      |
| SR. Rest                                    |                                                    |

1 होम स्क्रिनमा "सेटिङ" प्रतिमा चयन गर्नुहोस् ।

2 "सेटिङ" स्क्रिन देखा पर्नेछ। 3 "जनरल" चयन गर्नुहोस्।

### अाईप्याड रिसेट चरणहरू (3/6)

| 9:41 1月9日(火)                        |                  | ♠ 100% ■ |
|-------------------------------------|------------------|----------|
|                                     | 一般               |          |
| 設定                                  | ◎ ソフトウェアアップデート   | >        |
| Q. 検索                               | ■ iPadのストレージ     | >        |
|                                     |                  |          |
| 東京太郎<br>東京 Apple Account、iCloud、および | 🗯 AppleCare と保証  | >        |
| その他                                 |                  |          |
| iPadの設定を完了する                        | AirDrop          | >        |
|                                     | 💭 AirPlayと連係     | >        |
| AppleCare+保証を追加                     | -                |          |
| 今から29日以内であれば、過失や事故による               | アプリのバックグラウンド更新   | >        |
| 開催に対す 61855名2011 (1515)。            | = キーボード          | >        |
| ▶ 機内モード                             | Aa フォント          | >        |
| 🛜 Wi-Fi 2024_Tokyo_Manual           | 🜐 言語と地域          | >        |
| Bluetooth オン                        | 1 自動入力とパスワード     | >        |
| 😑 バッテリー                             | 計畫               | >        |
| _                                   | 日付と時刻            | >        |
| ○ -₩                                | _                |          |
| ()) アクセシビリティ                        | 笃 TV プロバイダ       | >        |
| Apple Pencil                        |                  |          |
| 💽 Siri                              | VPN とデバイス管理      | >        |
| [○] カメラ                             |                  |          |
| 🖹 コントロールセンター                        | 注律に基づく情報および認証    | >        |
| ホーム画面とアプリ<br>ライブラリ                  | 5 転送またはiPadをリセット | >        |
| 🗊 マルチタスクとジェスチャ                      |                  |          |
| 🔅 画面表示と明るさ                          | システム終了           |          |
| Q 検索                                |                  |          |
|                                     |                  |          |

| 9-41 1,98E(X)                             | く 戻る 転送またはiPadをリセット                                                        |
|-------------------------------------------|----------------------------------------------------------------------------|
| 設定                                        |                                                                            |
| Q. 検索                                     | L                                                                          |
| 東京<br>東京<br>Apple Account, iCloud, および    | 新しいiPadの準備                                                                 |
| その他                                       | iCloudストレージにバックアップを作成するための十分な<br>空さ容量がなくても、新しいiPadへの転送準備をすべて<br>整えておきましょう。 |
| iPadの設定を完了する 1                            | 開始                                                                         |
| AppleCare+ 保証を追加                          |                                                                            |
| 今から29日以内であれば、遅失や単故による<br>損傷に対する保証を追加できます。 |                                                                            |
| ▶ 機内モード                                   |                                                                            |
| Wi-Fi 2024_Tokyo_Manual                   |                                                                            |
| Subtooth オク                               |                                                                            |
| _                                         |                                                                            |
| S −#2                                     |                                                                            |
| () アクセシビリティ                               |                                                                            |
| Apple Pencil                              |                                                                            |
| 💽 Siri                                    |                                                                            |
| ◎ カメラ                                     |                                                                            |
| 🗄 コントロールセンター                              |                                                                            |
| ホーム画面とアプリ<br>ライブラリ                        |                                                                            |
| 💷 マルチタスクとジェスチャ                            |                                                                            |
| 🔅 画面表示と明るさ                                | リセット                                                                       |
| Q 検索                                      | すべてのコンテンツと設定を消去                                                            |
|                                           |                                                                            |

4 "जनरल" स्क्रिन देखा पर्नेछ। 5 "स्थानान्तरण वा रिसेट आईप्याड" चयन गर्नुहोस्।

6 "ट्रान्सफर वा रिसेट आईप्याड" स्क्रिन देखा पर्नेछ।

7 "सबै सामग्री र सेटिङहरू खाली गर्नुहोस्" चयन गर्नुहोस्।

### अाईप्याड रिसेट चरणहरू (4/6)

| 9:41 1月9日(5 | )                             |                          | 1005          | 5 <b>-</b> |
|-------------|-------------------------------|--------------------------|---------------|------------|
|             |                               |                          |               |            |
|             |                               |                          |               |            |
|             |                               |                          |               |            |
|             | ;                             | このiDadを消去                |               |            |
|             |                               |                          |               |            |
|             | 消去すると Apple Ac<br>れるので、このiPad | dを安全に下取りに出したり、譲渡したりできます。 |               |            |
|             | 以下の項                          | 目がこのiPadから安全に削除されます:     |               |            |
|             | <b>アプリとデータ</b><br>15.36 GB    |                          |               |            |
|             | <b>Apple Account</b><br>東京太郎  |                          |               |            |
|             | 探す     アクティベーションロ             | コック                      |               |            |
|             |                               |                          |               |            |
|             |                               |                          |               |            |
|             |                               |                          |               |            |
|             |                               |                          |               |            |
|             |                               |                          |               |            |
|             |                               |                          |               |            |
|             |                               |                          |               |            |
|             |                               |                          |               |            |
|             |                               |                          |               |            |
|             |                               |                          |               |            |
|             |                               |                          |               |            |
|             |                               |                          |               |            |
|             |                               | 続ける                      |               |            |
|             |                               | 0017760                  |               |            |
|             |                               | 今はしない                    |               |            |
|             |                               |                          |               |            |
|             |                               |                          |               |            |
| 9:41 1月9日(大 |                               |                          | <b>*</b> 100% | -          |
|             |                               |                          |               |            |
|             |                               |                          |               |            |

| 消去すると Aj<br>れるので、ご        | このiPad を消去<br>ople Account からサインアウトされ、個人データ<br>のiPadを安全に下取りに出したり、調通したり                    | が削除さ |
|---------------------------|-------------------------------------------------------------------------------------------|------|
| ļ.                        | 『下の項目がこのiPadから安全に削除されます:                                                                  |      |
| <b>アプリとデー</b><br>15.36 GB | 9                                                                                         |      |
| Apple Acco<br>東京大郎        | unt                                                                                       |      |
| () <b>FT</b><br>777-48-   | マルワロック<br>すべてのメディア、コンテンツ、<br>および間定を消去しても<br>よるしいですか?この<br>勝作は取り消せません。<br>キャンセル<br>iPadを消去 |      |
|                           |                                                                                           |      |
|                           | 続ける                                                                                       |      |
|                           | A141 A11                                                                                  |      |

8 यदि "रिसेट आईप्याड" स्क्रिन देखा पर्दछ भने, "जारी राख्रुहोस्" चयन गर्नुहोस्।

9 "के तपाईं सबै मिडिया, सामग्री र सेटिडहरू मेट्न चाहनुहुन्छ? यो कार्य पूर्ववत् गर्न सकिदैन।" स्क्रिन देखा पर्नेछ ।

10 "रिसेट आईप्याड" चयन गर्नुहोस्।

### अाईप्याड रिसेट चरणहरू (5/6)

| 9/41 1898/41                   | \$ 100% <b>—</b> |
|--------------------------------|------------------|
|                                | 4 100.0          |
| 1 40                           |                  |
|                                |                  |
|                                |                  |
| このiPadのパスコード                   |                  |
| この iPad のロック解除に使用されたパスコードを入力して | ください。            |
| 0 0 0 0 0 0                    |                  |
|                                |                  |
|                                |                  |
|                                |                  |
|                                |                  |
|                                |                  |
|                                |                  |
|                                |                  |
|                                |                  |
|                                |                  |
|                                |                  |
|                                |                  |
|                                |                  |
|                                |                  |
|                                |                  |
|                                |                  |
|                                |                  |
|                                |                  |
|                                |                  |
|                                |                  |
|                                |                  |
|                                |                  |
|                                |                  |
|                                |                  |
|                                |                  |
| 2:41 1月10日(水)                  | ጵ 100% ■         |
| キャンセル                          |                  |
|                                |                  |
|                                |                  |
|                                |                  |
| (শু                            |                  |
|                                |                  |

| 〜<br>データを iCloud にアップロード中 |
|---------------------------|
| 残り時間: 約1分                 |
|                           |
| バックアップの作成をスキップ            |

11 "आईप्याड पासवर्ड प्रविष्ट गर्नुहोस्" स्क्रिन देखा पर्नेछ।

12 पासवर्ड प्रविष्ट गर्नुहोस् ।

13 "आईक्लाउडमा डेटा अपलोड गर्दै" स्क्रिन देखा पर्नेछ।

14 स्क्रिन स्वचालित रूपमा स्विच गर्न पर्खनुहोस्।
# 5 खराबी को मामला मा

## अाईप्याड रिसेट चरणहरू (6/6)

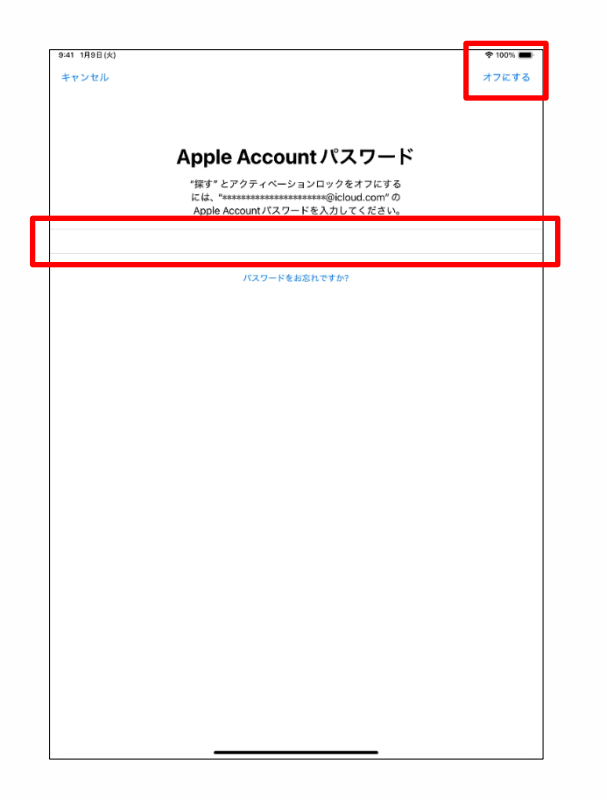

15 "एप्पल एकाउन्ट पासवर्ड" स्क्रिन देखिनेछ ।

16 "पासवर्ड" फिल्डमा एप्पल खाता पासवर्ड प्रविष्ट गर्नुहोस्।

17 "बन्द गर्नुहोस्" चयन गर्नुहोस्। 18 प्रारम्भिक सेटअप पूरा गर्न कृपया पृष्ठ 24 का चरणहरू पछ्याउनुहोस्।

19 प्रक्रिया समाप्त ह्न्छ।

### उपभोग्य वस्तुहरू प्रतिस्थापन गर्ने उपायहरू

यस खण्डले उपभोग्य भागहरू प्रतिस्थापनको व्याख्या गर्दछ।

यदि स्टाइलसको टुप्पो बाहिर जान्छ भने, कृपया यसलाई समावेश गरिएको स्पेयर निब्ससँग बदल्नुहोस्। प्याकेजमा दुई अतिरिक्त निबहरू समावेश छन्।

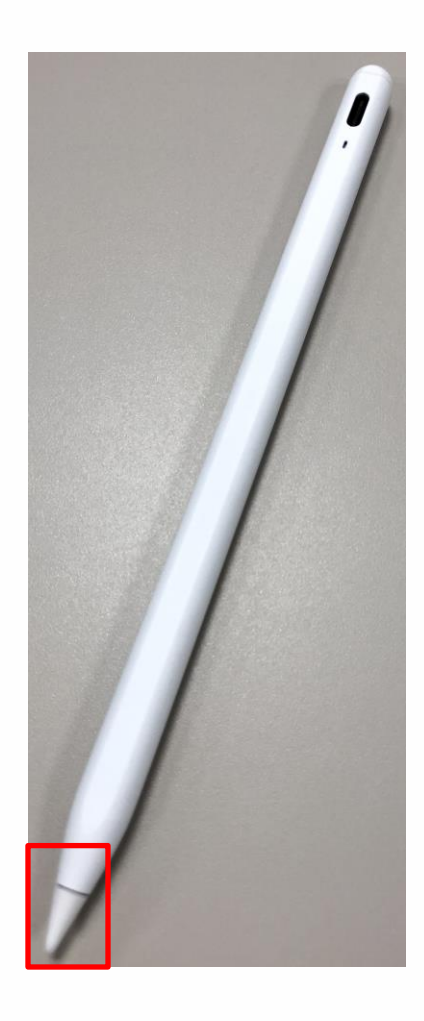

1 "पेन टिप" हटाउन घडीको विपरीत दिशामा घुमाउनुहोस्।

2. कलमको टुप्पोमा नयाँ पेन निब घुसाउनुहोस् र यसलाई घडीको दिशामा घुमाउनुहोस्।

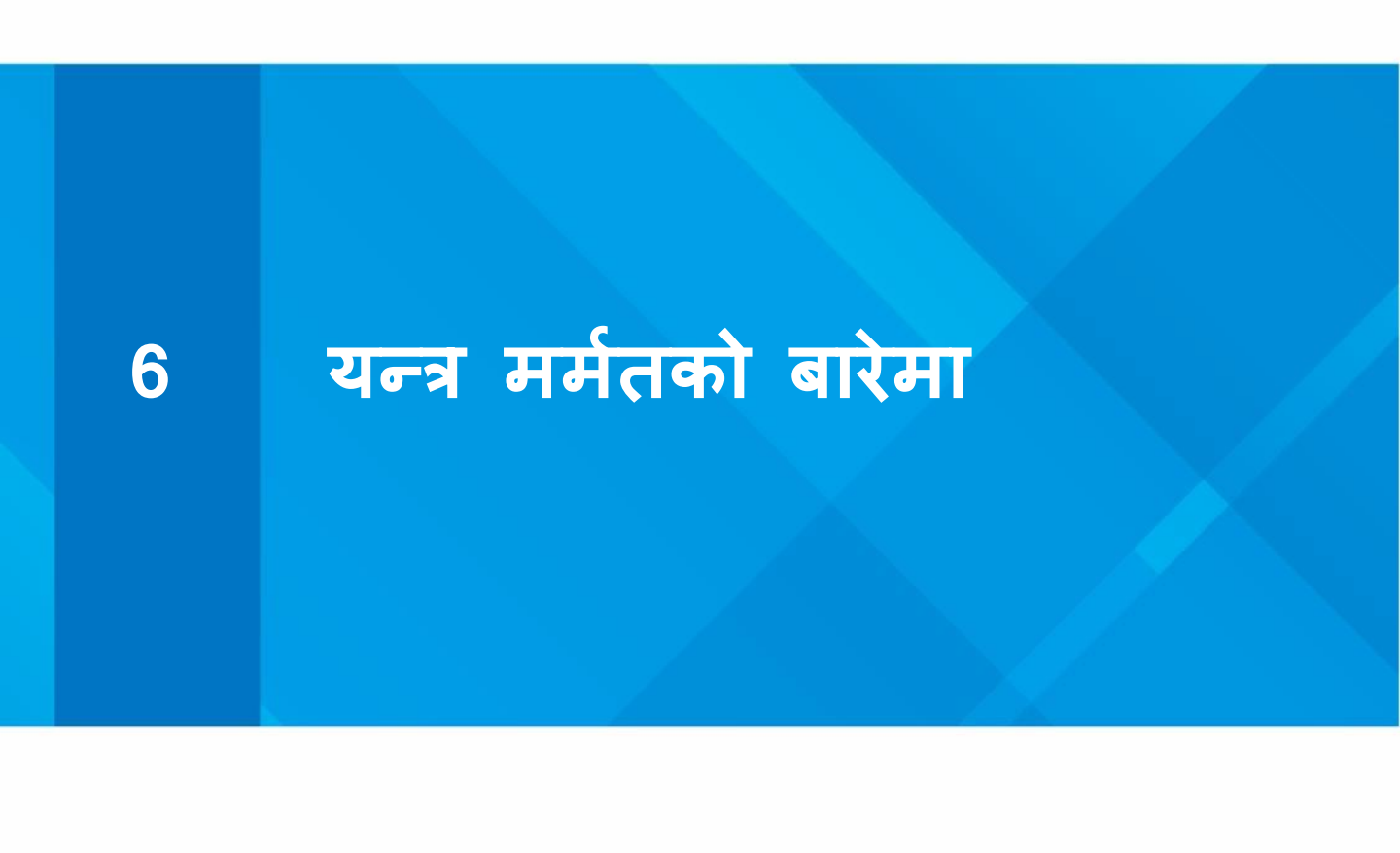

#### प्रयोग अवधिको समयमा उपकरण वारेन्टी (1/3)

आइप्याडमा एप्पलको सशुल्क वारेन्टी (एप्पलकेयर प्लस फर स्कुल्स) रहेको छ ।

1. वारेन्टी अवधि

 वारंटी अवधि पूर्ण-समय विद्यार्थीहरूको लागि 3 वर्ष र अंशकालिक वा पत्राचार विदयार्थीहरूको लागि 4 वर्ष हो।

• एप्पलको सर्तहरू अनुसार, वारेन्टी उपकरण पहिलो पटक संचालित भएको मितिबाट सुरु हुन्छ। सक्रियकरणको समय तपाईंको विवेकमा छ। कृपया तदनुसार प्रारम्भिक सेटअपको साथ अगाडि बढ्नुहोस्।

- 2. वारेन्टी कभरेज
- आवृत्तिमा क्नै सीमा बिना प्राकृतिक दोषहरू मर्मत गर्न सकिन्छ।

• लापरबाही वा दुर्घटनाका कारण भएको क्षतिलाई वर्षमा दुई पटकसम्म मर्मत गर्न सकिन्छ ।

• समावेश गरिएको पावर एडाप्टर पनि मरम्मतको लागि योग्य छ।

🔆 पावर केबलको सामान्य पहिरन र आँसु कभर गरिएको छैन।

• यदि ब्याट्री यसको मूल क्षमताको 80% भन्दा कममा गिरावट आउँछ भने, यो प्रतिस्थापनको लागि योग्य छ।

• पिकअप मरम्मतको अतिरिक्त, वाक-इन मरम्मत र उन्नत विनिमय उपलब्ध छन्।

🔆 उन्नत विनिमय क्रेडिट अनुमोदन आवश्यक छ।

• कृपया तलको वारेन्टी नियम र सर्तहरू हेर्नुहोस्।

https://www.apple.com/jp/legal/salessupport/applecare/education/applecareplusjp\_multi.html

QR कोड

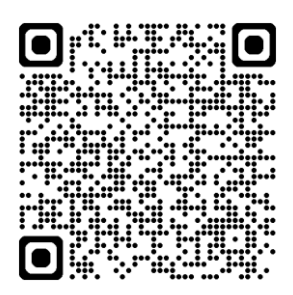

#### प्रयोग अवधिको समयमा उपकरण वारेन्टी (2/3)

<ध्यान दिनुपर्ने बुँदाहरू>

• कृपया यो सुनिश्चित गर्नुहोस् कि आईप्याड प्रयोग गर्दा रगड कम्बो 4 (किबोर्ड र कभर) को साथ सुरक्षित छ।

कभरबाट आईप्याड हटाएपछि हुने क्षतिहरू वारेन्टी अन्तर्गत कभर गरिएको छैन।

 उपकरण खराबीको लागि मर्मत अनुरोधहरूको संख्याको सीमा छ। कृपया सावधानीका साथ उपकरण हयान्डल गर्नुहोस्।

• स्कूलहरूको लागि एप्पलकेयर + केवल आईप्याड 10 औं पुस्तामा लागू हुन्छ जुन तपाईले खरीद गर्न्भएको छ।

कलम र कुञ्जीपाटी/ कभरहरू यस वारेन्टीद्वारा कभर गरिएको छैन।

यदि तपाईंको कलम वा किबोर्ड क्षतिग्रस्त छ र तपाईं तिनीहरूलाई प्रयोग जारी राख्न चाहनुहुन्छ भने, तपाईंले इलेक्ट्रोनिक्स रिटेलरबाट प्रतिस्थापन खरीद गर्न आवश्यक हुनेछ।

कृपया आफैंले पेन, किबोर्ड र आईप्याड 10 जनरेशनको अनुकूलता प्रमाणित गर्नुहोस्।

थप रूपमा, यी उत्पादनहरूको लागि मानक निर्माताको वारेन्टी उत्पादनको साथ वा निर्माताको वेबसाइटमा समावेश वारेन्टी पुस्तिकामा फेला पार्न सकिन्छ।

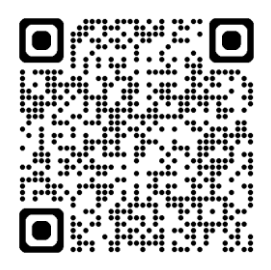

4. वारेन्टी सम्पर्क (एप्पल सापोर्ट)

• एप्पल सापोर्ट सम्पर्क: 0120-277-535 वेब सापोर्ट: <u>https://support.apple.com/ja-jp/106932</u>

• व्यापार समय: सोमवार देखि आइतबार, बिहान 9:00 देखि 9:00 बजे (नयाँ वर्षको दिन बाहेक)

#### 利用期間中の端末保証について(3/3)

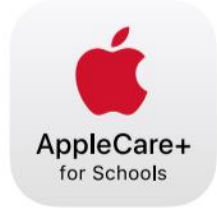

### AppleCare+ for Schools for iPad バンドル

iPad の修理サービスやサポートは、iPad を知り尽くした私たちにおまかせください。

| テクニカル<br>サポート   | <ul> <li>Apple の専任スペシャリストへのチャットや電話による優先アクセス</li> <li>iPadOS と iCloud の使用方法</li> <li>Apple 純正 iPad アプリに関する質問</li> <li>ワイヤレスネットワークへの接続</li> <li>さらに、教職員の方には専用ダイヤルにて AppleCare 上級テクニカルアドバイザー<br/>が使い方を直接サポートします。</li> </ul>                                                                                                    |
|-----------------|----------------------------------------------------------------------------------------------------|
| ハードウェア保<br>証    | <ul> <li>AppleCare+ for Schools では、iPad、Apple Pencil、Apple 製 iPad 用キーボードなど<br/>以下のアイテムの保証を、2 年間、3 年間、4 年間の保証期間から選択できます。</li> <li>iPad 本体</li> <li>仕様容量の 80% 未満に劣化したバッテリー</li> <li>付属の USB ケーブルや電源アダプタ</li> <li>Apple Pencil</li> <li>Apple Pencil</li> <li>Apple 裂 iPad 用キーボード</li> <li>過失や事故による損傷を1年ごとに2回まで保証。</li> <li>AppleCare+ for Schools for iPad バンドル製品を、第 9 世代か第 10 世代の iPad お<br/>よび以下のいずれかの保護ケースと同時購入し利用する場合、修理サービス料は無料です。</li> <li>Logicool Rugged Folio または Logicool Rugged Combo 3 (iPad 第 9 世代)、Logicool<br/>Rugged Combo 4 (iPad 第 10 世代)</li> <li>Urban Armor Gear ScoutSeries</li> <li>Spigen iPad 10.2" Case Tough Armor</li> <li>Sanwa Supply iPad 10.2" Shock Absorption Case</li> </ul> |
| 修理サービスオ<br>プション | <ul> <li>・配送修理: Apple 指定の宅配業者が iPad を引き取りに伺います。</li> <li>・持ち込み修理:お近くの Apple Store または Apple 正規サービスプロバイダに iPad をお持ちください。</li> <li>・エクスプレス交換サービス*:交換用のデバイスをお届けし、修理の待ち時間をなくします。</li> </ul>                                                                                                    |

\*エクスプレス交換サービスには、クレジットカードによる支払承認が必要です。 © 2023 Apple Inc. All rights reserved.

114

आईप्याड, आइप्याडओएस र टच ID एप्पल इंकको ट्रेडमार्क वा दर्ता ट्रेडमार्क हुन् • उल्लेख त अन्य कम्पनीको नाम र उत्पादन नामहरू ट्रेडमार्क वा उनीहरूको सम्बन्धित कम्पनीहरूको दर्ता ट्रेडमार्क हुन्। • कुनै पनि कारणले वा कुनै पनि रूपमा यस कागजातमा कुनै पनि भाग वा सबै सामग्रीहरूको पुनरुत्पादन, परिमार्जन, वा पुनर्मुद्रण निषेधित छ। • यस कागजातका सामग्रीहरू सूचना बिना परिवर्तन गर्न सकिन्छ।